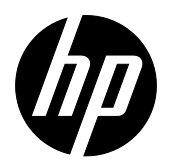

# HP Retail Jacket for Elitepad Barcode Scanner Programming Reference Guide

#### © Copyright 2013 Hewlett-Packard Development Company, L.P.

The information contained herein is subject to change without notice.

Microsoft, Windows, and Windows Vista are either trademarks or registered trademarks of Microsoft Corporation in the United States and/or other countries.

The only warranties for HP products and services are set forth in the express warranty statements accompanying such products and services. Nothing herein should be construed as constituting an additional warranty. HP shall not be liable for technical or editorial errors or omissions contained herein.

This document contains proprietary information that is protected by copyright. No part of this document may be photocopied, reproduced, or translated to another language without the prior written consent of Hewlett-Packard Company.

HP Retail Jacket for Elitepad Barcode Scanner Programming Reference Guide First Edition: September 2013 Document part number: 745701-001

## **Table of Contents**

| Preface                          | 1  |
|----------------------------------|----|
| About this Manual                | 1  |
| Overview                         | 1  |
| Manual Conventions               | 2  |
| Technical Support                | 2  |
| HP Website Support               | 2  |
| Reseller Technical Support       | 2  |
| Telephone Technical Support      | 2  |
| Chapter 1 Scanner Settings       | 1  |
| Introduction                     | 1  |
| Illumination                     | 1  |
| Aimer                            | 1  |
| Beep                             | 2  |
| Good Read Beep                   | 2  |
| Good Read Beep Volume            | 2  |
| Good Read Beep Duration          |    |
| Good Read Beep Pitch             | 4  |
| Number of Good Read Beeps        | 5  |
| Good Read Beep Interval Time     | 6  |
| Bad Read Beep                    | 7  |
| Bad Read Beep Volume             | 7  |
| Bad Read Beep Duration           |    |
| Bad Read Beep Pitch              | 9  |
| Number of Bad Read Beeps         |    |
| Bad Read Beep Interval Time      |    |
| Power On Beep                    |    |
| Good Read LED                    |    |
| Good Read LED Duration           | 13 |
| Scan Mode                        | 14 |
| Reading Timeout and Reread Delay | 15 |
| Flash On/Flash Off Time          | 17 |
| Sensitivity                      |    |

| E         | xposure Imaging Mode                         |    |
|-----------|----------------------------------------------|----|
| D         | Decode Area                                  | 19 |
|           | Whole Area Decoding                          |    |
|           | Central Area Decoding                        |    |
| D         | Default Settings                             | 20 |
|           | HP Defaults                                  |    |
| Chapter 2 | USB Interface                                | 21 |
| Ir        | ntroduction                                  | 21 |
| U         | ISB HID Keyboard                             |    |
|           | USB Country Keyboard Types                   | 23 |
|           | Country Code Table                           |    |
|           | Beep on Unknown Character                    |    |
|           | Emulate ALT+Kevpad                           |    |
|           | Function Key Mapping                         |    |
|           | ASCII Function Key Mapping Table             |    |
|           | ASCII Function Key Mapping Table (Continued) |    |
|           | Inter-Keystroke Delay                        |    |
|           | Caps Lock                                    |    |
|           | Convert Case                                 |    |
|           | Emulate Numeric Keypad                       |    |
| U         | ISB COM                                      |    |
| Chapter 3 | Symbologies                                  |    |
| Ir        | ntroduction                                  |    |
| С         | Code 128                                     |    |
|           | Restore Factory Defaults                     |    |
|           | Enable/Disable Code 128                      |    |
|           | Set Length Range for Code 128                |    |
| E         | AN-8                                         |    |
|           | Restore Factory Defaults                     |    |
|           | Enable/Disable EAN-8                         |    |
|           | Transmit Check Digit                         |    |
|           | 2-Digit Add-On Code                          |    |
|           | -<br>5-Digit Add-On Code                     |    |
|           | EAN-8 Extension                              |    |
| E         | AN-13                                        | 40 |
|           |                                              |    |

| Restore Factory Defaults                    | 40 |
|---------------------------------------------|----|
| Enable/Disable EAN-13                       | 40 |
| Transmit Check Digit                        | 41 |
| 2-Digit Add-On Code                         | 41 |
| 5-Digit Add-On Code                         |    |
| UPC-E                                       | 43 |
| Restore Factory Defaults                    | 43 |
| Enable/Disable UPC-E                        | 43 |
| Transmit Check Digit                        |    |
| 2-Digit Add-On Code                         |    |
| 5-Digit Add-On Code                         |    |
| Transmit System Character "0"               | 46 |
| UPC-E Extension                             | 46 |
| UPC-A                                       |    |
| Restore Factory Defaults                    | 47 |
| Enable/Disable UPC-A                        | 47 |
| Transmit Check Digit                        |    |
| 2-Digit Add-On Code                         |    |
| 5-Digit Add-On Code                         |    |
| Transmit Preamble Character "0"             | 50 |
| UPC-A/EAN-13 with Extended Coupon Code      | 51 |
| Coupon GS1 DataBar Output                   | 51 |
| Interleaved 2 of 5                          |    |
| Restore Factory Defaults                    | 52 |
| Enable/Disable Interleaved 2 of 5           |    |
| Set Length Range for Interleaved 2 of 5     | 53 |
| Parity Check                                | 54 |
| Set Discrete Lengths for Interleaved 2 of 5 | 55 |
| ITF-14                                      | 57 |
| ITF-6                                       |    |
| Matrix 2 of 5                               | 59 |
| Restore Factory Defaults                    | 59 |
| Enable/Disable Matrix 2 of 5                | 59 |
| Set Length Range for Matrix 2 of 5          | 60 |
| Parity Check                                | 61 |
| Code 39                                     | 62 |
|                                             |    |

| Restore Factory Defaults             | 62 |
|--------------------------------------|----|
| Enable/Disable Code 39               | 62 |
| Transmit Start/Stop Character        | 63 |
| Set Length Range for Code 39         | 64 |
| Parity Check                         | 65 |
| Enable/Disable Code 39 Full ASCII    | 66 |
| Codabar                              | 67 |
| Restore Factory Defaults             | 67 |
| Enable/Disable Codabar               | 67 |
| Set Length Range for Codabar         | 68 |
| Parity Check                         | 69 |
| Start/Stop Character                 | 70 |
| Code 93                              | 71 |
| Restore Factory Defaults             | 71 |
| Enable/Disable Code 93               | 71 |
| Set Length Range for Code 93         | 72 |
| Parity Check                         | 73 |
| UCC/EAN-128                          | 74 |
| Restore Factory Defaults             | 74 |
| Enable/Disable UCC/EAN-128           | 74 |
| GS1 Databar                          | 75 |
| Restore Factory Defaults             | 75 |
| Enable/Disable GS1 Databar           | 75 |
| Transmit Application Identifier "01" |    |
| EAN-UCC Composite                    | 77 |
| Restore Factory Defaults             | 77 |
| Enable/Disable EAN·UCC Composite     | 77 |
| Code 11                              |    |
| Restore Factory Defaults             |    |
| Enable/Disable Code 11               |    |
| Set Length Range for Code 11         | 79 |
| Parity Check                         | 80 |
| ISBN                                 |    |
| Restore Factory Defaults             |    |
| Enable/Disable ISBN                  | 82 |
| Set ISBN Format                      |    |

| Restore Factory Defaults     84       Enable/Disable Industrial 25     84       Set Length Range for Industrial 25     85       Parity Check     86       Standard 25     87       Restore Factory Defaults     87       Enable/Disable Standard 25     87       Set Length Range for Standard 25     88       Parity Check     89       Plessey     90       Restore Factory Defaults     90       Restore Factory Defaults     90       Restore Factory Defaults     90       Restore Factory Defaults     90       Restore Factory Defaults     90       Restore Factory Defaults     90       Set Length Range for Plessey     90       Set Length Range for Plessey     91       Parity Check     92       MSI-Plessey     93       Restore Factory Defaults     93       Restore Factory Defaults     93       Set Length Range for MSI-Plessey     93       Set Length Range for MSI-Plessey     93       Set Length Range for PDF417     96       Enable/Disable MSI-Plessey     94       Parity Check     95                   | Industrial 25                      |    |
|----------------------------------------------------------------------------------------------------|------------------------------------|----|
| Enable/Disable Industrial 25                                                                                                    | Restore Factory Defaults           |    |
| Set Length Range for Industrial 25                                                                                                    | Enable/Disable Industrial 25       |    |
| Parity Check                                                                                                    | Set Length Range for Industrial 25 |    |
| Standard 25                                                                                                    | Parity Check                       |    |
| Restore Factory Defaults                                                                                                    | Standard 25                        |    |
| Enable/Disable Standard 25                                                                                                    | Restore Factory Defaults           | 87 |
| Set Length Range for Standard 25                                                                                                    | Enable/Disable Standard 25         |    |
| Parity Check                                                                                                    | Set Length Range for Standard 25   |    |
| Plessey     90       Restore Factory Defaults     90       Enable/Disable Plessey     90       Set Length Range for Plessey     91       Parity Check     92       MSI-Plessey     93       Restore Factory Defaults     93       Enable/Disable MSI-Plessey     93       Set Length Range for MSI-Plessey     93       Set Length Range for MSI-Plessey     93       Set Length Range for MSI-Plessey     94       Parity Check     95       PDF417     96       Restore Factory Defaults     96       Enable/Disable PDF417     96       Set Length Range for PDF417     97       PDF417 Twin Code     98       PDF417 Twin Code     98       PDF417 Inverse     99       QR Code     100       Restore Factory Defaults     100       Enable/Disable QR Code     100       Set Length Range for QR Code     101       QR Twin Code     102       Aztec     103       Restore Factory Defaults     103       Enable/Disable QR Code     103       Restore Factory Defaults     103 <td>Parity Check</td> <td></td>                    | Parity Check                       |    |
| Restore Factory Defaults90Enable/Disable Plessey90Set Length Range for Plessey91Parity Check92MSI-Plessey93Restore Factory Defaults93Enable/Disable MSI-Plessey93Set Length Range for MSI-Plessey93Set Length Range for MSI-Plessey94Parity Check95PDF41796Restore Factory Defaults96Restore Factory Defaults96Restore Factory Defaults96Set Length Range for PDF41796Set Length Range for PDF41796Set Length Range for PDF41797PDF417 Twin Code98PDF417 Inverse99QR Code100Restore Factory Defaults100Enable/Disable QR Code101QR Twin Code101QR Twin Code102Aztec103Restore Factory Defaults103Enable/Disable QR Code101QR Twin Code102Aztec103Restore Factory Defaults103Enable/Disable Aztec Code103Set Length Range for Aztec Code103Set Length Range for Aztec Code104Read Multi-barcodes on an Image105                                                                                                    | Plessey                            |    |
| Enable/Disable Plessey90Set Length Range for Plessey91Parity Check92MSI-Plessey93Restore Factory Defaults93Enable/Disable MSI-Plessey93Set Length Range for MSI-Plessey94Parity Check95PDF41796Restore Factory Defaults96Enable/Disable PDF41796Set Length Range for PDF41796Set Length Range for PDF41796Set Length Range for PDF41797PDF417 Twin Code98PDF417 Twin Code99QR Code100Restore Factory Defaults100Enable/Disable QR Code101QR Twin Code101QR Twin Code102Aztec103Restore Factory Defaults103Enable/Disable Aztec Code103Set Length Range for Aztec Code104Read Multi-barcodes on an Image105                                                                                                    | Restore Factory Defaults           |    |
| Set Length Range for Plessey                                                                                                    | Enable/Disable Plessey             |    |
| Parity Check                                                                                                    | Set Length Range for Plessey       |    |
| MSI-Plessey     93       Restore Factory Defaults     93       Enable/Disable MSI-Plessey     93       Set Length Range for MSI-Plessey     94       Parity Check     95       PDF417     96       Restore Factory Defaults     96       Enable/Disable PDF417     96       Restore Factory Defaults     96       Enable/Disable PDF417     96       Set Length Range for PDF417     96       Set Length Range for PDF417     97       PDF417 Twin Code     98       PDF417 Inverse     99       QR Code     100       Restore Factory Defaults     100       Restore Factory Defaults     100       Restore Factory Defaults     100       Restore Factory Defaults     100       Restore Factory Defaults     100       Aztec     103       Restore Factory Defaults     103       Restore Factory Defaults     103       Enable/Disable Aztec Code     103       Set Length Range for Aztec Code     103       Set Length Range for Aztec Code     104       Read Multi-barcodes on an Image     105 <td>Parity Check</td> <td></td> | Parity Check                       |    |
| Restore Factory Defaults     93       Enable/Disable MSI-Plessey     93       Set Length Range for MSI-Plessey     94       Parity Check     95       PDF417     96       Restore Factory Defaults     96       Enable/Disable PDF417     96       Set Length Range for PDF417     96       Set Length Range for PDF417     96       Set Length Range for PDF417     97       PDF417 Twin Code     98       PDF417 Inverse     99       QR Code     100       Restore Factory Defaults     100       Restore Factory Defaults     100       Restore Factory Defaults     100       Restore Factory Defaults     100       Restore Factory Defaults     100       Restore Factory Defaults     100       Set Length Range for QR Code     101       QR Twin Code     102       Aztec     103       Restore Factory Defaults     103       Enable/Disable Aztec Code     103       Set Length Range for Aztec Code     104       Read Multi-barcodes on an Image     105                                                                  | MSI-Plessey                        |    |
| Enable/Disable MSI-Plessey.     93       Set Length Range for MSI-Plessey.     94       Parity Check     95       PDF417     96       Restore Factory Defaults     96       Enable/Disable PDF417     96       Set Length Range for PDF417     96       Set Length Range for PDF417     96       Set Length Range for PDF417     97       PDF417 Twin Code     98       PDF417 Inverse     99       QR Code     100       Restore Factory Defaults     100       Restore Factory Defaults     100       Restore Factory Defaults     100       Restore Factory Defaults     100       Restore Factory Defaults     100       Set Length Range for QR Code     101       QR Twin Code     102       Aztec     103       Restore Factory Defaults     103       Enable/Disable Aztec Code     103       Set Length Range for Aztec Code     103       Set Length Range for Aztec Code     104       Read Multi-barcodes on an Image     105                                                                                               | Restore Factory Defaults           |    |
| Set Length Range for MSI-Plessey.94Parity Check95PDF41796Restore Factory Defaults96Enable/Disable PDF41796Set Length Range for PDF41797PDF417 Twin Code98PDF417 Inverse99QR Code100Restore Factory Defaults100Enable/Disable QR Code100Set Length Range for QR Code101QR Twin Code102Aztec103Restore Factory Defaults103Enable/Disable Aztec Code103Set Length Range for Aztec Code104Read Multi-barcodes on an Image105                                                                                                    | Enable/Disable MSI-Plessey         |    |
| Parity Check.95PDF417                                                                                                    | Set Length Range for MSI-Plessey   |    |
| PDF417     96       Restore Factory Defaults     96       Enable/Disable PDF417     96       Set Length Range for PDF417     97       PDF417 Twin Code     98       PDF417 Inverse     99       QR Code     100       Restore Factory Defaults     100       Restore Factory Defaults     100       Restore Factory Defaults     100       Restore Factory Defaults     100       Restore Factory Defaults     100       Restore Factory Defaults     100       Restore Factory Defaults     100       Restore Factory Defaults     101       QR Twin Code     101       QR Twin Code     102       Aztec     103       Restore Factory Defaults     103       Set Length Range for Aztec Code     103       Set Length Range for Aztec Code     103       Set Length Range for Aztec Code     104       Read Multi-barcodes on an Image     105                                                                                                    | Parity Check                       |    |
| Restore Factory Defaults96Enable/Disable PDF41796Set Length Range for PDF41797PDF417 Twin Code98PDF417 Inverse99QR Code100Restore Factory Defaults100Enable/Disable QR Code100Set Length Range for QR Code101QR Twin Code102Aztec103Restore Factory Defaults103Restore Factory Defaults103Set Length Range for QR Code103Set Length Range for Aztec Code103Set Length Range for Aztec Code103Set Length Range for Aztec Code104Read Multi-barcodes on an Image105                                                                                                    | PDF417                             |    |
| Enable/Disable PDF41796Set Length Range for PDF41797PDF417 Twin Code98PDF417 Inverse99QR Code100Restore Factory Defaults100Enable/Disable QR Code100Set Length Range for QR Code101QR Twin Code102Aztec103Restore Factory Defaults103Set Length Range for Aztec Code103Set Length Range for Aztec Code103Set Length Range for Aztec Code103Set Length Range for Aztec Code103Set Length Range for Aztec Code103Set Length Range for Aztec Code104Read Multi-barcodes on an Image105                                                                                                    | Restore Factory Defaults           |    |
| Set Length Range for PDF417     97       PDF417 Twin Code     98       PDF417 Inverse     99       QR Code     100       Restore Factory Defaults     100       Enable/Disable QR Code     100       Set Length Range for QR Code     101       QR Twin Code     102       Aztec     103       Restore Factory Defaults     103       Set Length Range for Aztec Code     103       Set Length Range for Aztec Code     103       Set Length Range for Aztec Code     103       Set Length Range for Aztec Code     103       Set Length Range for Aztec Code     104       Read Multi-barcodes on an Image     105                                                                                                    | Enable/Disable PDF417              |    |
| PDF417 Twin Code     98       PDF417 Inverse     99       QR Code     100       Restore Factory Defaults     100       Enable/Disable QR Code     100       Set Length Range for QR Code     101       QR Twin Code     102       Aztec     103       Restore Factory Defaults     103       Set Length Range for Aztec Code     103       Set Length Range for Aztec Code     103       Set Length Range for Aztec Code     104       Read Multi-barcodes on an Image     105                                                                                                    | Set Length Range for PDF417        |    |
| PDF417 Inverse     99       QR Code     100       Restore Factory Defaults     100       Enable/Disable QR Code     100       Set Length Range for QR Code     101       QR Twin Code     102       Aztec     103       Restore Factory Defaults     103       Set Length Range for Aztec Code     103       Set Length Range for Aztec Code     104       Read Multi-barcodes on an Image     105                                                                                                    | PDF417 Twin Code                   |    |
| QR Code     100       Restore Factory Defaults     100       Enable/Disable QR Code     100       Set Length Range for QR Code     101       QR Twin Code     102       Aztec     103       Restore Factory Defaults     103       Set Length Range for Aztec Code     103       Set Length Range for Aztec Code     104       Read Multi-barcodes on an Image     105                                                                                                    | PDF417 Inverse                     |    |
| Restore Factory Defaults     100       Enable/Disable QR Code     100       Set Length Range for QR Code     101       QR Twin Code     102       Aztec     103       Restore Factory Defaults     103       Enable/Disable Aztec Code     103       Set Length Range for Aztec Code     103       Set Length Range for Aztec Code     104       Read Multi-barcodes on an Image     105                                                                                                    | QR Code                            |    |
| Enable/Disable QR Code     100       Set Length Range for QR Code     101       QR Twin Code     102       Aztec     103       Restore Factory Defaults     103       Enable/Disable Aztec Code     103       Set Length Range for Aztec Code     104       Read Multi-barcodes on an Image     105                                                                                                    | Restore Factory Defaults           |    |
| Set Length Range for QR Code     101       QR Twin Code     102       Aztec     103       Restore Factory Defaults     103       Enable/Disable Aztec Code     103       Set Length Range for Aztec Code     104       Read Multi-barcodes on an Image     105                                                                                                    | Enable/Disable QR Code             |    |
| QR Twin Code.     102       Aztec     103       Restore Factory Defaults     103       Enable/Disable Aztec Code     103       Set Length Range for Aztec Code.     104       Read Multi-barcodes on an Image     105                                                                                                    | Set Length Range for QR Code       |    |
| Aztec     103       Restore Factory Defaults     103       Enable/Disable Aztec Code     103       Set Length Range for Aztec Code     104       Read Multi-barcodes on an Image     105                                                                                                    | QR Twin Code                       |    |
| Restore Factory Defaults     103       Enable/Disable Aztec Code     103       Set Length Range for Aztec Code     104       Read Multi-barcodes on an Image     105                                                                                                    | Aztec                              |    |
| Enable/Disable Aztec Code                                                                                                    | Restore Factory Defaults           |    |
| Set Length Range for Aztec Code                                                                                                    | Enable/Disable Aztec Code          |    |
| Read Multi-barcodes on an Image105                                                                                                    | Set Length Range for Aztec Code    |    |
|                                                                                                    | Read Multi-barcodes on an Image    |    |

| Set the Number of Bar Codes                |     |
|--------------------------------------------|-----|
| Data Matrix                                |     |
| Restore Factory Defaults                   |     |
| Enable/Disable Data Matrix                 |     |
| Set Length Range for Data Matrix           |     |
| Data Matrix Twin Code                      |     |
| Rectangular Bar Code                       |     |
| Data Matrix Inverse                        |     |
| Maxicode                                   | 111 |
| Restore Factory Defaults                   | 111 |
| Enable/Disable Maxicode                    | 111 |
| Set Length Range for Maxicode              |     |
| Chinese Sensible Code                      |     |
| Restore Factory Defaults                   |     |
| Enable/Disable Chinese Sensible Code       |     |
| Set Length Range for Chinese Sensible Code |     |
| Chinese Sensible Twin Code                 |     |
| Chinese Sensible Code Inverse              |     |
| Micro PDF417                               |     |
| Restore Factory Defaults                   |     |
| Enable/Disable Micro PDF417                |     |
| Set Length Range for Micro PDF417          |     |
| USPS Postnet                               |     |
| Restore Factory Defaults                   |     |
| Enable/Disable USPS Postnet                |     |
| Transmit Check Digit                       |     |
| USPS Intelligent Mail                      |     |
| Restore Factory Defaults                   |     |
| Enable/Disable USPS Intelligent Mail       |     |
| Royal Mail                                 |     |
| Restore Factory Defaults                   |     |
| Enable/Disable Royal Mail                  |     |
| USPS Planet                                |     |
| Restore Factory Defaults                   |     |
| Enable/Disable USPS Planet                 |     |
| Transmit Check Digit                       |     |
|                                            |     |

| ł         | KIX Post                                    | 123 |
|-----------|---------------------------------------------|-----|
|           | Restore Factory Defaults                    | 123 |
|           | Enable/Disable KIX Post                     | 123 |
| ŀ         | Australian Postal                           | 124 |
|           | Restore Factory Defaults                    | 124 |
|           | Enable/Disable Australian Postal            |     |
| Chapter 4 | 4 Data Formatting                           | 125 |
| I         | ntroduction                                 | 125 |
| (         | General Settings                            |     |
|           | Enable/Disable All Prefix/Suffix            | 126 |
| F         | Prefix Sequence                             | 126 |
| C         | Custom Prefix                               | 127 |
|           | Enable/Disable Custom Prefix                |     |
|           | Set Custom Prefix                           | 127 |
| ŀ         | AIM ID Prefix                               | 128 |
| (         | Code ID Prefix                              |     |
|           | Restore All Default Code IDs                | 129 |
|           | Modify Code ID                              | 129 |
| C         | Custom Suffix                               | 134 |
|           | Enable/Disable Custom Suffix                | 134 |
|           | Set Custom Suffix                           | 134 |
| F         | Ferminating Character Suffix                | 135 |
|           | Enable/Disable Terminating Character Suffix | 135 |
|           | Set Terminating Character Suffix            | 136 |
| Appendix  | ٢                                           | 137 |
| [         | Digit Bar Codes                             | 137 |
| S         | Save/Cancel Bar Codes                       | 139 |
| A         | ASCII Table                                 | 140 |

## Preface

#### About this Manual

This Programming Reference Guide (PRG) is provided for users seeking advanced technical information, including scanner settings, symologies, and data formatting.

#### Overview

| 1. | Chapter 1, Scanner Settings | Describes how to configure general parameters of the scanner.                            |
|----|-----------------------------|------------------------------------------------------------------------------------------|
| 2. | Chapter 2, USB Interface    | Describes how to configure USB communication parameters.                                 |
| 3. | Chapter 3, Symbologies      | Lists all compatible symbologies and describes how to configure the relevant parameters. |
| 4. | Chapter 4, Data Formatting  | Describes how to use prefix and suffix to customize scanned data.                        |
| 5. | Appendix                    | Provides numeric bar codes and an SCII table.                                            |

### **Manual Conventions**

The following conventions are used in this document.

The symbols listed below are used in this manual to notify the reader of key issues or procedures that must be observed when using the scanner:

|   | This icon indicates this information requires extra attention from the reader.                 |
|---|------------------------------------------------------------------------------------------------|
| 0 | This icon indicates handy tips that can help you use or configure the scanner with ease.       |
|   | This icon indicates practical examples that can help you to acquaint yourself with operations. |

## **Technical Support**

#### **HP Website Support**

The HP website (<u>www.hp.com/support</u>) is the complete source for technical support and information for HP products. The site offers product support, product registration, warranty information, product manuals, product tech notes, software updates, demos, and instructions for returning products for repair.

#### **Reseller Technical Support**

An excellent source for technical assistance and information is an authorized HP reseller. A reseller is acquainted with specific types of businesses, application software, and computer systems and can provide individualized assistance.

#### **Telephone Technical Support**

If you do not have internet or email access, you may contact HP technical support in your region using the telephone numbers document provided with your HP retail point of sale computer.

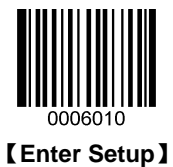

## Chapter 1 Scanner Settings

### Introduction

Use the bar codes in this chapter to configure general parameters of the scanner.

## Illumination

If you want the illumination lights on while reading a bar code, scan the **Illumination On** bar code, below. However, if you want to turn just the lights off, scan the **Illumination Off** bar code. *Default* = *Illumination On*.

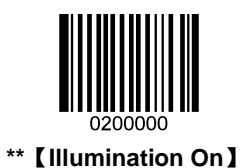

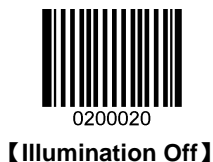

### Aimer

This feature allows you to turn the aimer on and off. When the **AIM ON** bar code is scanned, the aimer is interlaced with the illumination LEDs. *Default* = **AIM ON**.

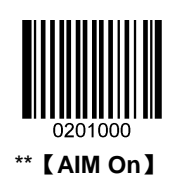

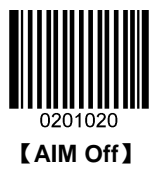

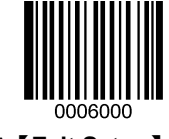

\*\* 【Exit Setup】

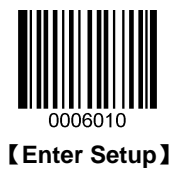

## Веер

#### **Good Read Beep**

Scan the **Good Read Beep On** bar code to enable good read beep denotation in any scan mode; scan the **Good Read Beep Off** bar code to disable it. *Default* = **Good Read Beep On**.

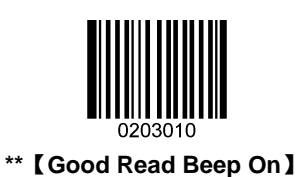

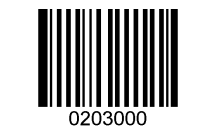

【Good Read Beep Off】

#### **Good Read Beep Volume**

Default = Loud.

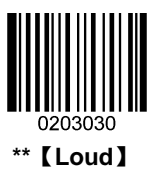

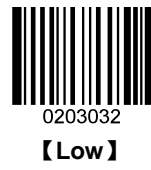

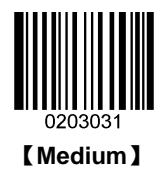

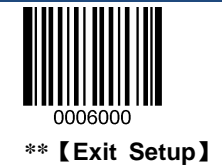

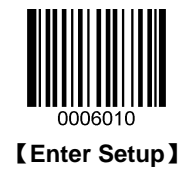

#### **Good Read Beep Duration**

The Good Read Beep Duration codes modify the length of the beep that the scanner emits on a good read.

Default = Medium.

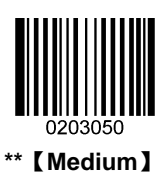

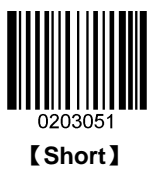

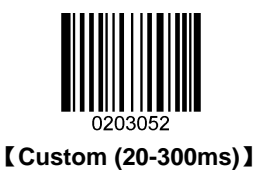

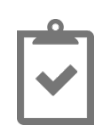

To set the Good Read Beep Duration to 50ms:

- 1. Scan the Enter Setup bar code.
- 2. Scan the Custom (20-300ms) bar code.
- 3. Scan the Digit Codes "5" and "0". (See the "Digit Bar Codes" in Appendix)
- 4. Scan the Save bar code. (See the "Save/Cancel Bar Codes" in Appendix)
- 5. Scan the Exit Setup bar code.

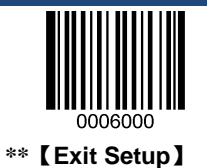

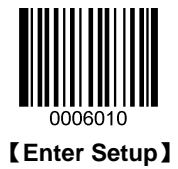

#### **Good Read Beep Pitch**

The Good Read Beep Pitch codes modify the pitch (frequency) of the beep the scanner emits on a good read.

Default = **Medium**.

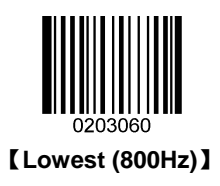

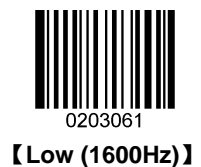

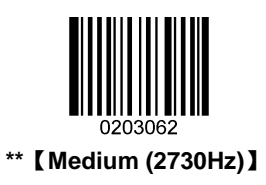

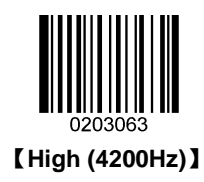

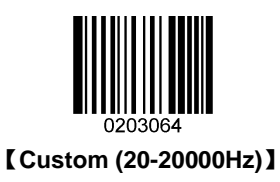

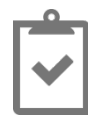

To set the Good Read Beep Pitch to 1500Hz:

- 1. Scan the Enter Setup bar code.
- 2. Scan the Custom (20-20000Hz) bar code.
- 3. Scan the Digit Codes "1", "5", "0" and "0". (See the "Digit Bar Codes" in Appendix)
- 4. Scan the Save bar code. (See the "Save/Cancel Bar Codes" in Appendix)
- 5. Scan the  $\ensuremath{\text{Exit}}$  Setup bar code.

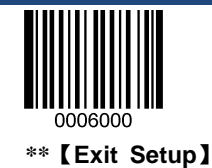

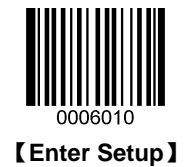

#### Number of Good Read Beeps

The number of beeps of a good read can be programmed from 1 - 9. To change the number of beeps, scan the bar code below and then scan a **Digit Bar Code** (1-9) and the **Save** bar code.

Default = 1.

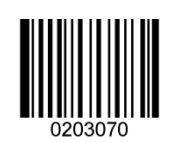

[Number of Good Read Beeps]

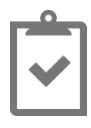

To set the Number of Good Read Beeps to 5:

- 1. Scan the Enter Setup bar code.
- 2. Scan the Number Of Good Read Beeps bar code.
- 3. Scan the Digit Code "5," see the "Digit Bar Codes" in Appendix.
- 4. Scan the Save bar code, see the "Save/Cancel Bar Codes" in Appendix.
- 5. Scan the Exit Setup bar code.

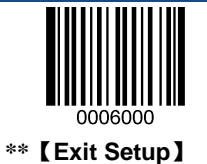

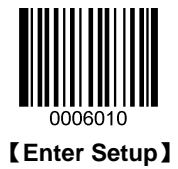

#### **Good Read Beep Interval Time**

The Good Read Beep Interval Time codes modify the interval time between beeps, and it becomes effective when the Number of Good Read Beeps is greater than one.

Default = Short.

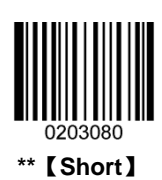

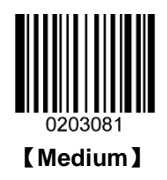

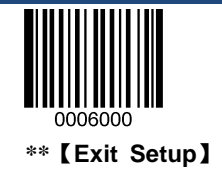

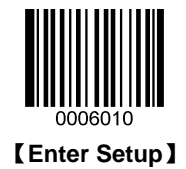

#### **Bad Read Beep**

Scan the Bad Read Beep On bar code to enable bad read beep denotation in any scan mode; scan the Bad Read Beep Off bar code to disable it.

Default = Bad Read Beep On.

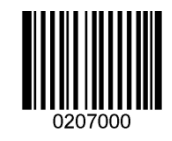

[Bad Read Beep Off]

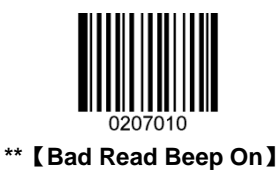

**Bad Read Beep Volume** 

Default = Loud.

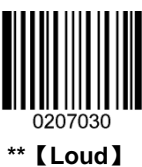

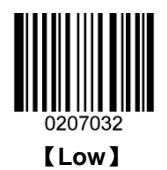

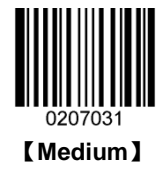

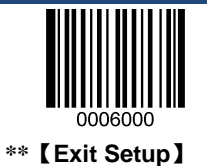

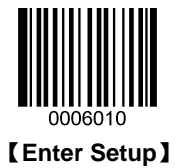

#### **Bad Read Beep Duration**

The Bad Read Beep Duration codes modify the length of the beep that the scanner emits when it fails to read a bar code.

Default = Medium.

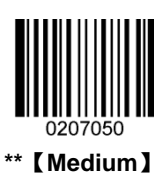

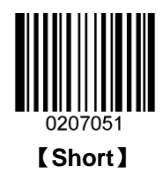

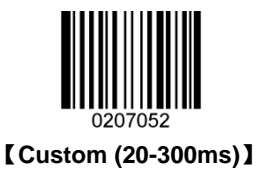

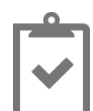

To set the Bad Read Beep Duration to 50ms:

- 1. Scan the Enter Setup bar code.
- 2. Scan the Custom (20-300ms) bar code.
- 3. Scan the Digit Codes "5" and "0". (See the "Digit Bar Codes" in Appendix)
- 4. Scan the Save bar code. (See the "Save/Cancel Bar Codes" in Appendix)
- 5. Scan the Exit Setup bar code.

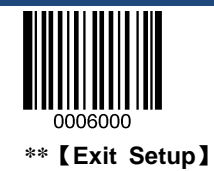

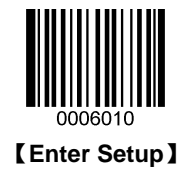

#### **Bad Read Beep Pitch**

The Bad Read Beep Pitch codes modify the pitch (frequency) of the Bad Read beep. To learn how to program the custom pitch, see the "Good Read Beep Pitch" section.

Default = Lowest.

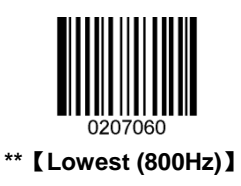

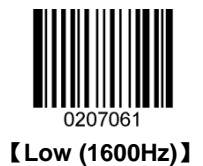

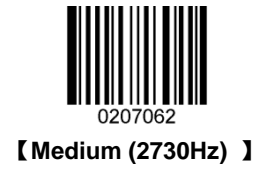

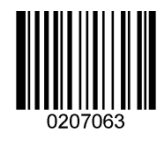

【High (4200Hz)】

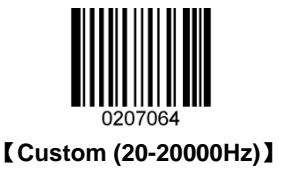

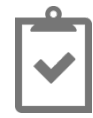

To set the Bad Read Beep Pitch to 1500Hz:

- 1. Scan the Enter Setup bar code.
- 2. Scan the Custom (20-20000Hz) bar code.
- 3. Scan the Digit Codes "1", "5", "0" and "0". (See the "Digit Bar Codes" in Appendix)
- 4. Scan the Save bar code. (See the "Save/Cancel Bar Codes" in Appendix)
- 5. Scan the Exit Setup bar code.

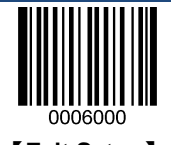

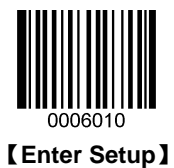

#### Number of Bad Read Beeps

The number of beeps of a bad read can be programmed from 1 - 9. To change the number of beeps, scan the bar code below and then scan a **Digit Code** (1-9) and the **Save** bar code.

Default = 1.

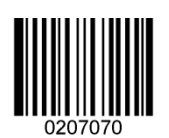

[Number Of Bad Read Beeps]

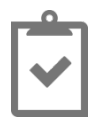

To set the Number of Bad Read Beeps to 5:

- 1. Scan the Enter Setup bar code.
- 2. Scan the Number Of Bad Read Beeps bar code.
- 3. Scan the Digit Code "5," see the "Digit Bar Codes" in Appendix.
- 4. Scan the Save bar code, see the "Save/Cancel Bar Codes" in Appendix.
- 5. Scan the Exit Setup bar code.

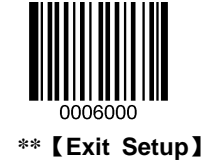

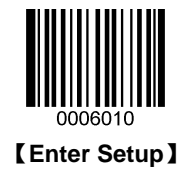

#### **Bad Read Beep Interval Time**

The Bad Read Beep Interval Time codes modify the interval time between beeps, and it becomes effective when the Number of Bad Read Beeps is greater than one.

Default = Short.

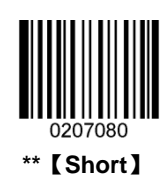

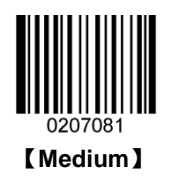

#### **Power On Beep**

The scanner can be programmed to beep when it's powered on. Default = Power On Beep Off.

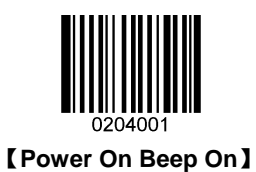

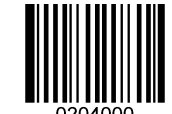

\*\* 【Power On Beep Off】

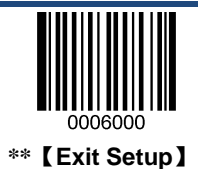

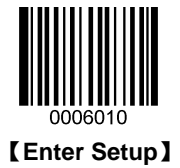

## Good Read LED

The Good Read LED can be programmed On or Off in response to a good read. Default = Good Read LED On.

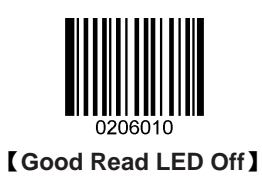

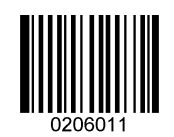

\*\* 【Good Read LED On】

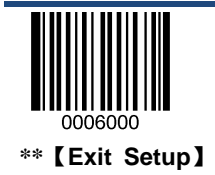

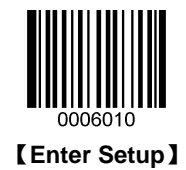

#### **Good Read LED Duration**

Default = Short (20ms).

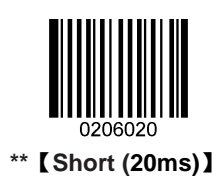

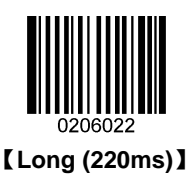

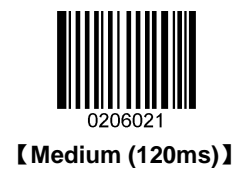

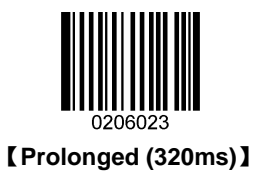

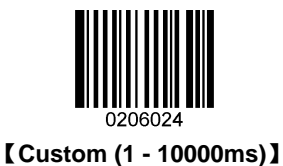

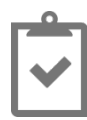

To set the Good Read LED Duration to 50ms:

- 1. Scan the Enter Setup bar code.
- 2. Scan the Custom (1-10000ms) bar code.
- 3. Scan the Digit Codes "5" and "0". (See the "Digit Bar Codes" in Appendix)
- 4. Scan the Save bar code. (See the "Save/Cancel Bar Codes" in Appendix)
- 5. Scan the Exit Setup bar code.

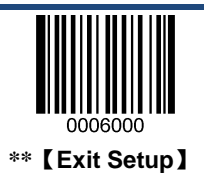

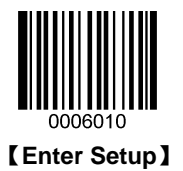

## Scan Mode

- ♦ Level Mode: Lighting and decoding are on when the trigger is active and off otherwise.
- Presentation Mode: Lighting and decoding are on from power-on and lighting turns off after One Reading Timeout (See the "Reading Timeout and Reread Delay" section on Page 15). When a new bar code is presented lighting and decoding restart until timeout occurs again. Reread Delay (See the "Reading Timeout and Reread Delay" section on Page 15) can prevent undesired multiple reads of the same label while in this mode. Sensitivity (See the "Sensitivity" section on Page 18) can change the Presentation Mode's sensitivity to light.
- Continuous Mode: The scanner is always active from power-on. Pull the trigger will change the scanner status.
   Reread Delay can prevent undesired multiple reads of the same label while in this mode.
- Pulse Mode: When the trigger is pulled, scanning is activated until a bar code is decoded or One Reading Timeout elapses.
- Toggle Mode: The aimer turns on when the trigger is activated and decoding begins when the trigger is released.
   The scanner will terminate scan status after One Reading Timeout.
- Flashing Mode: The scanner flashes on and off regardless of the trigger status. Flash rate is controlled by Flash On Time and Flash Off Time (See the "Flash On/Flash Off Time" section on Page 17). When Flash is ON the scanner reads continuously. When Flash is OFF s canning is deactivated. Reread Delay can prevent undesired multiple reads of the same label while in this mode.

Default = Level Mode.

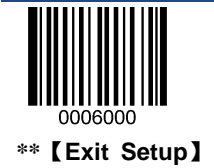

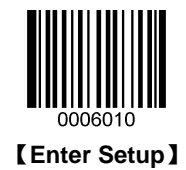

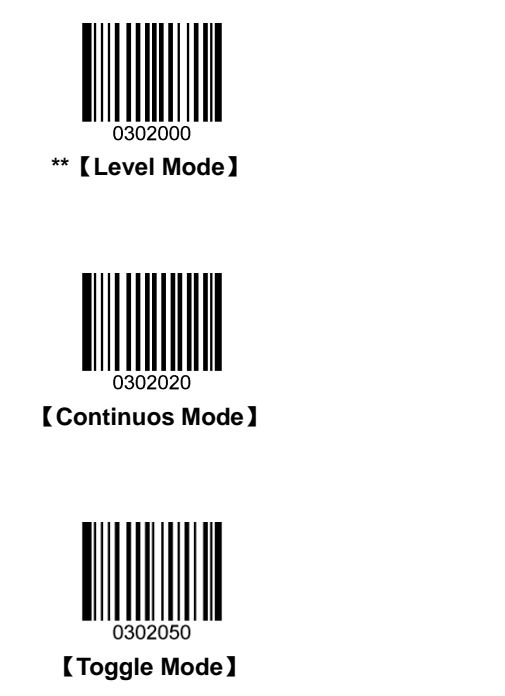

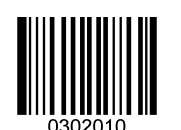

[Presentation Mode]

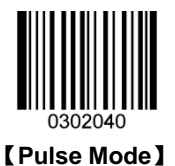

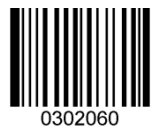

[Flashing Mode]

## **Reading Timeout and Reread Delay**

**One Reading Timeout:** This parameter specifies the amount of time that the scanner stays in scan ON state once the state is entered. It is programmable in 1 millisecond increments from 500 to 3600000 milliseconds. *Default = 3000ms*.

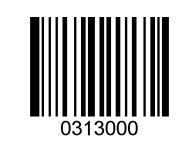

【One Reading Timeout】

**Reread Delay:** To prevent a double read of the same label, the Reread Delay sets the minimum time allowed between reads of labels of the same symbology and data. If the scanner reads a label and sees the same label again within the Reread Delay, the second read of the label will be ignored. This parameter is programmable in 1 millisecond increments from 0 to 3600000 milliseconds. *Default = 1500ms*.

If **Reread Delay** is greater than 3000 milliseconds, the reread delay of a programming bar code will be limited to 3000 milliseconds.

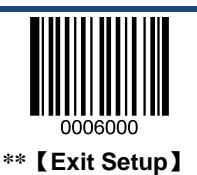

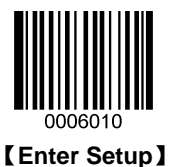

Disable Reread Delay: The Reread Delay is invalid. The scanner can double read a same label at any time.

**Enable Reread Delay:** If the scanner reads a label and sees the same label again within the Reread Delay, the second read of the label will be ignored.

Default = Disable Reread Delay.

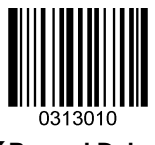

[Reread Delay]

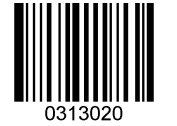

\*\* [Disable Reread Delay]

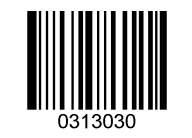

[Enable Reread Delay]

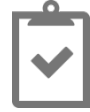

To set the One Reading Timeout to 1500ms:

- 1. Scan the **Enter Setup** bar code.
- 2. Scan the One Reading Timeout bar code.
- 3. Scan the numeric bar codes "1", "5", "0" and "0". (See the "Digit Bar Codes" section in Appendix)
- 4. Scan the Save bar code. (See the "Save/Cancel Bar Codes" section in Appendix)
- 5. Scan the Exit Setup bar code.

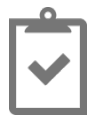

To set the Reread Delay to 1000ms:

- 1. Scan the Enter Setup bar code.
- 2. Scan the One Reading Timeout bar code.
- 3. Scan the numeric bar codes "1", "0", "0" and "0". (See the "Digit Bar Codes" section in Appendix)
- 4. Scan the Save bar code. (See the "Save/Cancel Bar Codes" section in Appendix)
- 5. Scan the Exit Setup bar code.

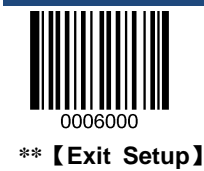

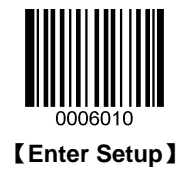

## Flash On/Flash Off Time

Flash On Time: This parameter specifies the ON time for the scanning activated while in Flash Mode. It is programmable in 1 millisecond increments from 100 to 10000 milliseconds. Default = 1000ms.

Flash Off Time: Th is parameter specifies the OFF time for the s canning dea ctivated while in Flash M ode. It is programmable in 1 millisecond increments from 100 to 10000 milliseconds. Default = 600ms.

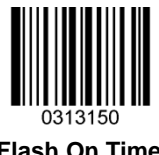

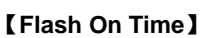

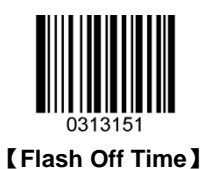

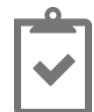

To set the Flash On Time to 1000ms:

- Scan the Enter Setup bar code. 1.
- 2. Scan the Flash On Time bar code.
- Scan the numeric bar codes "1", "0", "0" and "0". (See the "Digit Bar Codes" section in Appendix) 3.
- 4. Scan the Save bar code. (See the "Save/Cancel Bar Codes" section in Appendix)
- 5. Scan the Exit Setup bar code.

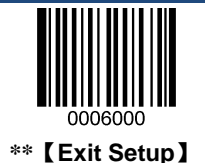

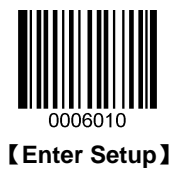

## Sensitivity

Sensitivity specifies the degree of acuteness of the scanner's response to changes in ambient illumination. The higher the sensitivity, the lower requirement in illumination change to trigger the scanner. This Setting is only valid to **Presentation Mode.** 

Default = Medium Sensitivity (=11).

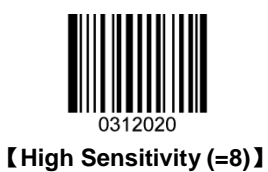

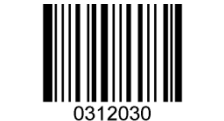

[Enhanced Sensitivity (=5)]

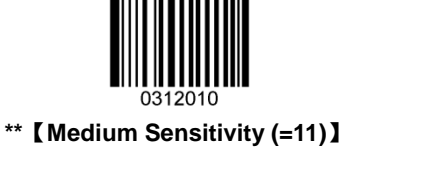

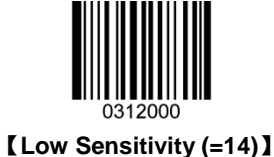

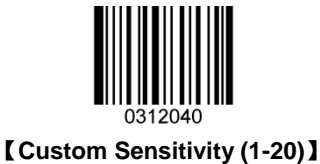

## Exposure Imaging Mode

Default = Normal Exposure Mode.

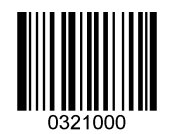

\*\* 【Normal Exposure Mode】

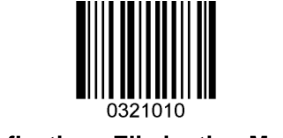

[Reflections Eliminating Mode]

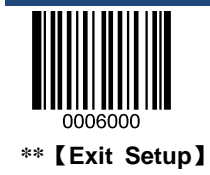

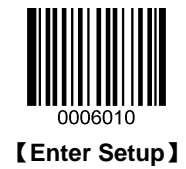

## **Decode Area**

#### Whole Area Decoding

The scanner attempts to decode bar code(s) within its field of view and transmits the bar code that has been first decoded.

#### **Central Area Decoding**

The scanner attempts to decode bar code(s) within a specified central area and transmits the bar code that has been first decoded. This feature allows the scanner to narrow its field of view to make sure the scanner reads only those bar codes intended by the user. For instance, if multiple bar codes are placed closely together, central area decoding will ensure that only the desired bar code is read.

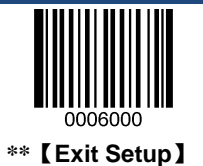

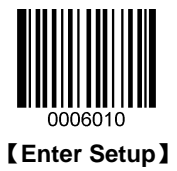

## **Default Settings**

#### **HP Defaults**

Scanning the following bar code can restore the scanner to the HP defaults.

You may need to reset all parameters to the HP defaults when:

- $\diamond$  scanner is not properly configured so that it fails to decode bar codes.
- $\diamond$  you forget previous configuration and want to avoid its impact.

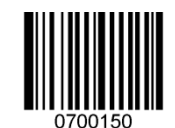

\*\* [Set All HP Defaults]

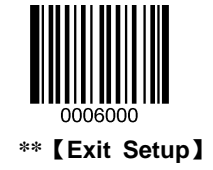

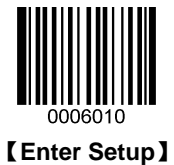

## Chapter 2 USB Interface

### Introduction

There are four options for USB connection, any of which can be set as the default option upon actual need.

- USB HID Keyboard: The scanner's transmission is simulated as USB keyboard input with no ne ed of command configuration or a driver. The bar code data could be entered by the virtual keyboard directly and it is also convenient for the Host to receive data.
- USB C OM: T he U SB port on t he H ost is em ulated as a R S-232 port with t he s ame dat a t ransmission and configuration as a real RS-232 port. This mode requires the USB-COM drivers to be installed.

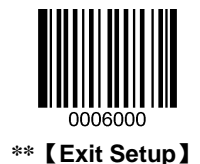

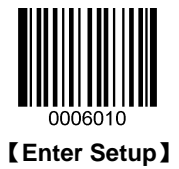

## **USB HID Keyboard**

When the scanner is connected to the USB port on a Host, you can enable the USB HID Keyboard feature by scanning the bar code below. Then scanner's transmission will be simulated as USB keyboard input. The Host receives keystrokes on the virtual keyboard. It works on a Plug and Play basis and no driver is required.

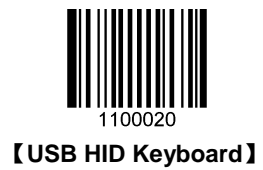

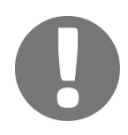

If the Host allows keyboard input, then no extra software is needed for USB HID Keyboard input.

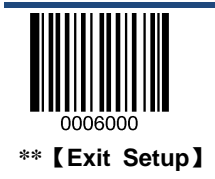

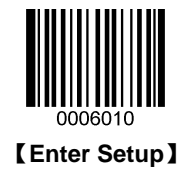

#### **USB Country Keyboard Types**

Keyboard layouts and country codes vary from country to country. The default setting is US keyboard type. Follow the steps below to program the keyboard type for your country or language.

- 1. Scan the Enter Setup bar code.
- 2. Scan the **Select Country Code** bar code.
- 3. Scan the code of your country. (See the "Country Code Table")
- 4. Scan the **Save** bar code.
- 5. Scan the **Exit Setup** bar code.

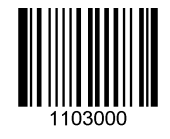

[Select Country Code]

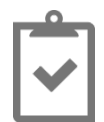

Program the scanner to emulate Norwegian keyboard (Norway):

- 1. Scan the Enter Setup bar code.
- 2. Scan the **Select Country Code** bar code.
- 3. Scan the numeric bar codes "1" and "5". (See the "Digit Bar Codes" section in Appendix))
- 4. Scan the Save bar code. (See the "Save/Cancel Bar Codes" section in Appendix)
- 5. Scan the Exit Setup bar code.

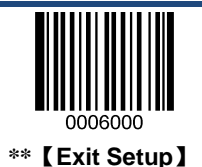

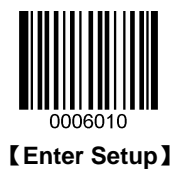

## Country Code Table

| Country/Language  | Code | Country/Language     | Code |
|-------------------|------|----------------------|------|
| US                | 0    | Netherlands (Dutch)  | 14   |
| Belgium           | 1    | Norway               | 15   |
| Brazil            | 2    | Poland               | 16   |
| Canada (French)   | 3    | Portugal             | 17   |
| Czechoslovakia    | 4    | Romania              | 18   |
| Denmark           | 5    | Russia               | 19   |
| Finland (Swedish) | 6    | Slovakia             | 21   |
| France            | 7    | Spain                | 22   |
| Germany/Austria   | 8    | Sweden               | 23   |
| Greece            | 9    | Switzerland (German) | 24   |
| Hungary           | 10   | Turkey F             | 25   |
| Israel (Hebrew)   | 11   | Turkey Q             | 26   |
| Italy             | 12   | UK                   | 27   |
| Latin-American    | 13   | Japan                | 28   |

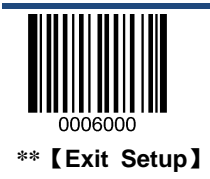

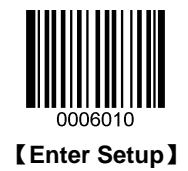

#### **Beep on Unknown Character**

Due to the differences in keyboard layouts, some characters contained in bar code data may be unavailable on the selected keyboard. As a result, the scanner fails to transmit the unknown characters.

Scan the appropriate bar code below to enable or disable the emission of beep when an unknown character is detected.

Default = Do Not Beep on Unknown Character.

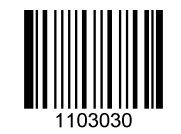

\*\* 【Do Not Beep on Unknown Character】

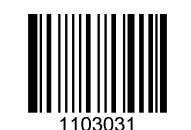

[Beep on Unknown Character]

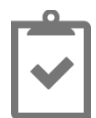

Supposing French keyboard (Country Code: 7) is selected and bar code data "ADF" is being dealted with, the keyboard will fail to locate the "D" (0xD0) character and the scanner will ignore the character and continue to process the next one.

Do Not Beep on Unknown Character: The scanner does not beep and the Host receives "AF".

Beep on Unknown Character: The scanner beeps and the Host still receives "AF".

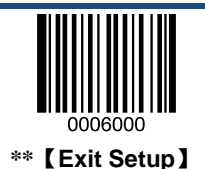
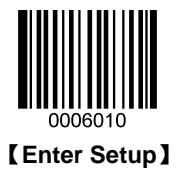

## **Emulate ALT+Keypad**

When Emulate ALT+Keypad is turned on, any ASCII character (0x00 - 0xff) is sent over the numeric keypad no matter which keyboard type is selected. *Default* = *Emulate ALT+Keypad OFF*.

- 1. ALT Make
- 2. Enter the number corresponding to a desired character on the keypad.
- 3. ALT Break

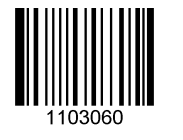

\*\* [Emulate ALT+Keypad OFF]

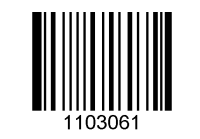

[Emulate ALT+Keypad ON]

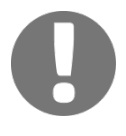

Since sending a character involves multiple keystroke emulations, this method appears less efficient.

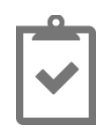

Supposing French keyboard (Country Code: 7) is selected and **Emulate ALT+Keypad** is ON, bar code data "AĐF" (65/208/70) is sent as below:

- "A" -- "ALT Make" + "065" + "ALT Break"
- "Đ" -- "ALT Make" + "208" + "ALT Break"
- "F" -- "ALT Make" + "070" + "ALT Break"

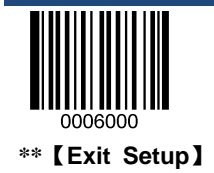

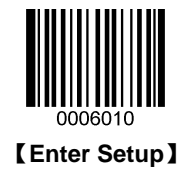

#### **Function Key Mapping**

When **Function Key Mapping** is enabled, function characters (0x00 - 0x1F) are sent as ASCII s equences over the numeric keypad. *Default = Disable Function Key Mapping*.

- 1. CTRL Make
- 2. Press function key
- 3. CTRL Break

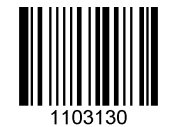

\*\* [Disable Function Key Mapping]

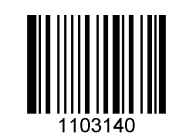

[Enable Function Key Mapping]

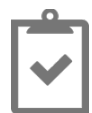

Supposing the **Function Key Mapping** feature is enabled and other parameters of USB HID Keyboard adopt factory defaults, bar code data "A<HT>(i.e. Horizontal Tab)F" (0x41/0x09/0x46) is sent as below:

- 1. "A" Keystroke "A".
- 2. " Ctrl I" "Ctrl Make" + Keystroke "I" + "Ctrl Break"
- 3. "F" Keystroke "F"

For some text editors, "Ctrl I" means italic convert. So the output may be "AF".

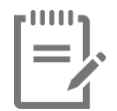

Emulate ALT+Keypad ON prevails over Enable Function Key Mapping.

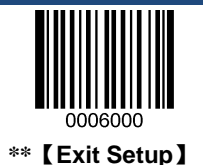

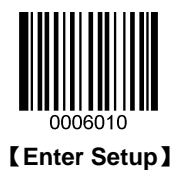

## **ASCII Function Key Mapping Table**

| ASCII Function | ASCII Value (HEX) | No Function Key Mapping | Function Key Mapping |
|----------------|-------------------|-------------------------|----------------------|
| NUL            | 00                | Null                    | Ctrl+2               |
| SOH            | 01                | Keypad Enter            | Ctrl+A               |
| STX            | 02                | Caps Lock               | Ctrl+B               |
| ETX            | 03                | Null                    | Ctrl+C               |
| EOT            | 04                | Null                    | Ctrl+D               |
| ENQ            | 05                | Null                    | Ctrl+E               |
| ACK            | 06                | Null                    | Ctrl+F               |
| BEL            | 07                | Enter                   | Ctrl+G               |
| BS             | 08                | Left Arrow              | Ctrl+H               |
| HT             | 09                | Horizontal Tab          | Ctrl+I               |
| LF             | 0A                | Down Arrow              | Ctrl+J               |
| VT             | 0B                | Vertical Tab            | Ctrl+K               |
| FF             | 0C                | Backspace               | Ctrl+L               |
| CR             | 0D                | Enter                   | Ctrl+M               |
| SO             | 0E                | Insert                  | Ctrl+N               |
| SI             | 0F                | Esc                     | Ctrl+O               |
| DLE            | 10                | F11                     | Ctrl+P               |
| DC1            | 11                | Home                    | Ctrl+Q               |
| DC2            | 12                | Print Screen            | Ctrl+R               |
| DC3            | 13                | Delete                  | Ctrl+S               |
| DC4            | 14                | tab+shift               | Ctrl+T               |
| NAK            | 15                | F12                     | Ctrl+U               |
| SYN            | 16                | F1                      | Ctrl+V               |
| ETB            | 17                | F2                      | Ctrl+W               |
| CAN            | 18                | F3                      | Ctrl+X               |
| EM             | 19                | F4                      | Ctrl+Y               |
| SUB            | 1A                | F5                      | Ctrl+Z               |
| ESC            | 1B                | F6                      | Ctrl+[               |
| FS             | 1C                | F7                      | Ctrl+\               |
| GS             | 1D                | F8                      | Ctrl+]               |
| RS             | 1E                | F9                      | Ctrl+6               |
| US             | 1F                | F10                     | Ctrl+-               |

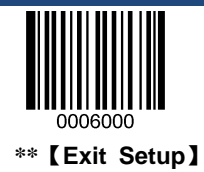

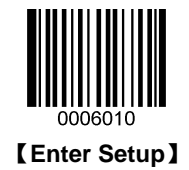

## **ASCII Function Key Mapping Table (Continued)**

The last five characters (0x1B~0x1F) in the table above apply to US keyboard layout only. The following chart provides the equivalents of these five characters for other countries.

| Country        | Code |   |    |   |   |  |
|----------------|------|---|----|---|---|--|
| United         | [    | ١ | ]  | 6 | - |  |
| Belgium        | [    | < | ]  | 6 | - |  |
| Scandinavia    | 8    | < | 9  | 6 | - |  |
| France         | ۸    | 8 | \$ | 6 | = |  |
| Germany        |      | Ã | +  | 6 | - |  |
| Italy          |      | / | +  | 6 | - |  |
| Switzerland    |      | < |    | 6 | - |  |
| United Kingdom | [    | ¢ | ]  | 6 | - |  |
| Denmark        | 8    | / | 9  | 6 | - |  |
| Norway         | 8    | ١ | 9  | 6 | - |  |
| Spain          | [    | ١ | ]  | 6 | - |  |

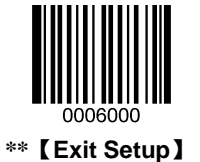

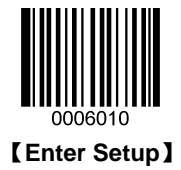

## Inter-Keystroke Delay

This parameter specifies the delay between emulated keystrokes. Scan the appropriate bar code below to increase the delay when the Host requires a slower transmission of data. Default = No Delay.

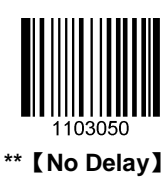

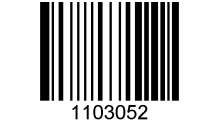

【Long Delay (40ms)】

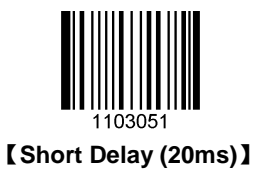

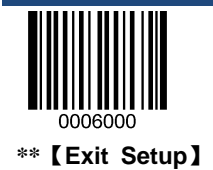

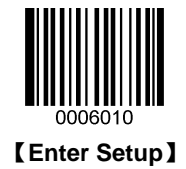

## Caps Lock

The **Caps Lock ON** option can invert upper and lower case characters contained in bar code data. This inversion occurs regardless of the state of Caps Lock key on the Host's keyboard. *Default* = *Caps Lock OFF*.

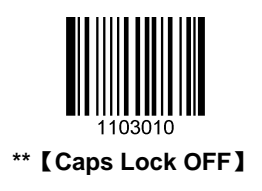

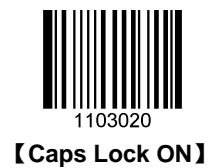

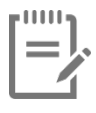

Emulate ALT+Keypad ON/Convert All to Upper Case/ Convert All to Lower Case prevails over Caps Lock ON.

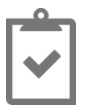

When the Caps Lock ON is selected, bar code data "AbC" is transmitted as "aBc".

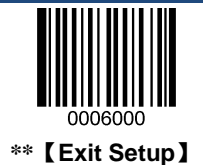

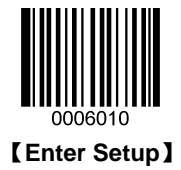

## **Convert Case**

Scan the appropriate bar code below to convert all bar code data to your desired case.

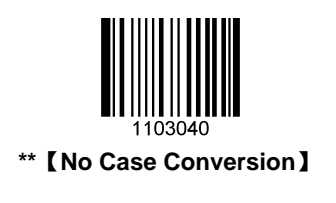

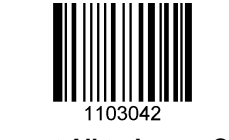

[Convert All to Lower Case]

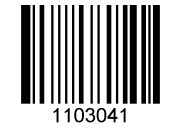

[Convert All to Upper Case]

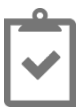

When the Convert All to Lower Case feature is enabled, bar code data "AbC" is transmitted as "abc".

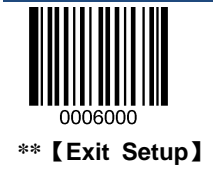

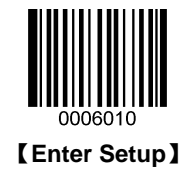

#### **Emulate Numeric Keypad**

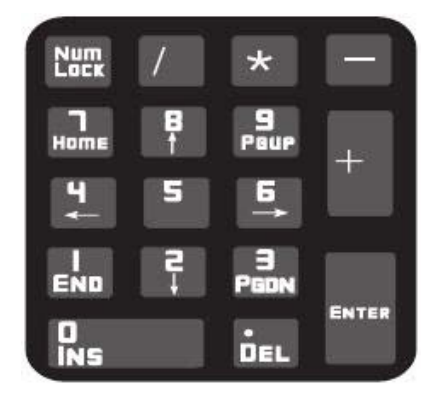

When this feature is disabled, sending bar code data is emulated as keystroke(s) on main keyboard.

To enable this feature, scan the **Emulate Numeric Keypad** bar code. Sending a number (0-9) is emulated as keystroke(s) on numeric keypad, whereas sending other character like "+", "\_", "\*", "/" and "." is still emulated as keystrokes on main keyboard.

Numeric keypad is usually situated at the right of the main keyboard. The state of Num Lock on the simulated numeric keypad is determined by its equivalent on the Host. If Num Lock on the Host is turned off, the output of simulated numeric keypad is function key instead of number.

Default = Do Not Emulate Numeric Keypad.

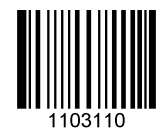

\*\* [ Do Not Emulate Numeric Keypad ]

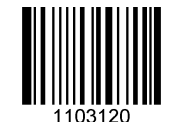

[Emulate Numeric Keypad]

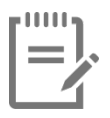

Make sure the Num Lock light of the Host is turned ON before enabling this feature.

Emulate ALT+Keypad ON prevails over Emulate Numeric Keypad.

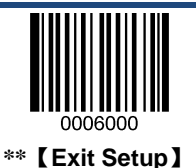

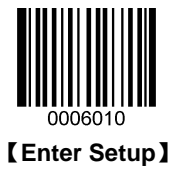

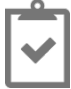

Supposing the Emulate Numeric Keypad feature is enabled:

if Num Lock on the Host is ON, "A4.5" is transmitted as "A4.5";

if Num Lock on the Host is OFF, "A4.5" is transmitted as follows:

- 1. "A" is sent as is because it is not included in numeric keypad;
- 2. "4" is sent as the function key "Cursor Move to Left";
- 3. "." is sent as the function key "Delete After the Cursor";
- 4. "5" is not sent as it does not correspond to any function key.

## **USB COM**

If your scanner is connected to the USB port on a Host, the USB COM feature allows the Host to receive data in the way as a serial port does. However, you need to set communication parameters on the scanner to match the Host requirements.

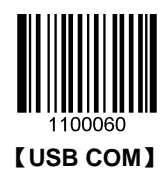

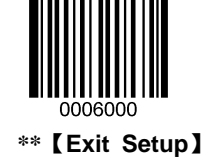

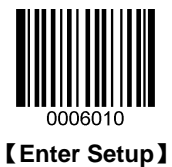

# **Chapter 3** Symbologies

## Introduction

This chapter lists all the compatible symbologies and provides the programming bar codes to enable/disable them. The more symbologies you enable, the slower your scanner decodes. It is recommended to disable those that are rarely used to improve the performance of the scanner.

## Code 128

**Restore Factory Defaults** 

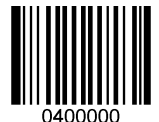

\*\* [Restore the Factory Defaults of Code 128]

Enable/Disable Code 128

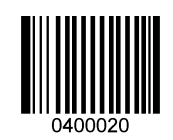

\*\* 【Enable Code 128】

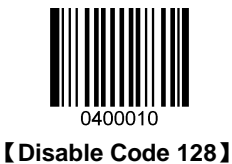

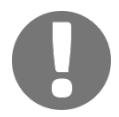

If the scanner fails to identify Code 128 bar codes, you may first try this solution by scanning the **Enter Setup** bar code and then **Enable Code 128** bar code.

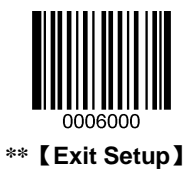

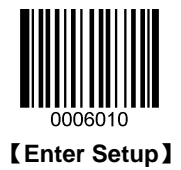

### Set Length Range for Code 128

The scanner can be configured to only decode Code 128 bar codes with lengths that fall between (inclusive) the minimum and maximum lengths. To accomplish it, you need to set the minimum and maximum lengths.

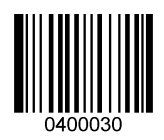

[Set the Minimum Length (Default: 1)]

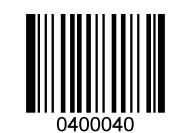

[Set the Maximum Length (Default: 48)]

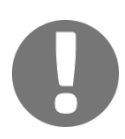

If minimum length is set to be greater than maximum length, the scanner only decodes Code 128 bar codes with either the minimum or maximum length. If minimum length is same as maximum length, only Code 128 bar codes with that length are to be decoded.

|     | 0 |  |
|-----|---|--|
| - 1 |   |  |
|     |   |  |
|     |   |  |
|     |   |  |
| - 1 | Ť |  |
| - 1 |   |  |

To set the scanner to decode Code128 bar codes containing between 8 and12 characters:

- 1. Scan the Enter Setup bar code.
- 2. Scan the Set the Minimum Length bar code.
- 3. Scan the numeric bar code "8". (See the "Digit Bar Codes" section in Appendix)
- 4. Scan the Save bar code. (See the "Save/Cancel Bar Codes" section in Appendix)
- 5. Scan the Set the Maximum Length bar code.
- 6. Scan the numeric bar code "1".
- 7. Scan the numeric bar code "2".
- 8. Scan the **Save** bar code.
- 9. Scan the Exit Setup bar code.

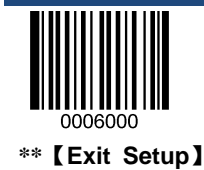

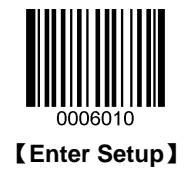

## EAN-8

**Restore Factory Defaults** 

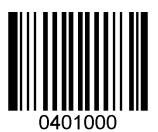

\*\* [Restore the Factory Defaults of EAN-8]

Enable/Disable EAN-8

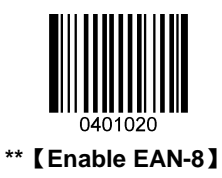

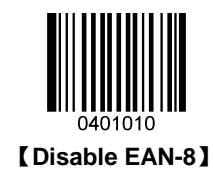

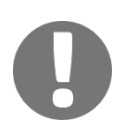

If the scanner fails to identify EAN-8 bar codes, you may first try this solution by scanning the **Enter Setup** bar code and then **Enable EAN-8** bar code.

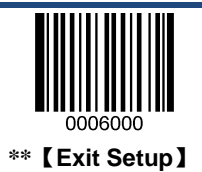

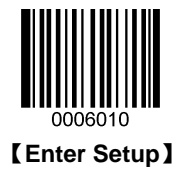

### **Transmit Check Digit**

EAN-8 is 8 digits in length with the last one as its check digit used to verify the accuracy of the data.

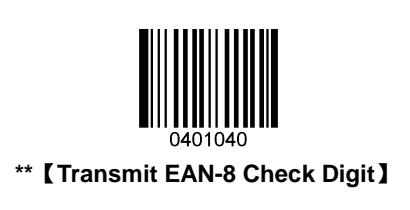

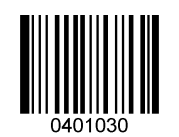

[ Do Not Transmit EAN-8 Check Digit ]

### 2-Digit Add-On Code

An EAN-8 bar code can be augmented with a two-digit add-on code to form a new one. In the example below, the part surrounded by blue dotted line is an EAN-8 bar code while the part circled by red dotted line is a two-digit add-on code.

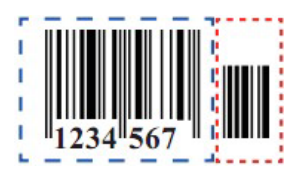

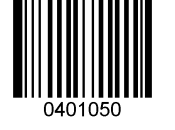

\*\* [Disable 2-Digit Add-On Code]

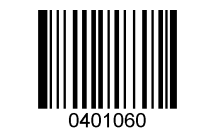

[Enable 2-Digit Add-On Code]

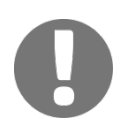

**Disable 2-Digit Add-On Code:** The scanner decodes EAN-8 and i gnores t he a dd-on c ode when presented with an EAN-8 plus 2-digit add-on bar code. It can also decode EAN-8 bar codes without 2-digit add-on codes.

**Enable 2-Digit Add-On Code:** The scanner decodes a mix of EAN-8 bar codes with and without 2-digit add-on codes.

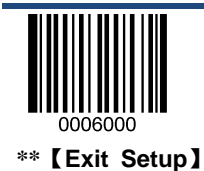

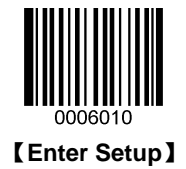

### 5-Digit Add-On Code

An EAN-8 bar code can be augmented with a five-digit add-on code to form a new one. In the example below, the part surrounded by blue dotted line is an EAN-8 bar code while the part circled by red dotted line is a five-digit add-on code.

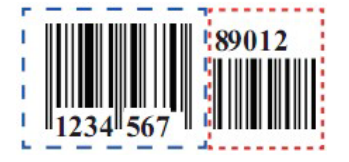

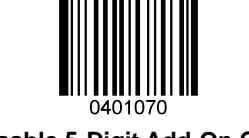

\*\* 【Disable 5-Digit Add-On Code】

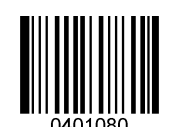

[Enable 5-Digit Add-On Code]

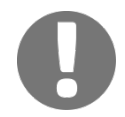

**Disable 5-Digit Add-On Code:** The scanner decodes EAN-8 and i gnores t he a dd-on c ode when presented with an EAN-8 plus 5-digit add-on bar code. It can also decode EAN-8 bar codes without 5-digit add-on codes.

**Enable 5-Digit Add-On Code:** The scanner decodes a mix of EAN-8 bar codes with and without 5-digit add-on codes.

#### **EAN-8** Extension

- ♦ Disable EAN-8 Zero Extend: Transmit EAN-8 bar codes as is.
- ♦ Enable EAN-8 Zero Extend: Add five leading zeros to decoded EAN-8 bar codes to extend to13 digits.

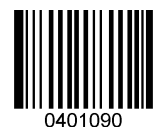

\*\* 【Disable EAN-8 Zero Extend】

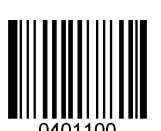

[Enable EAN-8 Zero Extend]

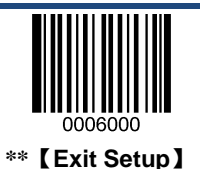

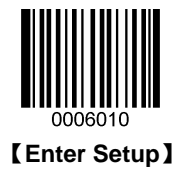

## EAN-13

**Restore Factory Defaults** 

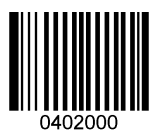

\*\* 【Restore the Factory Defaults of EAN-13】

Enable/Disable EAN-13

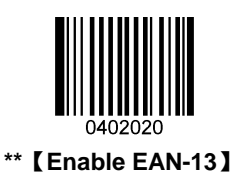

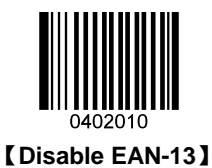

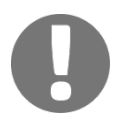

If the scanner fails to identify EAN-13 bar codes, you may first try this solution by scanning the **Enter Setup** bar code and then **Enable EAN-13** bar code.

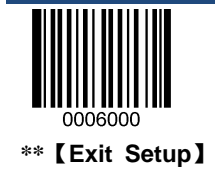

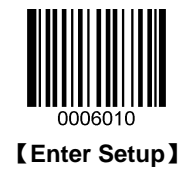

### **Transmit Check Digit**

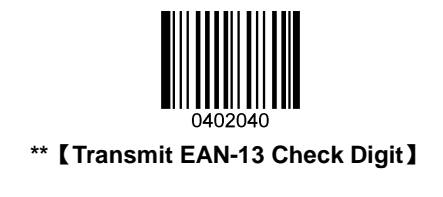

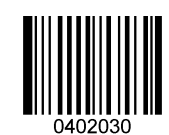

[ Do Not Transmit EAN-13 Check Digit ]

## 2-Digit Add-On Code

An EAN-13 bar code can be augmented with a two-digit add-on code to form a new one. In the example below, the part surrounded by blue dotted line is an EAN-13 bar code while the part circled by red dotted line is a two-digit add-on code.

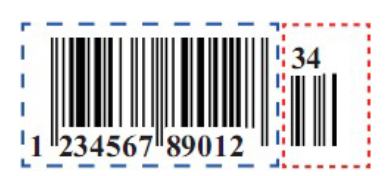

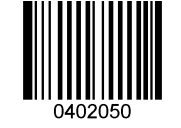

\*\* [Disable 2-Digit Add-On Code]

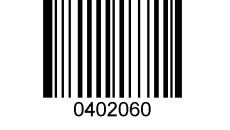

[Enable 2-Digit Add-On Code]

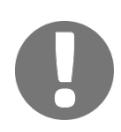

**Disable 2-Digit Add-On Code:** The scanner decodes EAN-13 and ignores the add-on c ode when presented with an EAN-13 plus 2-digit add-on bar code. It can also decode EAN-13 bar codes without 2-digit add-on codes.

**Enable 2-Digit Add-On Code:** The scanner decodes a mix of EAN-13 bar codes with and without 2-digit add-on codes.

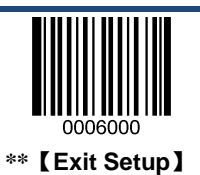

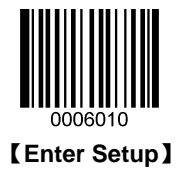

## 5-Digit Add-On Code

An EAN-13 bar code can be augmented with a five-digit add-on code to form a new one. In the example below, the part surrounded by blue dotted line is an EAN-13 bar code while the part circled by red dotted line is a five-digit add-on code.

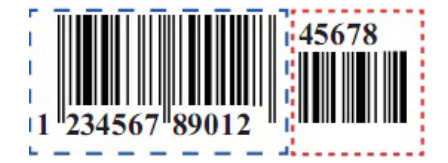

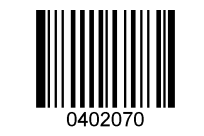

\*\* [Disable 5-Digit Add-On Code]

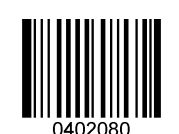

[Enable 5-Digit Add-On Code]

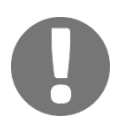

**Disable 5-Digit Add-On Code:** The scanner decodes EAN-13 and ignores the add-on c ode when presented with an EAN-13 plus 5-digit add-on bar code. It can also decode EAN-13 bar codes without 5-digit add-on codes.

**Enable 5-Digit Add-On Code:** The scanner decodes a mix of EAN-13 bar codes with and without 5-digit add-on codes.

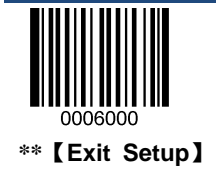

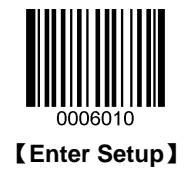

UPC-E

**Restore Factory Defaults** 

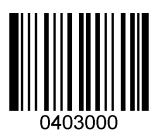

\*\* 【Restore the Factory Defaults of UPC-E】

Enable/Disable UPC-E

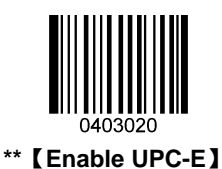

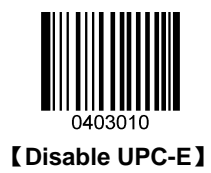

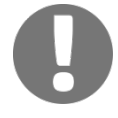

If the scanner fails to identify UPC-E bar codes, you may first try this solution by scanning the **Enter Setup** bar code and then **Enable UPC-E** bar code.

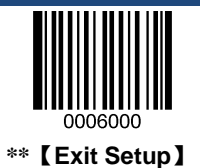

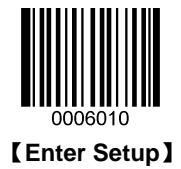

### **Transmit Check Digit**

UPC-E is 8 digits in length with the last one as its check digit used to verify the accuracy of the data.

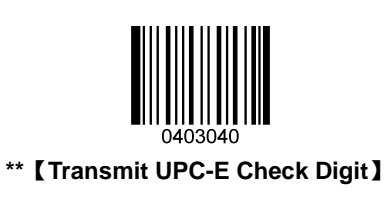

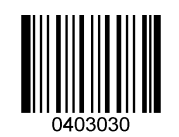

[ Do Not Transmit UPC-E Check Digit ]

### 2-Digit Add-On Code

A UPC-E bar code can be augmented with a two-digit add-on code to form a new one. In the example below, the part surrounded by blue dotted line is a UPC-E bar code while the part circled by red dotted line is a two-digit add-on code.

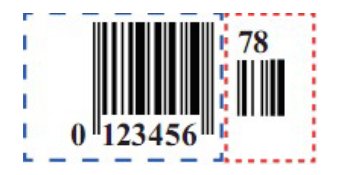

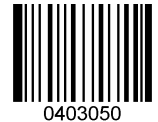

\*\* 【Disable 2-Digit Add-On Code】

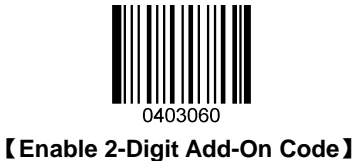

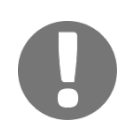

**Disable 2-Digit Add-On Code:** The scanner decodes U PC-E and ignores t he add -on c ode when presented with a UPC-E plus 2-digit add-on bar code. It can also decode UPC-E bar codes without 2-digit add-on codes.

**Enable 2-Digit Add-On Code:** The scanner decodes a mix of UPC-E bar codes with and without 2-digit add-on codes.

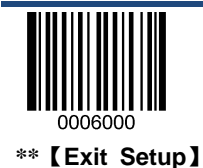

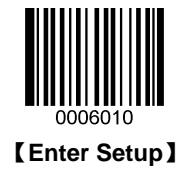

### 5-Digit Add-On Code

A UPC-E bar code can be augmented with a five-digit add-on code to form a new one. In the example below, the part surrounded by blue dotted line is a UPC-E bar code while the part circled by red dotted line is a five-digit add-on code.

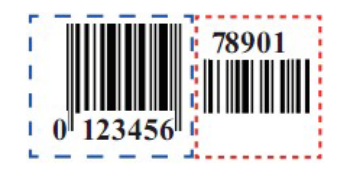

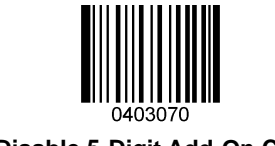

\*\* [Disable 5-Digit Add-On Code]

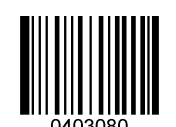

[Enable 5-Digit Add-On Code]

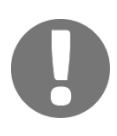

**Disable 5-Digit Add-On Code:** The scanner decodes U PC-E and ignores the add -on c ode when presented with a UPC-E plus 5-digit add-on bar code. It can also decode UPC-E bar codes without 5-digit add-on codes.

**Enable 5-Digit Add-On Code:** The scanner decodes a mix of UPC-E bar codes with and without 5-digit add-on codes.

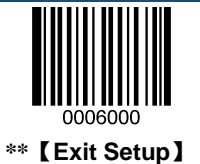

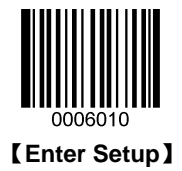

## Transmit System Character "0"

The first character of UPC-E bar code is the system character "0".

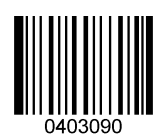

[ Do Not Transmit System Character "0" ]

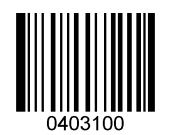

\*\* 【Transmit System Character "0"】

### **UPC-E Extension**

- ♦ Disable UPC-E Extend: Transmit UPC-E bar codes as is.
- ♦ Enable UPC-E Extend": Extend UPC-E bar codes to make them compatible in length to UPC-A.

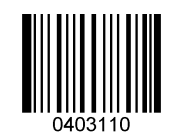

\*\* 【Disable UPC-E Extend】

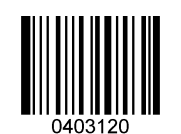

[Enable UPC-E Extend]

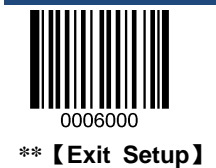

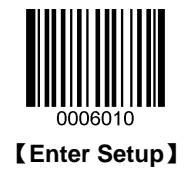

UPC-A

**Restore Factory Defaults** 

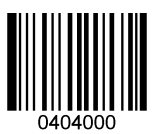

\*\* 【Restore the Factory Defaults of UPC-A】

Enable/Disable UPC-A

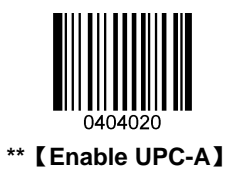

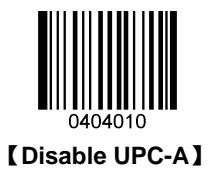

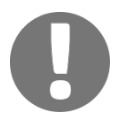

If the scanner fails to identify UPC-A bar codes, you may first try this solution by scanning the **Enter Setup** bar code and then **Enable UPC-A** bar code.

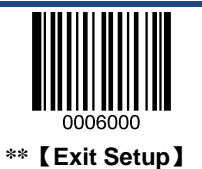

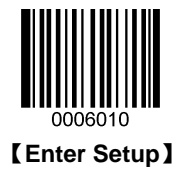

## **Transmit Check Digit**

UPC-A is 12 digits in length with the last one as its check digit used to verify the accuracy of the data.

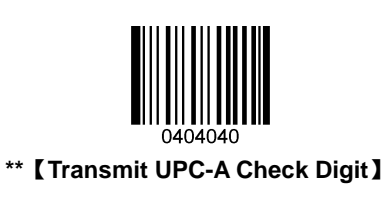

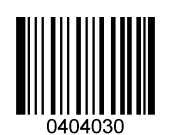

[ Do Not Transmit UPC-A Check Digit ]

## 2-Digit Add-On Code

A UPC-A bar code can be augmented with a two-digit add-on code to form a new one. In the example below, the part surrounded by blue dotted line is a UPC-A bar code while the part circled by red dotted line is a two-digit add-on code.

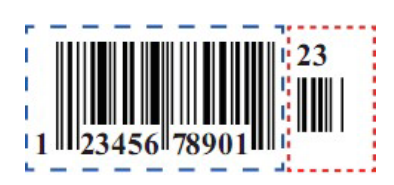

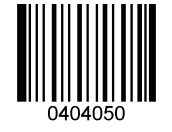

\*\* [Disable 2-Digit Add-On Code]

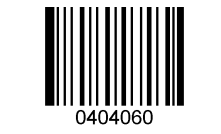

[Enable 2-Digit Add-On Code]

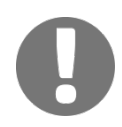

**Disable 2-Digit Add-On Code:** The scanner decodes U PC-A and ignores t he add -on c ode when presented with a UPC-A plus 2-digit add-on bar code. It can also decode UPC-A bar codes without 2-digit add-on codes.

**Enable 2-Digit Add-On Code:** The scanner decodes a mix of UPC-A bar codes with and without 2-digit add-on codes.

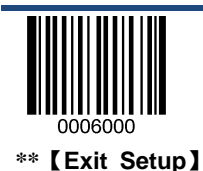

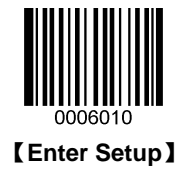

### 5-Digit Add-On Code

A UPC-A bar code can be augmented with a five-digit add-on code to form a new one. In the example below, the part surrounded by blue dotted line is a UPC-A bar code while the part circled by red dotted line is a five-digit add-on code.

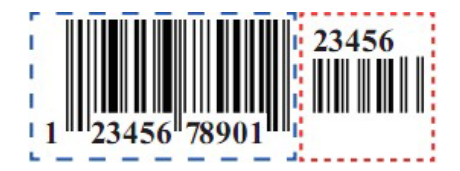

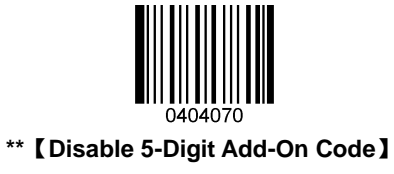

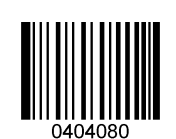

[Enable 5-Digit Add-On Code]

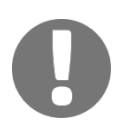

**Disable 5-Digit Add-On Code:** The scanner decodes U PC-A and ignores t he add -on c ode when presented with a UPC-A plus 5-digit add-on bar code. It can also decode UPC-A bar codes without 5-digit add-on codes.

**Enable 5-Digit Add-On Code:** The scanner decodes a mix of UPC-A bar codes with and without 5-digit add-on codes.

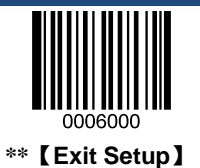

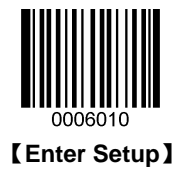

### **Transmit Preamble Character "0"**

The preamble character "0" is part of the UPC-A bar code.

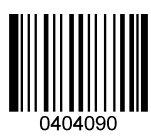

\*\* 【Do not Transmit Preamble Character "0"】

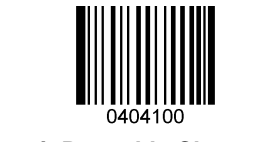

[Transmit Preamble Character "0"]

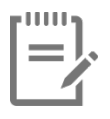

The preamble character "0" usually does not appear in printed UPC-A bar codes.

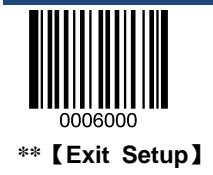

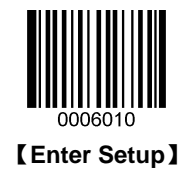

## UPC-A/EAN-13 with Extended Coupon Code

Use the following codes to enable or disable UPC-A/EAN-13 with Extended Coupon Code. When left on the default setting (**Off**), the scanner treats Coupon Codes and Extended Coupon Codes as single bar codes.

If you scan the **Allow Concatenation** code, when the scanner sees the coupon code and the extended coupon code in a single scan, it transmits both as separate symbologies. Otherwise, it transmits the first coupon code it reads.

If you scan the **Require Concatenation** code, the scanner must see and read the coupon code and extended coupon code in a single read to transmit the data. No data is output unless both codes are read.

Default = Off.

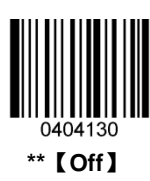

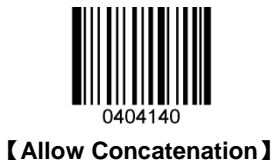

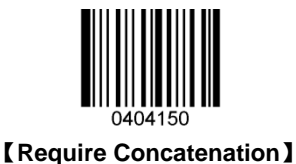

Coupon GS1 DataBar Output

If you scan coupons that have both UPC and GS1 DataBar codes, you may wish to scan and output only the data from the GS1 DataBar code. Scan the **GS1 Output On** code below to scan and output only the GS1 DataBar code data. Default = **GS1 Output Off**.

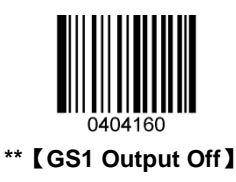

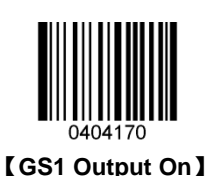

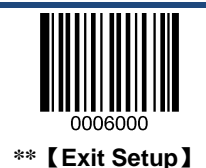

51

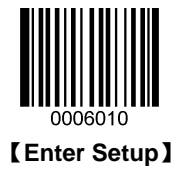

## Interleaved 2 of 5

**Restore Factory Defaults** 

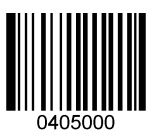

\*\* [Restore the Factory Defaults of Interleaved 2 of 5]

Enable/Disable Interleaved 2 of 5

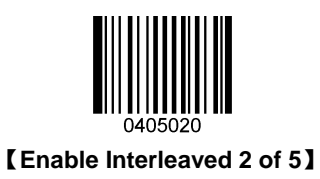

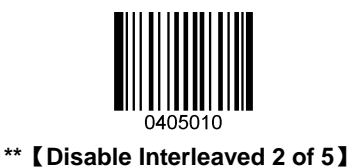

If the scanner fails to identify Interleaved 2 of 5 bar codes, you may first try this solution by scanning the **Enter Setup** bar code and then **Enable Interleaved 2 of 5** bar code.

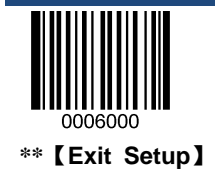

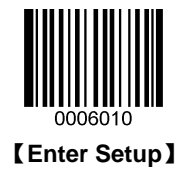

#### Set Length Range for Interleaved 2 of 5

The scanner can be configured to only decode Interleaved 2 of 5 bar codes with lengths that fall between (inclusive) the minimum and maximum lengths. To accomplish it, you need to set the minimum and maximum lengths.

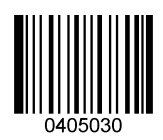

[Set the Minimum Length (Default: 6)]

| 04 | 4050 | 40 |  |
|----|------|----|--|

[Set the Maximum Length (Default: 80)]

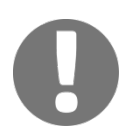

If minimum length is set to be greater than maximum length, the scanner only decodes Interleaved 2 of 5 bar codes with either the minimum or maximum length. If minimum length is same as maximum length, only Interleaved 2 of 5 bar codes with that length are to be decoded.

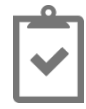

53

To set the scanner to decode Interleaved 2 of 5 bar codes containing between 8 and 12 characters:

- 1. Scan the Enter Setup bar code.
- 2. Scan the Set the Minimum Length bar code.
- 3. Scan the numeric bar code "8". (See the "Digit Bar Codes" section in Appendix)
- 4. Scan the Save bar code. (See the "Save/Cancel Bar Codes" section in Appendix)
- 5. Scan the Set the Maximum Length bar code.
- 6. Scan the numeric bar code "1".
- 7. Scan the numeric bar code "2".
- 8. Scan the **Save** bar code.
- 9. Scan the Exit Setup bar code.

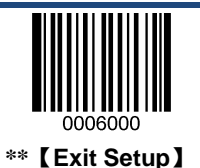

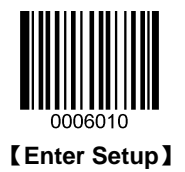

### **Parity Check**

A check digit is optional for Interleaved 2 o 5 and can be added as the last digit. It is a calculated value used to verify the accuracy of the data.

- No Parity Check: The scanner transmits Interleaved 2 of 5 bar codes as is.
- Do Not Transmit Check Digit After Parity Check: The scanner will run a parity check using the last digit of Interleaved 2 of 5 bar code as check digit. Bar codes passing the check will be transmitted except the last digit, whereas those failing it will not be transmitted.
- Transmit Check Digit After Parity Check: The scanner will run a parity check using the last digit of Interleaved 2 of 5 bar code as check digit. Bar codes passing the check will be transmitted, whereas those failing it will not be transmitted.

Since Interleaved 2 of 5 must always have an even number of digits, a zero may need to be added as the first digit when the check digit is added. The check digit is automatically generated when making Interleaved 2 of 5 bar codes.

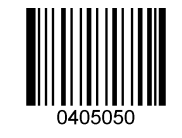

\*\* 【No Parity Check】

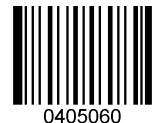

[Do Not Transmit Check Digit After Parity Check]

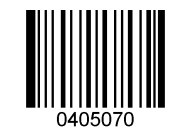

[Transmit Check Digit After Parity Check]

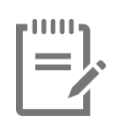

If the **Do Not Transmit Check Digit After Parity Check** option is enabled, Interleaved 2 of 5 bar codes with a length that is less than the configured minimum length after having the check digit excluded will not be decoded. (For example, when the **Do Not Transmit Check Digit After Parity Check** option is enabled and the minimum length is set to 4, Interleaved 2 of 5 bar codes with a total length of 4 characters including the check digit cannot be read.)

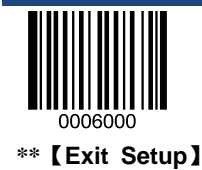

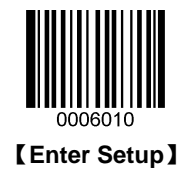

#### Set Discrete Lengths for Interleaved 2 of 5

The scanner can be configured to only decode Interleaved 2 of 5 bar codes within a specific length range or with a couple of discrete lengths. The length must be an even number not greater than 64 and consist of three digits (a leading zero or zeros may need to be added to meet the length requirement).

The discrete lengths become effective only when the Enable the Discrete Lengths option is enabled.

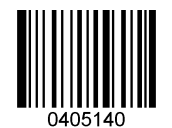

\*\* 【Disable the Discrete Lengths】

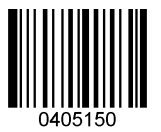

[Enable the Discrete Lengths]

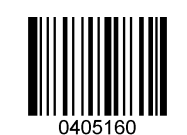

[Set the Discrete Length]

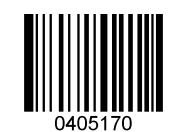

【Delete the Discrete Length】

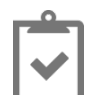

To set the scanner to decode Interleaved 2 of 5 bar codes containing either 12 or 24 characters:

- 1. Scan the Enter Setup bar code.
- 2. Scan the Enable the Discrete Lengths bar code.
- 3. Scan the Set the Discrete Length bar code.
- 4. Scan the numeric bar codes "0", "1" and "2". (See the "Digit Bar Codes" section in Appendix)
- 5. Scan the Save bar code. (See the "Save/Cancel Bar Codes" section in Appendix)
- 6. Scan the Set the Discrete Length bar code.
- 7. Scan the numeric bar codes "0", "2" and "4".
- 8. Scan the **Save** bar code.
- 9. Scan the Exit Setup bar code.

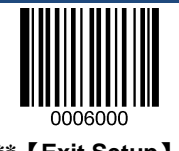

\*\* 【Exit Setup】

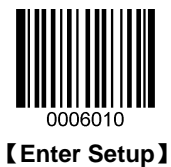

To set the scanner to decode Interleaved 2 of 5 bar codes containing between 12 and 24 characters:

- 1. Scan the Enter Setup bar code.
- 2. Scan the **Enable the Discrete Lengths** bar code.
- 3. Scan the **Set the Discrete Length** bar code.
- 4. Scan the numeric bar codes "0", "1" and "2".
- 5. Scan the numeric bar codes "0", "2" and "4".
- 6. Scan the **Save** bar code.
- 7. Scan the Exit Setup bar code.

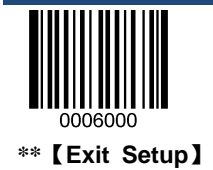

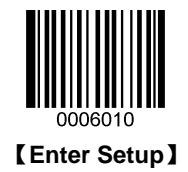

## ITF-14

ITF-14 is a special kind of Interleaved 2 of 5 with a length of 14 characters and the last character as the check character. By default, ITF-14 is disabled.

ITF-14 priority principle: For the Interleaved 2 of 5 bar codes with a length of 14 characters and the last character as the check character, the ITF-14 configurations shall take precedence over the Interleaved 2 of 5 settings.

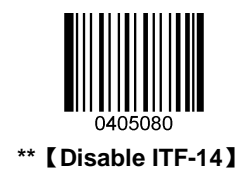

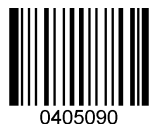

[Enable ITF-14 But Do Not Transmit Check Digit]

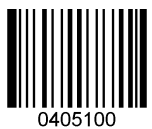

[Enable ITF-14 and Transmit Check Digit]

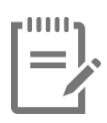

An example of the ITF-14 priority principle: when ITF-14 is enabled and Interleaved 2 of 5 is disabled, the scanner only decodes Interleaved 2 of 5 bar codes with a length of 14 characters and the last character as the check character.

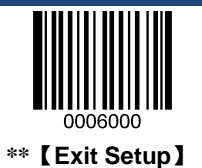

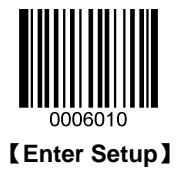

## ITF-6

ITF-6 is a special kind of Interleaved 2 of 5 with a length of 6 characters and the last character as the check character. By default, ITF-6 is disabled.

ITF-6 priority principle: For the Interleaved 2 of 5 bar codes with a length of 6 characters and the last character as the check character, the ITF-6 configurations shall take precedence over the Interleaved 2 of 5 settings.

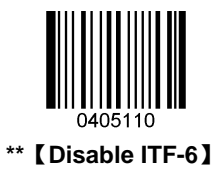

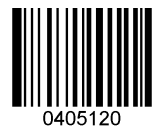

[Enable ITF-6 But Do Not Transmit Check Digit]

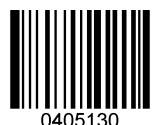

[Enable ITF-6 and Transmit Check Digit]

|   | _0_          |  |
|---|--------------|--|
| I |              |  |
| l | $\checkmark$ |  |

An example of the ITF-6 priority principle: when ITF-6 is enabled and Interleaved 2 of 5 is disabled, the scanner only decodes Interleaved 2 of 5 bar codes with a length of 6 characters and the last character as the check character.

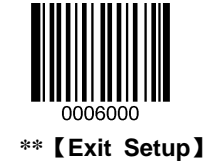

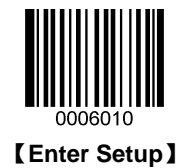

Matrix 2 of 5

**Restore Factory Defaults** 

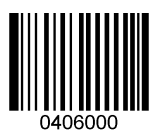

\*\* 【Restore the Factory Defaults of Matrix 2 of 5】

Enable/Disable Matrix 2 of 5

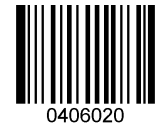

[Enable Matrix 2 of 5]

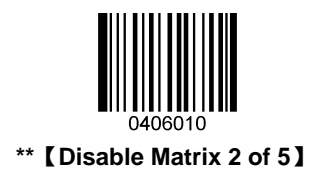

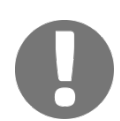

If the scanner fails to identify Matrix 2 of 5 bar codes, you may first try this solution by scanning the **Enter Setup** bar code and then **Enable Matrix 2 of 5** bar code.

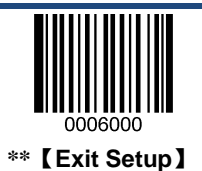

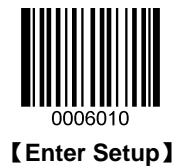

#### Set Length Range for Matrix 2 of 5

The scanner can be configured to only decode Matrix 2 of 5 bar codes with lengths that fall between (inclusive) the minimum and maximum lengths. To accomplish it, you need to set the minimum and maximum lengths.

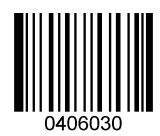

[Set the Minimum Length (Default: 4)]

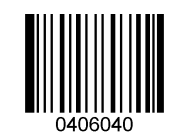

[Set the Maximum Length (Default: 80)]

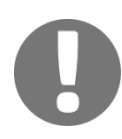

If minimum length is set to be greater than maximum length, the scanner only decodes Matrix 2 of 5 bar codes with either the minimum or maximum length. If minimum length is same as maximum length, only Matrix 2 of 5 bar codes with that length are to be decoded.

| I |              |  |
|---|--------------|--|
|   | $\checkmark$ |  |
| l |              |  |

To set the scanner to decode Matrix 2 of 5 bar codes containing between 8 and 12 characters:

- 1. Scan the Enter Setup bar code.
- 2. Scan the Set the Minimum Length bar code.
- 3. Scan the numeric bar code "8". (See the "Digit Bar Codes" section in Appendix)
- 4. Scan the Save bar code. (See the "Save/Cancel Bar Codes" section in Appendix)
- 5. Scan the Set the Maximum Length bar code.
- 6. Scan the numeric bar code "1".
- 7. Scan the numeric bar code "2".
- 8. Scan the **Save** bar code.
- 9. Scan the Exit Setup bar code.

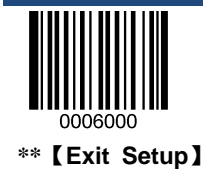

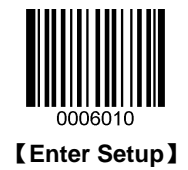

#### **Parity Check**

A check digit is optional for Matrix 2 of 5 and can be added as the last digit. It is a calculated value used to verify the accuracy of the data.

- ♦ No Parity Check: The scanner transmits Matrix 2 of 5 bar codes as is.
- Do Not Transmit Check Digit After Parity Check: The scanner will run a parity check using the last digit of Matrix 2 of 5 bar code as check digit. Bar codes passing the check will be transmitted except the last digit, whereas those failing it will not be transmitted.
- Transmit Check Digit After Parity Check: The scanner will run a parity check using the last digit of Matrix 2 of 5 bar code as check digit. Bar codes passing the check will be transmitted, whereas those failing it will not be transmitted.

Since Matrix 2 of 5 must always have an even number of digits, a zero may need to be added as the first digit when the check digit is added. The check digit is automatically generated when making Matrix 2 of 5 bar codes.

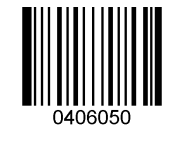

\*\* 【No Parity Check】

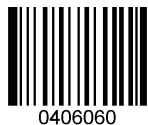

[Do Not Transmit Check Digit After Parity Check]

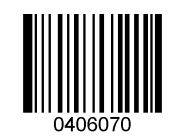

[Transmit Check Digit After Parity Check]

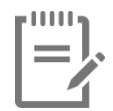

If the **Do Not Transmit Check Digit After Parity Check** option is enabled, Matrix 2 of 5 bar codes with a length that is less than the configured minimum length after having the check digit excluded will not be decoded. (For example, when the **Do Not Transmit Check Digit After Parity Check** option is enabled and the minimum length is set to 4, Matrix 2 of 5 bar codes with a total length of 4 characters including the check digit cannot be read.)

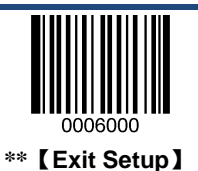
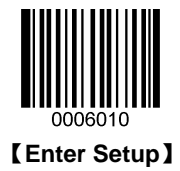

# Code 39

**Restore Factory Defaults** 

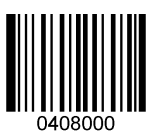

\*\* 【Restore the Factory Defaults of Code 39】

Enable/Disable Code 39

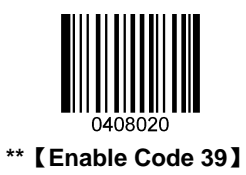

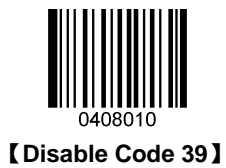

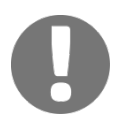

If the scanner fails to identify Code 39 bar codes, you may first try this solution by scanning the **Enter Setup** bar code and then **Enable Code 39** bar code.

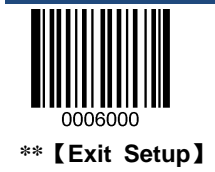

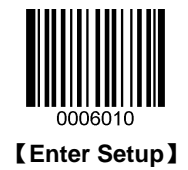

### **Transmit Start/Stop Character**

Code 39 uses an asterisk (\*) for both the start and the stop characters. You can choose whether or not to transmit the start/stop characters by scanning the appropriate bar code below.

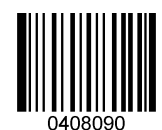

[Transmit Start/Stop Character]

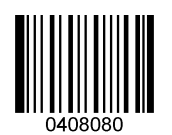

\*\* [Do Not Transmit Start/Stop Character]

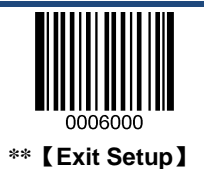

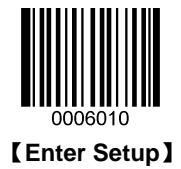

### Set Length Range for Code 39

The scanner can be configured to only decode Code 39 bar codes with lengths that fall between (inclusive) the minimum and maximum lengths. To accomplish it, you need to set the minimum and maximum lengths.

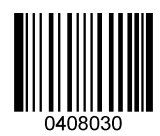

[Set the Minimum Length (Default: 4)]

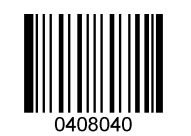

[Set the Maximum Length (Default: 48)]

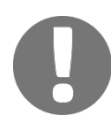

If minimum length is set to be greater than maximum length, the scanner only decodes Code 39 bar codes with either the minimum or maximum length. If minimum length is same as maximum length, only Code 39 bar codes with that length are to be decoded.

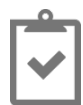

To set the scanner to decode Code 39 bar codes containing between 8 and 12 characters:

- 1. Scan the Enter Setup bar code.
- 2. Scan the Set the Minimum Length bar code.
- 3. Scan the numeric bar code "8". (See the "Digit Bar Codes" section in Appendix)
- 4. Scan the Save bar code. (See the "Save/Cancel Bar Codes" section in Appendix)
- 5. Scan the Set the Maximum Length bar code.
- 6. Scan the numeric bar code "1".
- 7. Scan the numeric bar code "2".
- 8. Scan the **Save** bar code.
- 9. Scan the **Exit Setup** bar code.

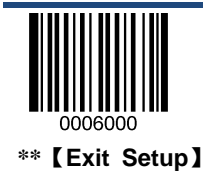

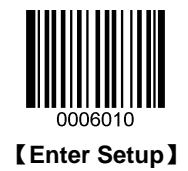

A check digit is optional for Code 39 and can be added as the last digit. It is a calculated value used to verify the accuracy of the data.

- ♦ No Parity Check: The scanner transmits Code 39 bar codes as is.
- Do Not Transmit Check Digit After Parity Check: The scanner will run a parity check using the last digit of Code 39 bar code as check digit. Bar codes passing the check will be transmitted except the last digit, whereas those failing it will not be transmitted.
- Transmit Check Digit After Parity Check: The scanner will run a parity check using the last digit of Code 39 bar code as check digit. Bar codes passing the check will be transmitted, whereas those failing it will not be transmitted.

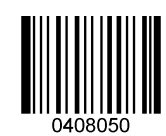

\*\* 【No Parity Check】

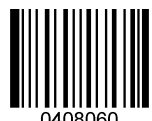

[Do Not Transmit Check Digit After Parity Check]

[Transmit Check Digit After Parity Check]

| r | 0 | I | 0 | 0 | 0 | 1 |
|---|---|---|---|---|---|---|
| L | į |   |   |   |   |   |
| L |   |   |   |   | / | 1 |

If the **Do Not Transmit Check Digit After Parity Check** option is enabled, Code 39 bar codes with a length that is less than the configured minimum length after having the check digit excluded will not be decoded. (For example, when the **Do Not Transmit Check Digit After Parity Check** option is enabled and the minimum length is set to 4, Code 39 bar codes with a total length of 4 characters including the check digit cannot be read.)

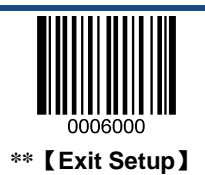

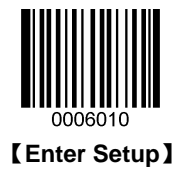

## Enable/Disable Code 39 Full ASCII

By default, the scanner is only able to read some ASCII characters. You can configure your scanner to identify all ASCII characters by scanning the appropriate bar code below.

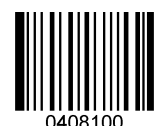

\*\* 【Disable Code 39 Full ASCII】

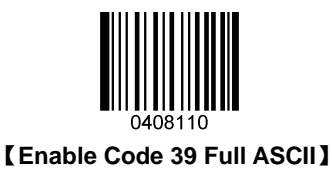

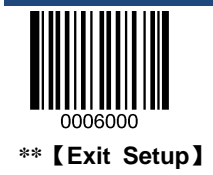

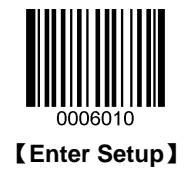

Codabar

**Restore Factory Defaults** 

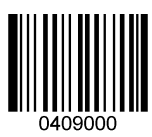

\*\* 【Restore the Factory Defaults of Codabar】

Enable/Disable Codabar

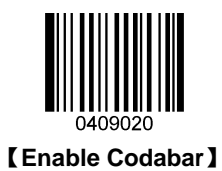

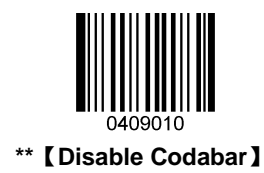

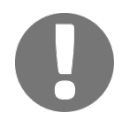

If the scanner fails to identify Codabar bar codes, you may first try this solution by scanning the **Enter Setup** bar code and then **Enable Codabar** bar code.

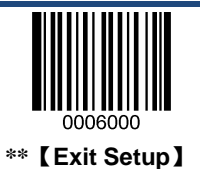

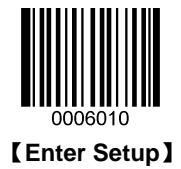

### Set Length Range for Codabar

The scanner can be configured to only decode Codabar bar codes with lengths that fall between (inclusive) the minimum and maximum lengths. To accomplish it, you need to set the minimum and maximum lengths.

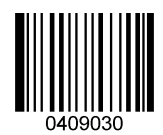

[Set the Minimum Length (Default: 2)]

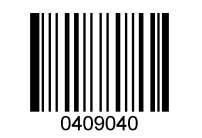

[Set the Maximum Length (Default: 60)]

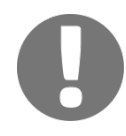

If minimum length is set to be greater than maximum length, the scanner only decodes Codabar bar codes with either the minimum or maximum length. If minimum length is same as maximum length, only Codabar bar codes with that length are to be decoded.

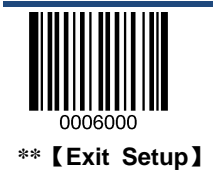

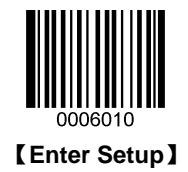

A check digit is optional for Codabar and can be added as the last digit. It is a calculated value used to verify the accuracy of the data.

- ♦ No Parity Check: The scanner transmits Codabar bar codes as is.
- Do Not Transmit Check Digit After Parity Check: The scanner will run a parity check using the last digit of Codabar bar code as check digit. Bar codes passing the check will be transmitted except the last digit, whereas those failing it will not be transmitted.
- Transmit Check Digit After Parity Check: The scanner will run a parity check using the last digit of Codabar bar code as check digit. Bar codes passing the check will be transmitted, whereas those failing it will not be transmitted.

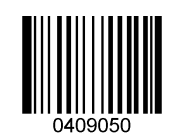

\*\* 【No Parity Check】

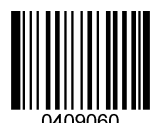

[Do Not Transmit Check Digit After Parity Check]

【Transmit Check Digit After Parity Check】

| ľ | 1 | I | 0 | 0 | l | 1 |   |
|---|---|---|---|---|---|---|---|
| I | į |   |   |   |   |   |   |
|   |   |   |   |   | / |   | ĺ |

If the **Do Not Transmit Check Digit After Parity Check** option is enabled, Codabar bar codes with a length that is less than the configured minimum length after having the check digit excluded will not be decoded. (For example, when the **Do Not Transmit Check Digit After Parity Check** option is enabled and the minimum length is set to 4, Codabar bar codes with a total length of 4 characters including the check digit cannot be read.)

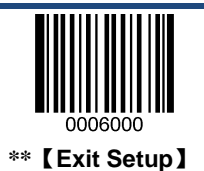

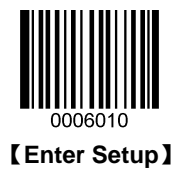

### Start/Stop Character

You can set the start/stop characters and choose whether or not to transmit the start/stop characters by scanning the appropriate bar code below.

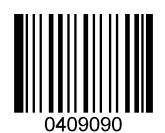

\*\* 【Transmit Start/Stop Character】

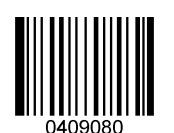

[ Do Not Transmit Start/Stop Character ]

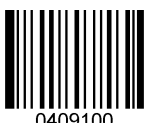

\*\* [ABCD/ABCD as the Start/Stop Character]

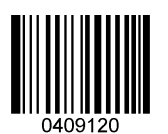

\*\* [Start/Stop Character in Uppercase]

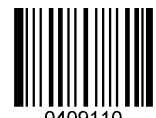

[ABCD/TN\*E as the Start/Stop Character]

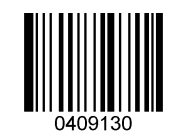

[Start/Stop Character in Lowercase]

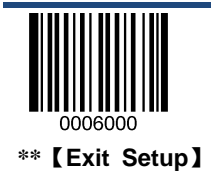

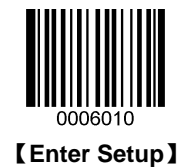

Code 93

**Restore Factory Defaults** 

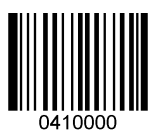

\*\* 【Restore the Factory Defaults of Code 93】

Enable/Disable Code 93

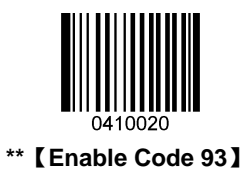

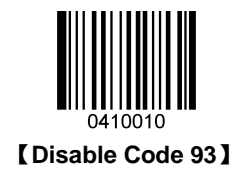

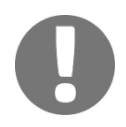

If the scanner fails to identify Code 93 bar codes, you may first try this solution by scanning the **Enter Setup** bar code and then **Enable Code 93** bar code.

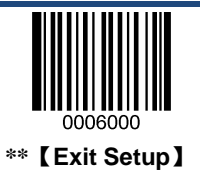

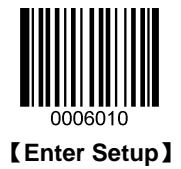

### Set Length Range for Code 93

The scanner can be configured to only decode Code 93 bar codes with lengths that fall between (inclusive) the minimum and maximum lengths. To accomplish it, you need to set the minimum and maximum lengths.

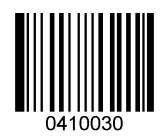

[Set the Minimum Length (Default: 1)]

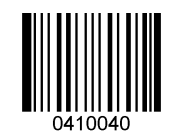

[Set the Maximum Length (Default: 48)]

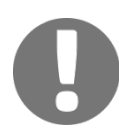

If minimum length is set to be greater than maximum length, the scanner only decodes Code 93 bar codes with either the minimum or maximum length. If minimum length is same as maximum length, only Code 93 bar codes with that length are to be decoded.

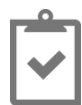

To set the scanner to decode Code 93 bar codes containing between 8 and 12 characters:

- 1. Scan the Enter Setup bar code.
- 2. Scan the Set the Minimum Length bar code.
- 3. Scan the numeric bar code "8". (See the "Digit Bar Codes" section in Appendix)
- 4. Scan the Save bar code. (See the "Save/Cancel Bar Codes" section in Appendix)
- 5. Scan the Set the Maximum Length bar code.
- 6. Scan the numeric bar code "1".
- 7. Scan the numeric bar code "2".
- 8. Scan the **Save** bar code.
- 9. Scan the **Exit Setup** bar code.

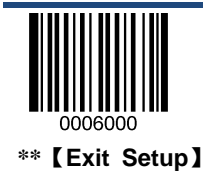

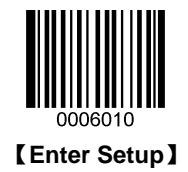

Check digits are optional for Code 93 and can be added as the last two digits, which are calculated values used to verify the accuracy of the data.

- ♦ No Parity Check: The scanner transmits Code 93 bar codes as is.
- Do Not Transmit Check Digit After Parity Check: The scanner will run parity checks using the last two digits of Code 93 bar code as check digits. Bar codes passing the checks will be transmitted except the last two digits, whereas those failing them will not be transmitted.
- Transmit Check Digit After Parity Check: The scanner will run parity checks using the last two digits of Code 93 bar code as check digits. Bar codes passing the checks will be transmitted, whereas those failing them will not be transmitted.

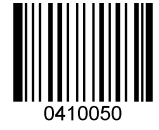

[No Parity Check]

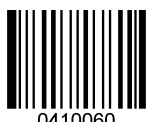

\*\* [Do Not Transmit Check Digit After Parity Check]

0410070

[Transmit Check Digit After Parity Check]

| r | 0 | I | 0 | I | I | 1 |
|---|---|---|---|---|---|---|
| l | i |   |   |   |   |   |
| L |   |   |   |   | 1 | 1 |

If the **Do Not Transmit Check Digit After Parity Check** option is enabled, Code 93 bar codes with a length that is less than the configured minimum length after having the two check digits excluded will not be decoded. (For example, when the **Do Not Transmit Check Digit After Parity Check** option is enabled and the minimum length is set to 4, Code 93 bar codes with a total length of 4 characters including the two check digits cannot be read.)

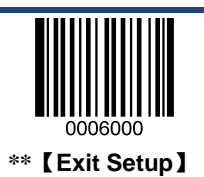

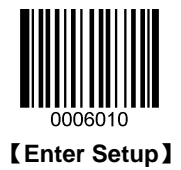

## UCC/EAN-128

**Restore Factory Defaults** 

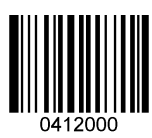

\*\* 【Restore the Factory Defaults of UCC/EAN-128】

Enable/Disable UCC/EAN-128

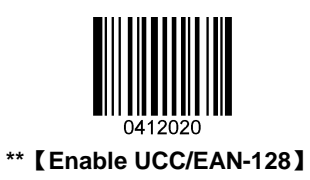

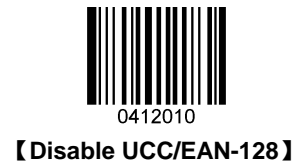

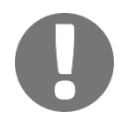

If the scanner fails to identify UCC/EAN-128 bar codes, you may first try this solution by scanning the **Enter Setup** bar code and then **Enable UCC/EAN-128** bar code.

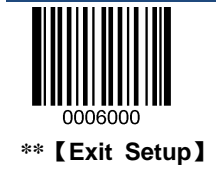

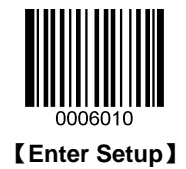

**GS1** Databar

**Restore Factory Defaults** 

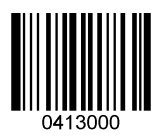

\*\* 【Restore the Factory Defaults of GS1 Databar】

Enable/Disable GS1 Databar

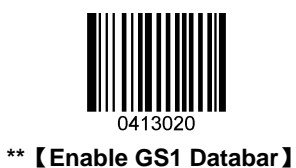

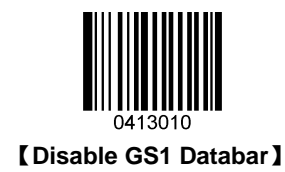

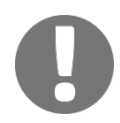

If the scanner fails to identify GS1 Databar bar codes, you may first try this solution by scanning the **Enter Setup** bar code and then **Enable GS1 Databar** bar code.

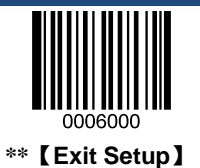

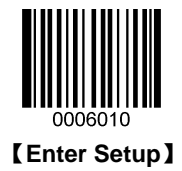

# Transmit Application Identifier "01"

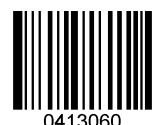

\*\* 【Transmit Application Identifier "01"】

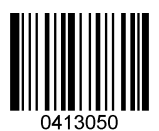

【 Do Not Transmit Application Identifier "01"】

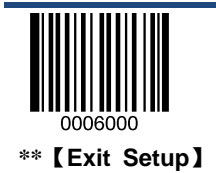

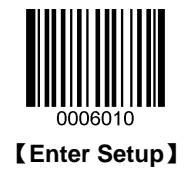

EAN-UCC Composite

**Restore Factory Defaults** 

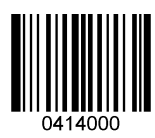

\*\* [Restore the Factory Defaults of EAN-UCC Composite]

Enable/Disable EAN-UCC Composite

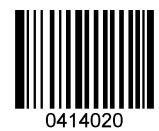

[Enable EAN-UCC Composite]

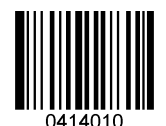

\*\* [Disable EAN-UCC Composite]

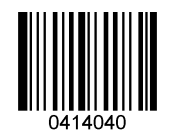

[Enable UPC/EAN Composite]

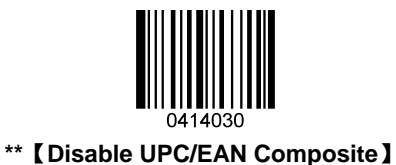

(

If the scanner fails to identify EAN-UCC Composite bar codes, you may first try this solution by scanning the **Enter Setup** bar code and then **Enable EAN-UCC Composite** bar code.

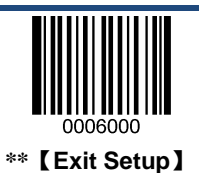

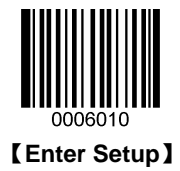

# Code 11

**Restore Factory Defaults** 

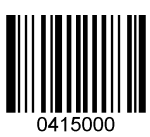

\*\* 【Restore the Factory Defaults of Code 11】

Enable/Disable Code 11

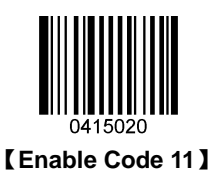

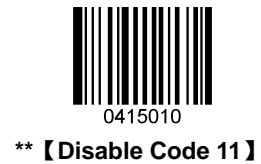

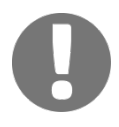

If the scanner fails to identify Code 11 bar codes, you may first try this solution by scanning the **Enter Setup** bar code and then **Enable Code 11** bar code.

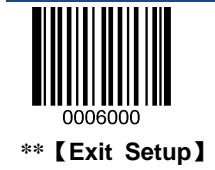

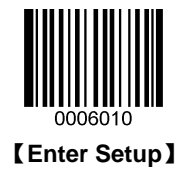

#### Set Length Range for Code 11

The scanner can be configured to only decode Code 11 bar codes with lengths that fall between (inclusive) the minimum and maximum lengths. To accomplish it, you need to set the minimum and maximum lengths.

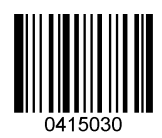

[Set the Minimum Length (Default: 4)]

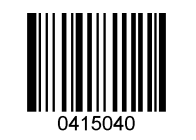

[Set the Maximum Length (Default: 48)]

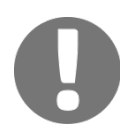

If minimum length is set to be greater than maximum length, the scanner only decodes Code 11 bar codes with either the minimum or maximum length. If minimum length is same as maximum length, only Code 11 bar codes with that length are to be decoded.

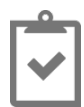

To set the scanner to decode Code 11 bar codes containing between 8 and 12 characters:

- 1. Scan the Enter Setup bar code.
- 2. Scan the Set the Minimum Length bar code.
- 3. Scan the numeric bar code "8". (See the "Digit Bar Codes" section in Appendix)
- 4. Scan the Save bar code. (See the "Save/Cancel Bar Codes" section in Appendix)
- 5. Scan the Set the Maximum Length bar code.
- 6. Scan the numeric bar code "1".
- 7. Scan the numeric bar code "2".
- 8. Scan the **Save** bar code.
- 9. Scan the **Exit Setup** bar code.

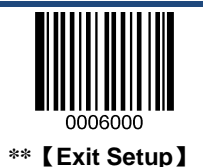

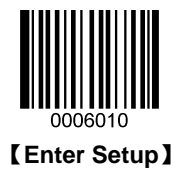

Check digits are optional for Code 11 and can be added as the last one or two digits, which are calculated values used to verify the accuracy of the data.

If the No Parity Check option is enabled, the scanner transmits Code 11 bar codes as is.

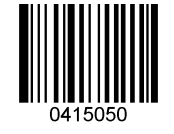

[No Parity Check]

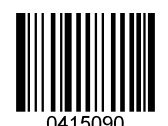

【One Check Digit, MOD11 (Len<=10) 】 【Two Check Digits, MOD11/MOD11(Len>10)】

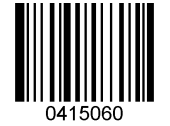

\*\* 【One Check Digit, MOD11】

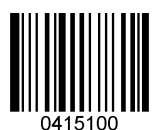

[One Check Digit, MOD11 (Len<=10)] [Two Check Digits, MOD11/MOD9 (Len>10)]

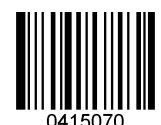

[Two Check Digits, MOD11/MOD11]

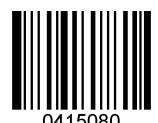

[Two Check Digits, MOD11/MOD9]

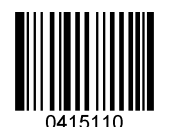

[ Do Not Transmit Check Digit ]

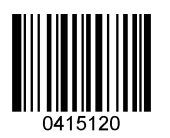

\*\* 【Transmit Check Digit】

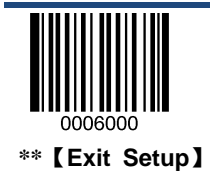

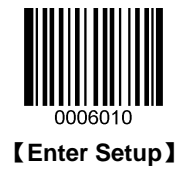

| r | I | I | I | I | I | ו |
|---|---|---|---|---|---|---|
| L | ì |   |   |   |   |   |
| ι |   |   |   |   | / | 1 |

If the scanner enables one type of parity check and the **Do Not Transmit Check Digit** option, Code 11 bar codes with a length that is less than the configured minimum length after having the check digit(s) excluded will not be decoded. (For example, when the **One Check Digit**, **MOD11** and **Do Not Transmit Check Digit** options are enabled and the minimum length is set to 4, Code 11 bar codes with a total length of 4 characters including the check digit cannot be read.)

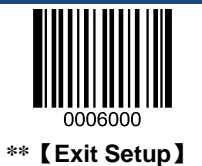

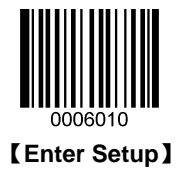

## ISBN

**Restore Factory Defaults** 

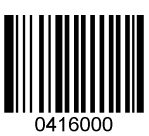

\*\* 【Restore the Factory Defaults of ISBN】

Enable/Disable ISBN

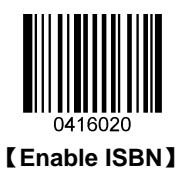

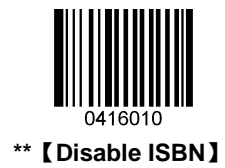

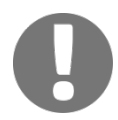

If the scanner fails to identify ISBN bar codes, you may first try this solution by scanning the **Enter Setup** bar code and then **Enable ISBN** bar code.

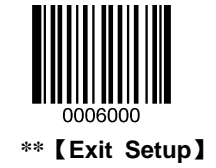

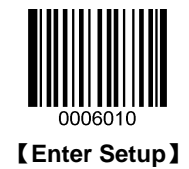

Set ISBN Format

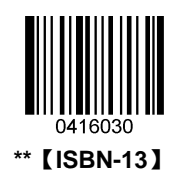

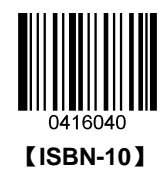

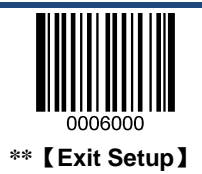

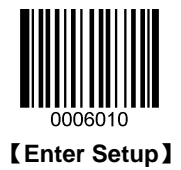

## **Industrial 25**

**Restore Factory Defaults** 

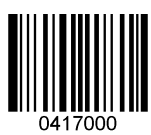

\*\* 【Restore the Factory Defaults of Industrial 25】

**Enable/Disable Industrial 25** 

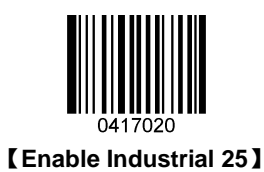

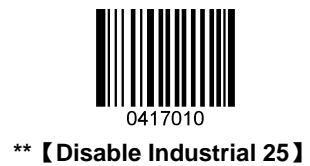

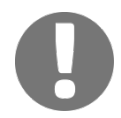

If the scanner fails to identify Industrial 25 bar codes, you may first try this solution by scanning the **Enter Setup** bar code and then **Enable Industrial 25** bar code.

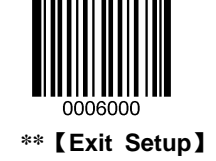

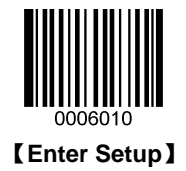

#### Set Length Range for Industrial 25

The scanner can be configured to only decode Industrial 25 bar codes with lengths that fall between (inclusive) the minimum and maximum lengths. To accomplish it, you need to set the minimum and maximum lengths.

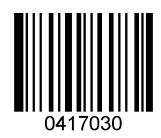

[Set the Minimum Length (Default: 6)]

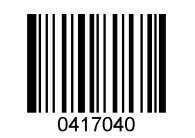

[Set the Maximum Length (Default: 48)]

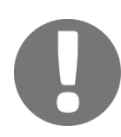

If minimum length is set to be greater than maximum length, the scanner only decodes Industrial 25 bar codes with either the minimum or maximum length. If minimum length is same as maximum length, only Industrial 25 bar codes with that length are to be decoded.

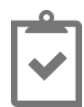

To set the scanner to decode Industrial 25 bar codes containing between 8 and 12 characters:

- 1. Scan the Enter Setup bar code.
- 2. Scan the Set the Minimum Length bar code.
- 3. Scan the numeric bar code "8". (See the "Digit Bar Codes" section in Appendix)
- 4. Scan the Save bar code. (See the "Save/Cancel Bar Codes" section in Appendix)
- 5. Scan the Set the Maximum Length bar code.
- 6. Scan the numeric bar code "1".
- 7. Scan the numeric bar code "2".
- 8. Scan the **Save** bar code.
- 9. Scan the Exit Setup bar code.

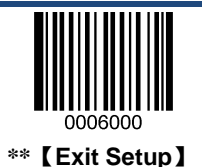

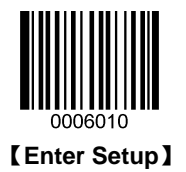

A check digit is optional for Industrial 25 and can be added as the last digit. It is a calculated value used to verify the accuracy of the data.

- ♦ No Parity Check: The scanner transmits Industrial 25 bar codes as is.
- Do Not Transmit Check Digit After Parity Check: The scanner will run a parity check using the last digit of Industrial 25 bar code as check digit. Bar codes passing the check will be transmitted except the last digit, whereas those failing it will not be transmitted.
- Transmit Check Digit After Parity Check: The scanner will run a parity check using the last digit of Industrial 25 bar code as check digit. Bar codes passing the check will be transmitted, whereas those failing it will not be transmitted.

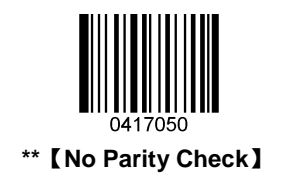

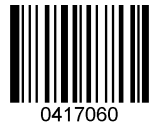

[Do Not Transmit Check Digit After Parity Check]

| 04 | 41<br>41 | <b>   </b><br>70 | 70 |  |
|----|----------|------------------|----|--|

[Transmit Check Digit After Parity Check]

| r | U | U | I | l | l | ٦. |
|---|---|---|---|---|---|----|
| L | ì |   |   |   |   | J, |
| L |   |   |   |   | , |    |
| L |   |   |   |   |   | 4  |

If the **Do Not Transmit Check Digit After Parity Check** option is enabled, Industrial 25 bar codes with a length that is less than the configured minimum length after having the check digit excluded will not be decoded. (For example, when the **Do Not Transmit Check Digit After Parity Check** option is enabled and the minimum length is set to 4, Industrial 25 bar codes with a total length of 4 characters including the check digit cannot be read.)

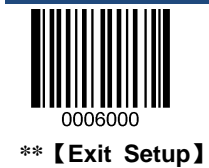

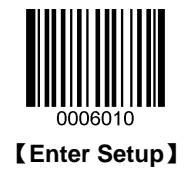

**Standard 25** 

**Restore Factory Defaults** 

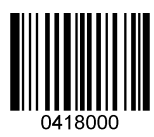

\*\* [Restore the Factory Defaults of Standard 25]

**Enable/Disable Standard 25** 

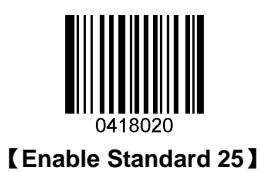

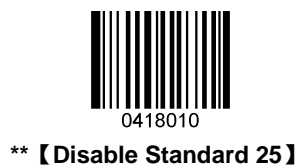

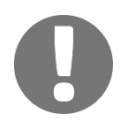

If the scanner fails to identify Standard 25 bar codes, you may first try this solution by scanning the **Enter Setup** bar code and then **Enable Standard 25** bar code.

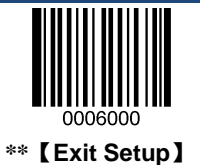

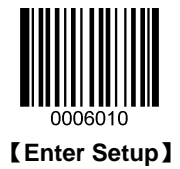

### Set Length Range for Standard 25

The scanner can be configured to only decode Standard 25 bar codes with lengths that fall between (inclusive) the minimum and maximum lengths. To accomplish it, you need to set the minimum and maximum lengths.

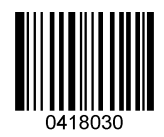

[Set the Minimum Length (Default: 6)]

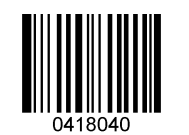

[Set the Maximum Length (Default: 48)]

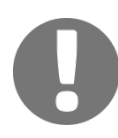

If minimum length is set to be greater than maximum length, the scanner only decodes Standard 25 bar codes with either the minimum or maximum length. If minimum length is same as maximum length, only Standard 25 bar codes with that length are to be decoded.

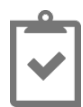

To set the scanner to decode Standard 25 bar codes containing between 8 and 12 characters:

- 1. Scan the Enter Setup bar code.
- 2. Scan the Set the Minimum Length bar code.
- 3. Scan the numeric bar code "8". (See the "Digit Bar Codes" section in Appendix)
- 4. Scan the Save bar code. (See the "Save/Cancel Bar Codes" section in Appendix)
- 5. Scan the Set the Maximum Length bar code.
- 6. Scan the numeric bar code "1".
- 7. Scan the numeric bar code "2".
- 8. Scan the **Save** bar code.
- 9. Scan the Exit Setup bar code.

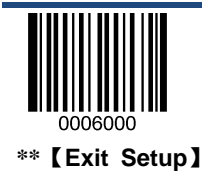

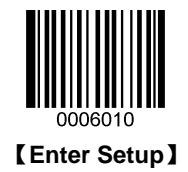

A check digit is optional for Standard 25 and can be added as the last digit. It is a calculated value used to verify the accuracy of the data.

- ♦ No Parity Check: The scanner transmits Standard 25 bar codes as is.
- Do Not Transmit Check Digit After Parity Check: The scanner will run a parity check using the last digit of Standard 25 bar code as check digit. Bar codes passing the check will be transmitted except the last digit, whereas those failing it will not be transmitted.
- Transmit Check Digit After Parity Check: The scanner will run a parity check using the last digit of Standard 25 bar code as check digit. Bar codes passing the check will be transmitted, whereas those failing it will not be transmitted.

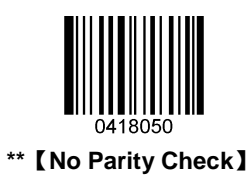

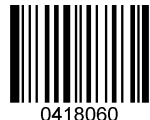

[Do Not Transmit Check Digit After Parity Check]

|    |     | Ш       |  |
|----|-----|---------|--|
|    |     | Ш       |  |
|    |     | Ш       |  |
| 04 | 18C | <br>070 |  |

[Transmit Check Digit After Parity Check]

| r | 0 | I | 0 | 0 | I | ٦ |  |
|---|---|---|---|---|---|---|--|
| L | į |   |   |   |   |   |  |
| L |   |   |   |   | , |   |  |
|   |   |   |   |   |   | 4 |  |

If the **Do Not Transmit Check Digit After Parity Check** option is enabled, Standard 25 bar codes with a length that is less than the configured minimum length after having the check digit excluded will not be decoded. (For example, when the **Do Not Transmit Check Digit After Parity Check** option is enabled and the minimum length is set to 4, Standard 25 bar codes with a total length of 4 characters including the check digit cannot be read.)

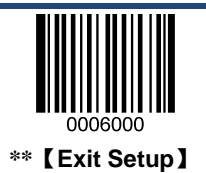

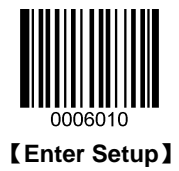

## Plessey

**Restore Factory Defaults** 

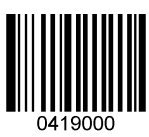

\*\* 【Restore the Factory Defaults of Plessey】

**Enable/Disable Plessey** 

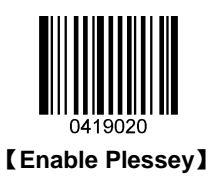

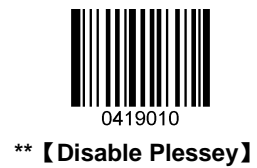

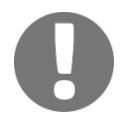

If the scanner fails to identify Plessey bar codes, you may first try this solution by scanning the **Enter Setup** bar code and then **Enable Plessey** bar code.

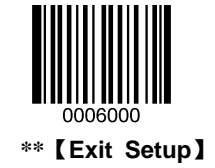

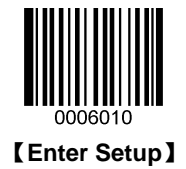

#### Set Length Range for Plessey

The scanner can be configured to only decode Plessey bar codes with lengths that fall between (inclusive) the minimum and maximum lengths. To accomplish it, you need to set the minimum and maximum lengths.

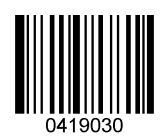

[Set the Minimum Length (Default: 4)]

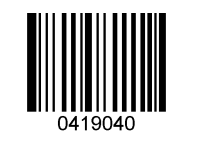

[Set the Maximum Length (Default: 48)]

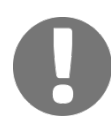

If minimum length is set to be greater than maximum length, the scanner only decodes Plessey bar codes with either the minimum or maximum length. If minimum length is same as maximum length, only Plessey bar codes with that length are to be decoded.

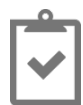

To set the scanner to decode Plessey bar codes containing between 8 and 12 characters:

- 1. Scan the Enter Setup bar code.
- 2. Scan the Set the Minimum Length bar code.
- 3. Scan the numeric bar code "8". (See the "Digit Bar Codes" section in Appendix)
- 4. Scan the Save bar code. (See the "Save/Cancel Bar Codes" section in Appendix)
- 5. Scan the Set the Maximum Length bar code.
- 6. Scan the numeric bar code "1".
- 7. Scan the numeric bar code "2".
- 8. Scan the **Save** bar code.
- 9. Scan the Exit Setup bar code.

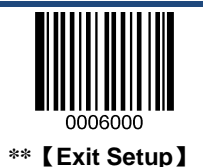

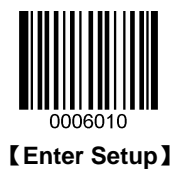

Check digits are optional for Plessey and can be added as the last two digits, which are calculated values used to verify the accuracy of the data.

- ♦ No Parity Check: The scanner transmits Plessey bar codes as is.
- Do Not Transmit Check Digit After Parity Check: The scanner will run parity checks using the last two digits of Plessey bar code as check digits. Bar codes passing the checks will be transmitted except the last two digits, whereas those failing them will not be transmitted.
- Transmit Check Digit After Parity Check: The scanner will run parity checks using the last two digits of Plessey bar code as check digits. Bar codes passing the checks will be transmitted, whereas those failing them will not be transmitted.

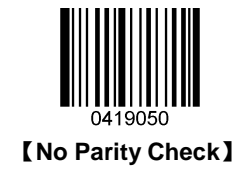

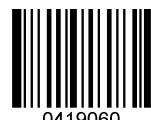

[Do Not Transmit Check Digit After Parity Check]

0419070

\*\* 【Transmit Check Digit After Parity Check】

| r | 0 | 0 | 0 | I | 0 | 1  |
|---|---|---|---|---|---|----|
| L | ì |   |   |   |   |    |
| l |   |   |   |   | 1 |    |
| L |   |   |   |   |   | 4. |

If the **Do Not Transmit Check Digit After Parity Check** option is enabled, Plessey bar codes with a length that is less than the configured minimum length after having the check digits excluded will not be decoded. (For example, when the **Do Not Transmit Check Digit After Parity Check** option is enabled and the minimum length is set to 4, Plessey bar codes with a total length of 4 characters including the check digits cannot be read.)

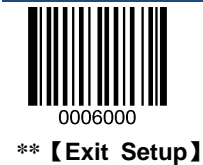

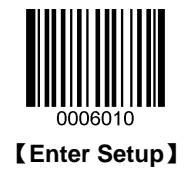

**MSI-Plessey** 

**Restore Factory Defaults** 

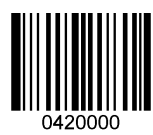

\*\* 【Restore the Factory Defaults of MSI-Plessey】

**Enable/Disable MSI-Plessey** 

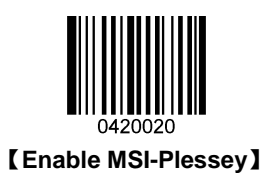

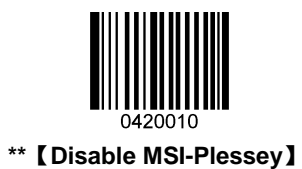

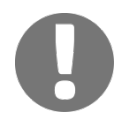

If the scanner fails to identify MSI-Plessey bar codes, you may first try this solution by scanning the **Enter Setup** bar code and then **Enable MSI-Plessey** bar code.

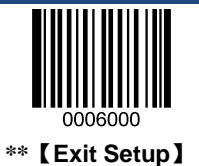

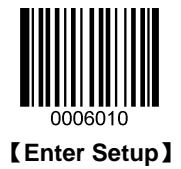

### Set Length Range for MSI-Plessey

The scanner can be configured to only decode MSI-Plessey bar codes with lengths that fall between (inclusive) the minimum and maximum lengths. To accomplish it, you need to set the minimum and maximum lengths.

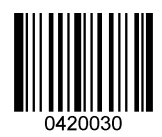

[Set the Minimum Length (Default: 4)]

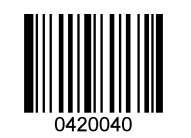

[Set the Maximum Length (Default: 48)]

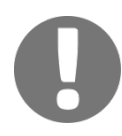

If minimum length is set to be greater than maximum length, the scanner only decodes MSI-Plessey bar codes with either the minimum or maximum length. If minimum length is same as maximum length, only MSI-Plessey bar codes with that length are to be decoded.

|   | _0_ |
|---|-----|
|   |     |
| I |     |

To set the scanner to decode MSI-Plessey bar codes containing between 8 and 12 characters:

- 1. Scan the Enter Setup bar code.
- 2. Scan the Set the Minimum Length bar code.
- 3. Scan the numeric bar code "8". (See the "Digit Bar Codes" section in Appendix)
- 4. Scan the Save bar code. (See the "Save/Cancel Bar Codes" section in Appendix)
- 5. Scan the Set the Maximum Length bar code.
- 6. Scan the numeric bar code "1".
- 7. Scan the numeric bar code "2".
- 8. Scan the **Save** bar code.
- 9. Scan the **Exit Setup** bar code.

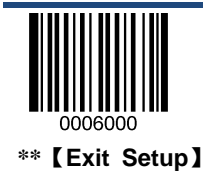

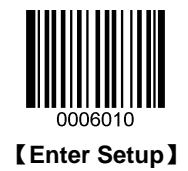

Check digits are optional for MSI-Plessey and can be added as the last one or two digits, which are calculated values used to verify the accuracy of the data.

If the No Parity Check option is enabled, the scanner transmits MSI-Plessey bar codes as is.

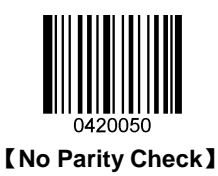

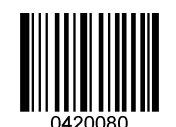

[Two Check Digits, MOD10/MOD11]

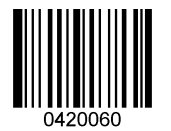

\*\* 【One Check Digit, MOD10】

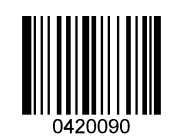

【 Do Not Transmit Check Digit】

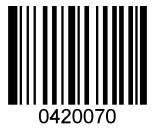

[Two Check Digits, MOD10/MOD10]

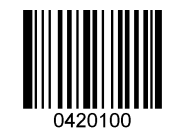

\*\* 【Transmit Check Digit】

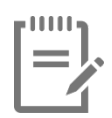

If the scanner enables one type of parity c heck and the **Do Not Transmit Check Digit** option, MSI-Plessey bar codes with a length that is less than the configured minimum length after having the check digit(s) excluded will not be decoded. (For example, when the **One Check Digit, MOD11** and **Do Not Transmit Check Digit** options are enabled and the minimum length is set to 4, MSI-Plessey bar codes with a total length of 4 characters including the check digit cannot be read.)

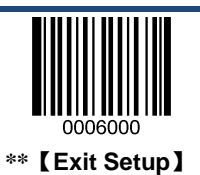

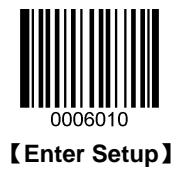

## PDF417

**Restore Factory Defaults** 

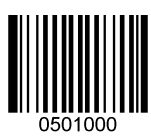

\*\* 【Restore the Factory Defaults of PDF417】

Enable/Disable PDF417

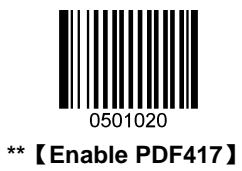

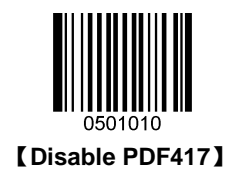

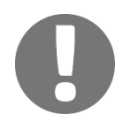

If the scanner fails to identify PDF417 bar codes, you may first try this solution by scanning the **Enter Setup** bar code and then **Enable PDF417** bar code.

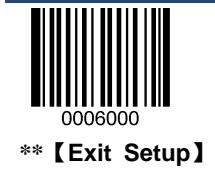

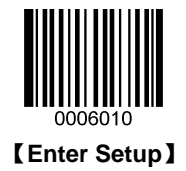

### Set Length Range for PDF417

The scanner can be configured to only decode PDF417 bar codes with lengths that fall between (inclusive) the minimum and maximum lengths. To accomplish it, you need to set the minimum and maximum lengths.

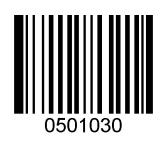

[Set the Minimum Length (Default: 1)]

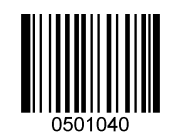

[Set the Maximum Length (Default: 2710)]

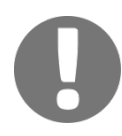

If minimum length is set to be greater than maximum length, the scanner only decodes PDF417 bar codes with either the minimum or maximum length. If you only want to read PDF417 bar codes with a specific length, set both minimum and maximum lengths to be that desired length.

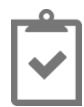

Set the scanner to decode PDF417 bar codes containing between 8 and 12 bytes:

- 1. Scan the Enter Setup bar code.
- 2. Scan the **Set the Minimum Length** bar code.
- 3. Scan the numeric bar code "8". (See the "Digit Bar Codes" section in Appendix)
- 4. Scan the Save bar code. (See the "Save/Cancel Bar Codes" section in Appendix)
- 5. Scan the Set the Maximum Length bar code.
- 6. Scan the numeric bar code "1".
- 7. Scan the numeric bar code "2".
- 8. Scan the **Save** bar code.
- 9. Scan the Exit Setup bar code.

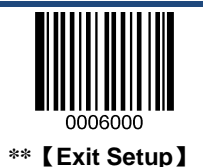
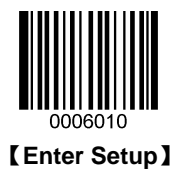

### PDF417 Twin Code

PDF417 twin code is 2 PDF417 bar codes paralleled vertically or horizontally. Two of them must have the same direction and similar specifications and be placed closely together.

There are 3 options for reading PDF417 twin codes:

- Single PDF417 Only: Read either PDF417 code.
- Twin PDF417 Only: Read both PDF417 codes. Transmission sequence: left (upper) PDF417 code followed by right (lower) PDF417 code.
- Both Single & Twin: Read both PDF417 codes. If successful, transmit as twin PDF417 only. Otherwise, try single PDF417 only.

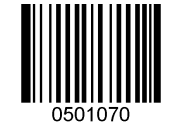

\*\* [Single PDF417 Only]

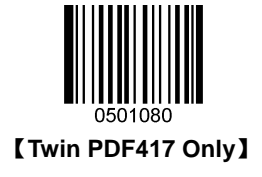

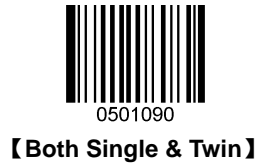

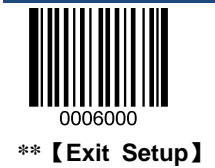

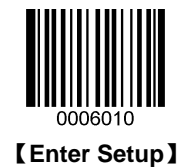

#### PDF417 Inverse

Regular bar code: Dark bars on a bright background.

Inverse bar code: Bright bars on a dark background.

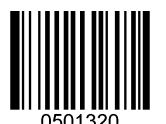

\*\* 【Decode Regular PDF417 Bar Codes Only】

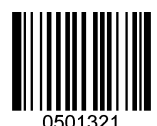

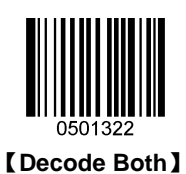

[Decode Inverse PDF417 Bar Codes Only]

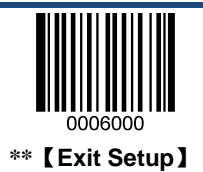

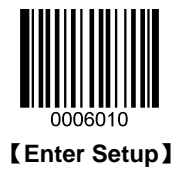

## QR Code

**Restore Factory Defaults** 

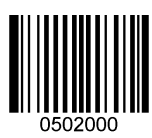

\*\* 【Restore the Factory Defaults of QR Code】

Enable/Disable QR Code

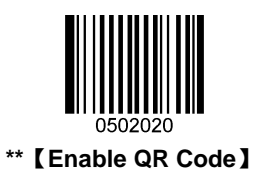

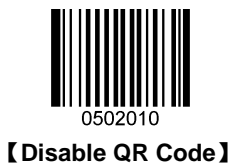

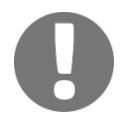

If the scanner fails to identify QR Code bar codes, you may first try this solution by scanning the **Enter Setup** bar code and then **Enable QR Code** bar code.

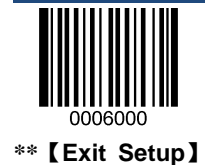

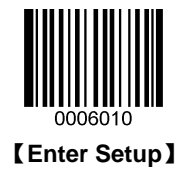

#### Set Length Range for QR Code

The scanner can be configured to only decode QR Code bar codes with lengths that fall between (inclusive) the minimum and maximum lengths. To accomplish it, you need to set the minimum and maximum lengths.

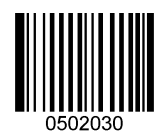

[Set the Minimum Length (Default: 1)]

| <br>0502 | 2040 | ) |  |
|----------|------|---|--|

[Set the Maximum Length (Default: 7089)]

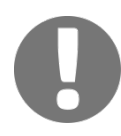

If minimum length is set to be greater than maximum length, the scanner only decodes QR C ode bar codes with either the minimum or maximum length. If you only want to read QR Code bar codes with a specific length, set both minimum and maximum lengths to be that desired length.

| I |  |  |  |  |  |
|---|--|--|--|--|--|

To set the scanner to decode QR Code bar codes containing between 8 and 12 bytes:

- 1. Scan the Enter Setup bar code.
- 2. Scan the Set the Minimum Length bar code.
- 3. Scan the numeric bar code "8". (See the "Digit Bar Codes" section in Appendix)
- 4. Scan the Save bar code. (See the "Save/Cancel Bar Codes" section in Appendix)
- 5. Scan the Set the Maximum Length bar code.
- 6. Scan the numeric bar code "1".
- 7. Scan the numeric bar code "2".
- 8. Scan the Exit Setup bar code.
- 9. Scan the Exit Setup bar code.

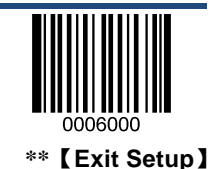

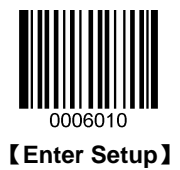

### **QR Twin Code**

QR twin code is 2 QR bar codes paralleled vertically or horizontally. Two of them must have the same direction and similar specifications and be placed closely together.

There are 3 options for reading QR twin codes:

- ♦ Single QR Only: Read either QR code.
- Twin QR Only: Read both QR codes. Transmission sequence: left (upper) QR code followed by right (lower) QR code.
- Both Single & Twin: Read both QR codes. If successful, transmit as twin QR only. Otherwise, try single QR only.

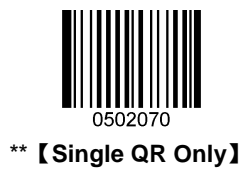

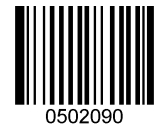

[Both Single & Twin]

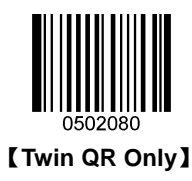

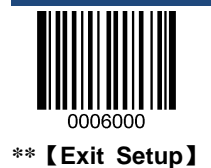

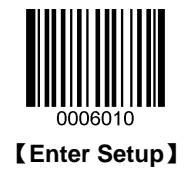

Aztec

**Restore Factory Defaults** 

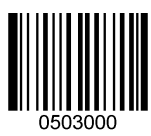

\*\* [Restore the Factory Defaults of Aztec Code]

Enable/Disable Aztec Code

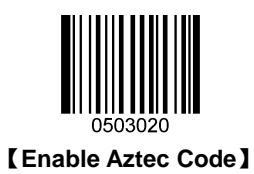

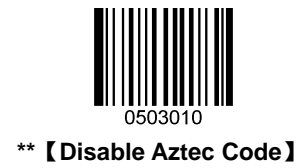

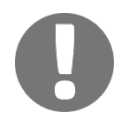

If the scanner fails to identify Aztec bar codes, you may first try this solution by scanning the **Enter Setup** bar code and then **Enable Aztec Code** bar code.

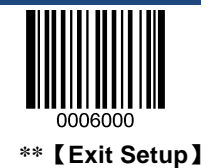

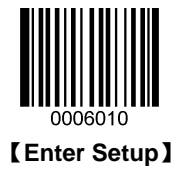

### Set Length Range for Aztec Code

The scanner can be configured to only decode Aztec bar codes with lengths that fall between (inclusive) the minimum and maximum lengths. To accomplish it, you need to set the minimum and maximum lengths.

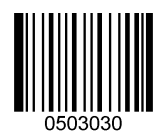

[Set the Minimum Length (Default: 1)]

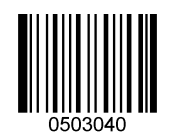

[Set the Maximum Length (Default: 3832)]

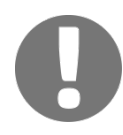

If minimum length is set to be greater than maximum length, the scanner only decodes Aztec bar codes with either the minimum or maximum length. If you only want to read Aztec bar codes with a specific length, set both minimum and maximum lengths to be that desired length.

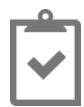

To set the scanner to decode Aztec bar codes containing between 8 and 12 bytes:

- 1. Scan the Enter Setup bar code.
- 2. Scan the Set the Minimum Length bar code.
- 3. Scan the numeric bar code "8". (See the "Digit Bar Codes" section in Appendix)
- 4. Scan the Save bar code. (See the "Save/Cancel Bar Codes" section in Appendix)
- 5. Scan the Set the Maximum Length bar code.
- 6. Scan the numeric bar code "1".
- 7. Scan the numeric bar code "2".
- 8. Scan the **Save** bar code.
- 9. Scan the Exit Setup bar code.

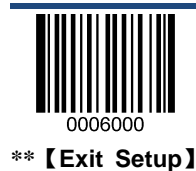

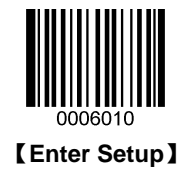

#### Read Multi-barcodes on an Image

There are three modes:

- ♦ Mode 1: Read one bar code only.
- ♦ Mode 2: Read fixed number of bar codes only.
- Mode 3: Composite Reading. Read fixed number of bar codes first. If unsuccessful, read one bar code only.

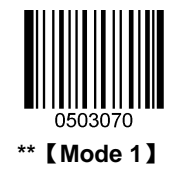

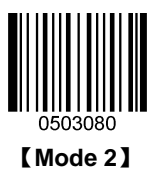

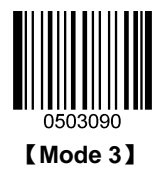

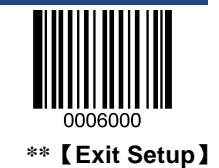

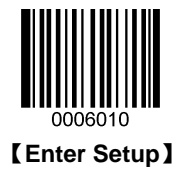

### Set the Number of Bar Codes

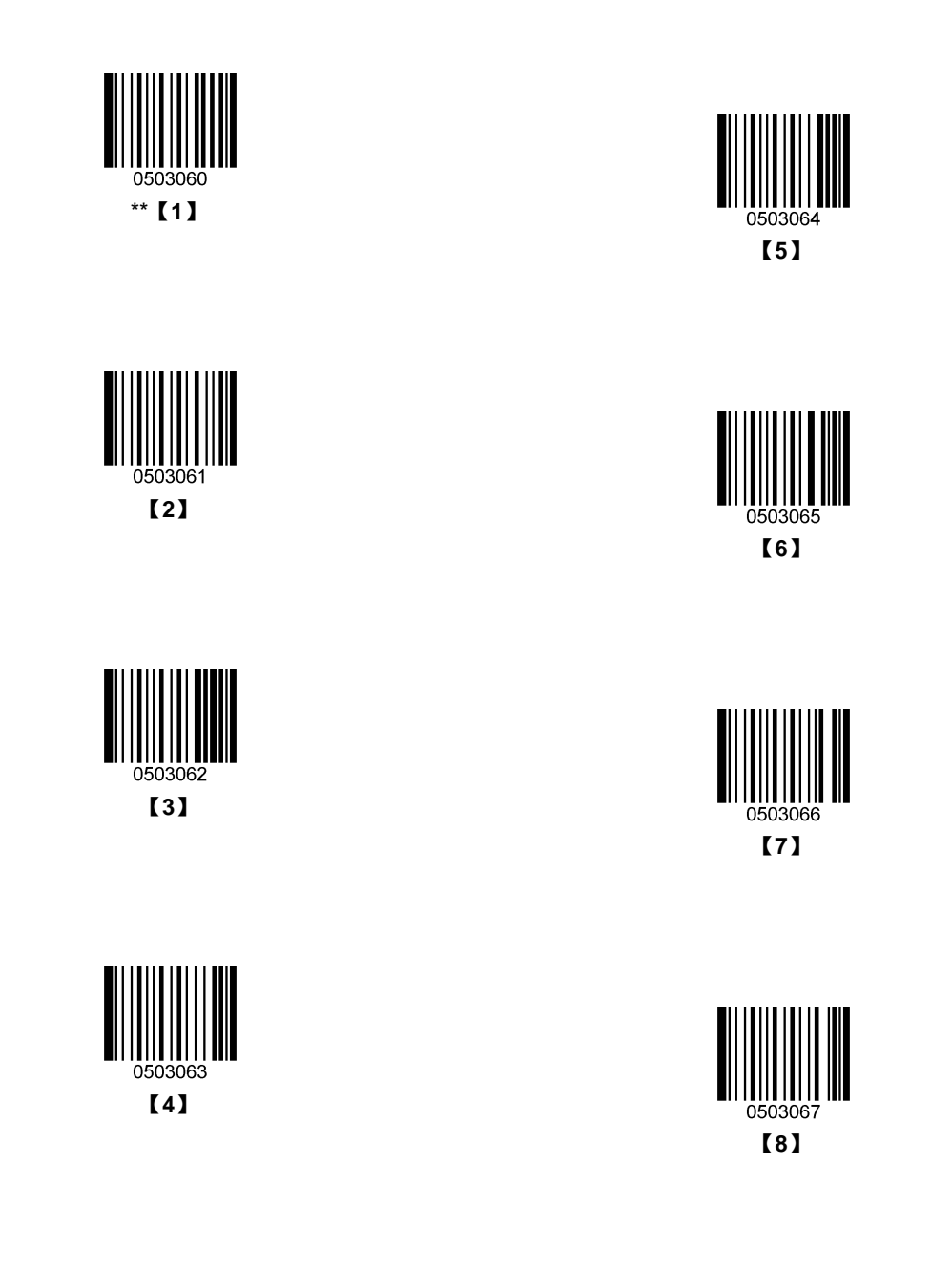

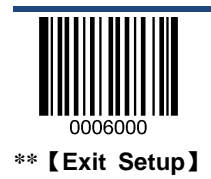

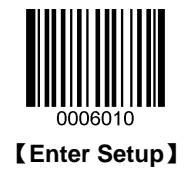

**Data Matrix** 

**Restore Factory Defaults** 

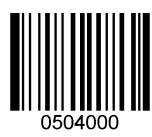

\*\* 【Restore the Factory Defaults of Data Matrix】

**Enable/Disable Data Matrix** 

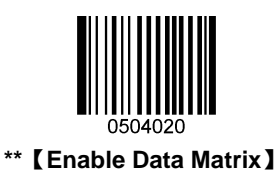

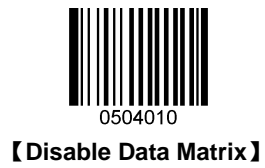

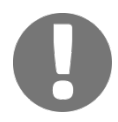

If the scanner fails to identify Data Matrix bar codes, you may first try this solution by scanning the **Enter Setup** bar code and then **Enable Data Matrix** bar code.

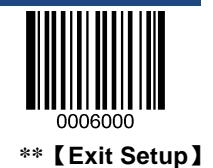

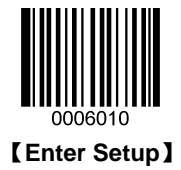

### Set Length Range for Data Matrix

The scanner can be configured to only decode Data Matrix bar codes with lengths that fall between (inclusive) the minimum and maximum lengths. To accomplish it, you need to set the minimum and maximum lengths.

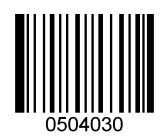

[Set the Minimum Length (Default: 1)]

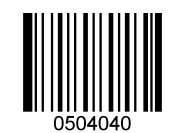

[Set the Maximum Length (Default: 3116)]

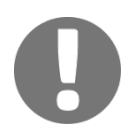

If minimum length is set to be greater than maximum length, the scanner only decodes Data Matrix bar codes with either the minimum or maximum length. If you only want to read Data Matrix bar codes with a specific length, set both minimum and maximum lengths to be that desired length.

| I |  |  |  |  |
|---|--|--|--|--|
| 1 |  |  |  |  |
|   |  |  |  |  |

To set the scanner to decode Data Matrix bar codes containing between 8 and 12 bytes:

- 1. Scan the Enter Setup bar code.
- 2. Scan the Set the Minimum Length bar code.
- 3. Scan the numeric bar code "8". (See the "Digit Bar Codes" section in Appendix)
- 4. Scan the Save bar code. (See the "Save/Cancel Bar Codes" section in Appendix)
- 5. Scan the Set the Maximum Length bar code.
- 6. Scan the numeric bar code "1".
- 7. Scan the numeric bar code "2".
- 8. Scan the **Save** bar code.
- 9. Scan the Exit Setup bar code.

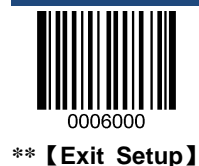

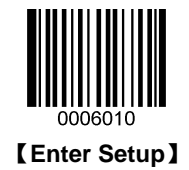

### Data Matrix Twin Code

Data Matrix twin code is 2 Data Matrix bar codes paralleled vertically or horizontally. Two of them must have the same direction and similar specifications and be placed closely together.

There are 3 options for reading Data Matrix twin codes:

- Single Data Matrix Only: Read either Data Matrix code.
- Twin Data Matrix Only: Read both Data Matrix codes. Transmission s equence: left (upper) Data Matrix code followed by right (lower) Data Matrix code.
- Both Single & Twin: Read both Data Matrix codes. If successful, transmit as twin Data Matrix only. Otherwise, try single Data Matrix only.

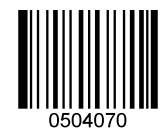

\*\* [Single Data Matrix Only]

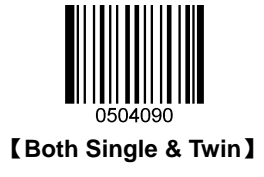

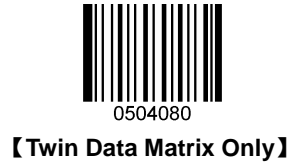

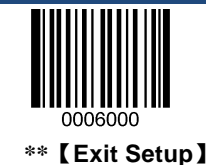

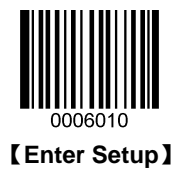

### **Rectangular Bar Code**

Data Matrix has two formats:

Square bar codes having the same amount of modules in length and width: 10\*10, 12\*12.... 144\*144.

Rectangular bar codes having different amounts of models in length and width: 6\*16;6\*14...14\*22.

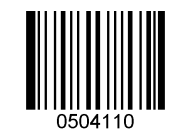

\*\* [Enable Rectangular Bar Code]

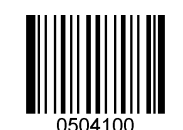

[Disable Rectangular Bar Code]

#### **Data Matrix Inverse**

Regular bar code: Dark bars on a bright background.

Inverse bar code: Bright bars on a dark background.

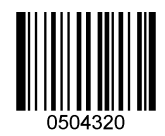

\*\* [Decode Regular Data Matrix Bar Codes Only]

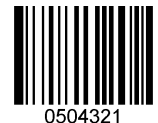

[Decode Inverse DataMatrix Bar Codes Only]

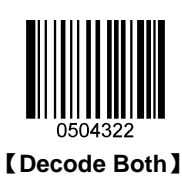

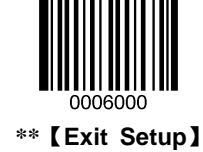

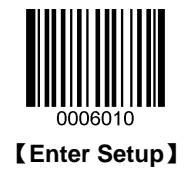

### Maxicode

**Restore Factory Defaults** 

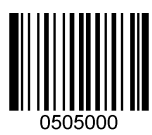

\*\* [Restore the Factory Defaults of Maxicode]

**Enable/Disable Maxicode** 

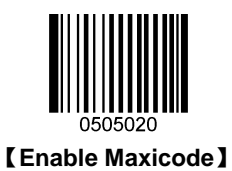

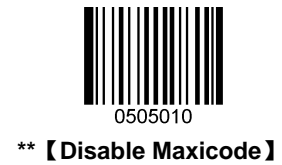

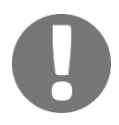

If the scanner fails to identify Maxicode bar codes, you may first try this solution by scanning the **Enter Setup** bar code and then **Enable Maxicode** bar code.

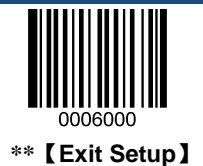

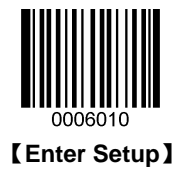

### Set Length Range for Maxicode

The scanner can be configured to only decode Maxicode bar codes with lengths that fall between (inclusive) the minimum and maximum lengths. To accomplish it, you need to set the minimum and maximum lengths.

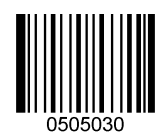

[Set the Minimum Length (Default: 1)]

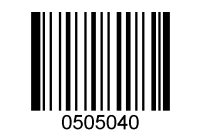

[Set the Maximum Length (Default:150)]

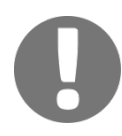

If minimum length is set to be greater than maximum length, the scanner only decodes Maxicode bar codes with either the minimum or maximum length. If you only want to read Maxicode bar codes with a specific length, set both minimum and maximum lengths to be that desired length.

| I |  |  |  |  |  |
|---|--|--|--|--|--|

To set the scanner to decode Maxicode bar codes containing between 8 and 12 bytes:

- 1. Scan the Enter Setup bar code.
- 2. Scan the Set the Minimum Length bar code.
- 3. Scan the numeric bar code "8". (See the "Digit Bar Codes" section in Appendix)
- 4. Scan the Save bar code. (See the "Save/Cancel Bar Codes" section in Appendix)
- 5. Scan the Set the Maximum Length bar code.
- 6. Scan the numeric bar code "1".
- 7. Scan the numeric bar code "2".
- 8. Scan the **Save** bar code.
- 9. Scan the **Exit Setup** bar code.

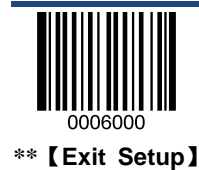

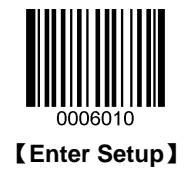

**Chinese Sensible Code** 

**Restore Factory Defaults** 

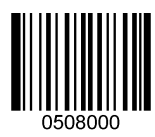

\*\* [Restore the Factory Defaults of Chinese Sensible Code]

Enable/Disable Chinese Sensible Code

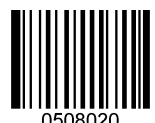

[Enable Chinese Sensible Code]

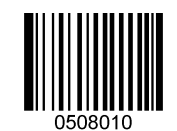

\*\* [Disable Chinese Sensible Code]

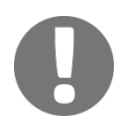

If the scanner fails to identify Chinese Sensible Code bar codes, you may first try this solution by scanning the **Enter Setup** bar code and then **Enable Chinese Sensible Code** bar code.

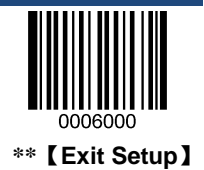

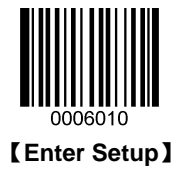

### Set Length Range for Chinese Sensible Code

The scanner can be configured to only decode Chinese Sensible bar codes with lengths that fall between (inclusive) the minimum and maximum lengths. To accomplish it, you need to set the minimum and maximum lengths.

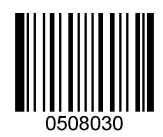

[Set the Minimum Length (Default: 1)]

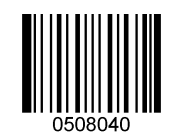

[Set the Maximum Length (Default: 7827)]

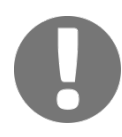

If minimum length is set to be greater than maximum length, the scanner only decodes Chinese Sensible bar codes with either the minimum or maximum length. If you only want to read Chinese Sensible bar codes with a specific length, set both minimum and maximum lengths to be that desired length.

| I |  |  |  |  |  |
|---|--|--|--|--|--|

To set the scanner to decode Chinese Sensible bar codes containing between 8 and 12 bytes:

- 1. Scan the Enter Setup bar code.
- 2. Scan the Set the Minimum Length bar code.
- 3. Scan the numeric bar code "8". (See the "Digit Bar Codes" section in Appendix)
- 4. Scan the Save bar code. (See the "Save/Cancel Bar Codes" section in Appendix)
- 5. Scan the Set the Maximum Length bar code.
- 6. Scan the numeric bar code "1".
- 7. Scan the numeric bar code "2".
- 8. Scan the **Save** bar code.
- 9. Scan the Exit Setup bar code.

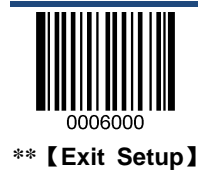

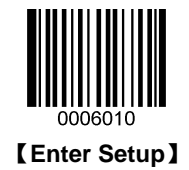

### **Chinese Sensible Twin Code**

Chinese Sensible twin code is 2 Chinese Sensible bar codes paralleled vertically or horizontally. Two of them must have the same direction and similar specifications and be placed closely together.

There are 3 options for reading Chinese Sensible twin codes:

- ♦ Single Chinese Sensible Code Only: Read either Chinese Sensible code.
- Twin Chinese Sensible Code Only: Read both Chinese Sensible codes. Transmission s equence: left (upper) Chinese Sensible code followed by right (lower) Chinese Sensible code.
- Both Single & Twin: Read both Chinese Sensible codes. If successful, transmit as twin Chinese Sensible Code only.
  Otherwise, try single Chinese Sensible Code only.

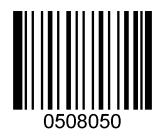

\*\* [Single Chinese Sensible Code Only]

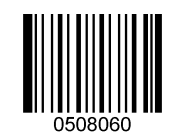

[Twin Chinese Sensible Code Only]

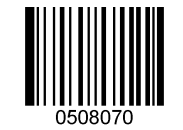

[Both Single & Twin]

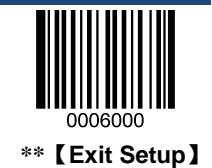

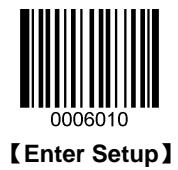

### **Chinese Sensible Code Inverse**

Regular bar code: Dark bars on a bright background.

Inverse bar code: Bright bars on a dark background.

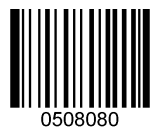

\*\* [Decode Regular Chinese Sensible Bar Codes Only]

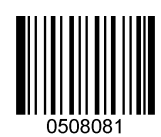

[Decode Inverse Chinese Sensible Bar Codes Only]

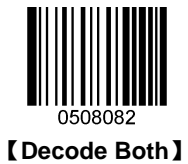

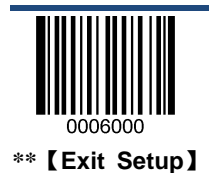

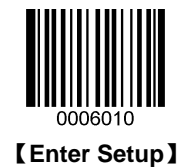

Micro PDF417

**Restore Factory Defaults** 

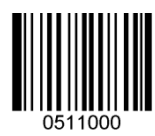

\*\* 【Restore the Factory Defaults of Micro PDF417】

Enable/Disable Micro PDF417

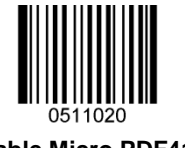

[Enable Micro PDF417]

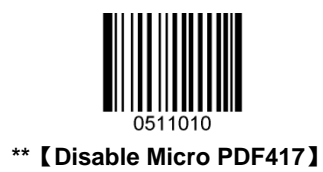

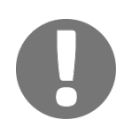

If the scanner fails to identify Micro PDF417 bar codes, you may first try this solution by scanning the **Enter Setup** bar code and then **Enable Micro PDF417** bar code.

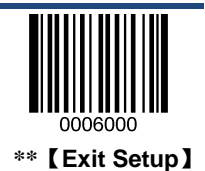

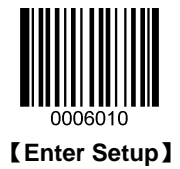

### Set Length Range for Micro PDF417

The scanner can be configured to only decode Micro PDF417 bar codes with lengths that fall between (inclusive) the minimum and maximum lengths. To accomplish it, you need to set the minimum and maximum lengths.

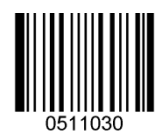

[Set the Minimum Length (Default: 1)]

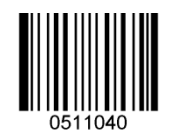

[Set the Maximum Length (Default: 366)]

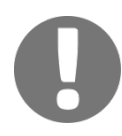

If minimum length is set to be greater than maximum length, the scanner only decodes Micro PDF417 bar codes with either the minimum or maximum length. If you only want to read Micro PDF417 bar codes with a specific length, set both minimum and maximum lengths to be that desired length.

| 1 |  |  |  |  |  |
|---|--|--|--|--|--|
|   |  |  |  |  |  |

Set the scanner to decode Micro PDF417 bar codes containing between 8 and 12 bytes:

- 1. Scan the Enter Setup bar code.
- 2. Scan the Set the Minimum Length bar code.
- 3. Scan the numeric bar code "8". (See the "Digit Bar Codes" section in Appendix)
- 4. Scan the Save bar code. (See the "Save/Cancel Bar Codes" section in Appendix)
- 5. Scan the Set the Maximum Length bar code.
- 6. Scan the numeric bar code "1".
- 7. Scan the numeric bar code "2".
- 8. Scan the **Save** bar code.
- 9. Scan the **Exit Setup** bar code.

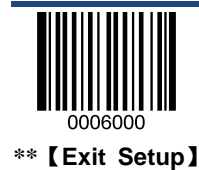

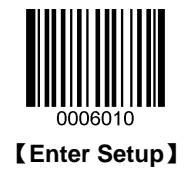

**USPS** Postnet

**Restore Factory Defaults** 

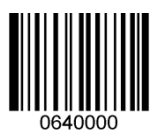

\*\* 【Restore the Factory Defaults of USPS Postnet】

**Enable/Disable USPS Postnet** 

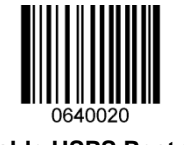

[Enable USPS Postnet]

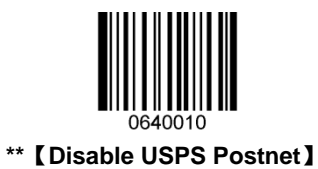

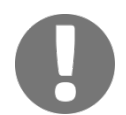

If the scanner fails to identify USPS Postnet bar codes, you may first try this solution by scanning the **Enter Setup** bar code and then **Enable USPS Postnet** bar code.

**Transmit Check Digit** 

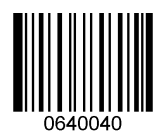

\*\* 【Transmit USPS Postnet Check Digit】

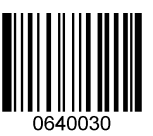

[Do Not Transmit USPS Postnet Check Digit]

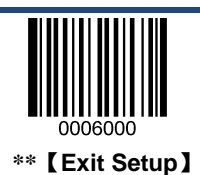

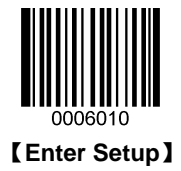

### **USPS Intelligent Mail**

**Restore Factory Defaults** 

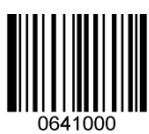

\*\* 【Restore the Factory Defaults of USPS Intelligent Mail】

Enable/Disable USPS Intelligent Mail

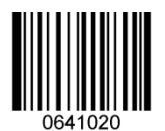

[Enable USPS Intelligent Mail]

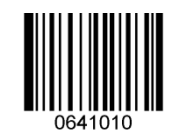

\*\* 【Disable USPS Intelligent Mail】

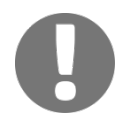

If the scanner fails to identify USPS Intelligent Mail bar codes, you may first try this solution by scanning the **Enter Setup** bar code and then **Enable USPS Intelligent Mail** bar code.

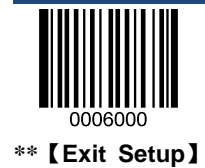

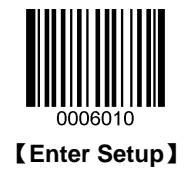

**Royal Mail** 

**Restore Factory Defaults** 

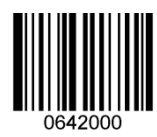

\*\* 【Restore the Factory Defaults of Royal Mail】

Enable/Disable Royal Mail

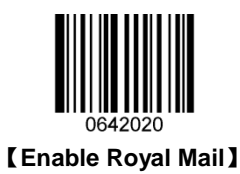

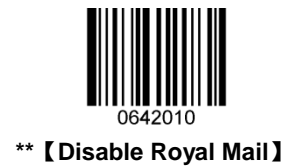

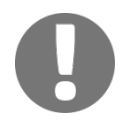

If the scanner fails to identify Royal Mail bar codes, you may first try this solution by scanning the **Enter Setup** bar code and then **Enable Royal Mail** bar code.

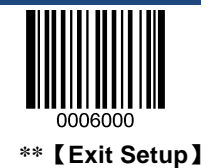

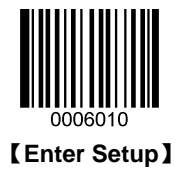

### **USPS** Planet

**Restore Factory Defaults** 

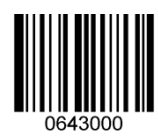

\*\* 【Restore the Factory Defaults of USPS Planet】

**Enable/Disable USPS Planet** 

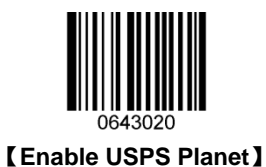

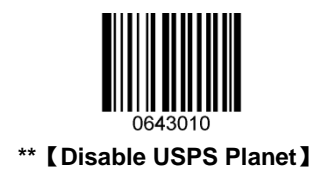

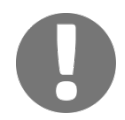

If the scanner fails to identify USPS Planet bar codes, you may first try this solution by scanning the **Enter Setup** bar code and then **Enable USPS Planet** bar code.

**Transmit Check Digit** 

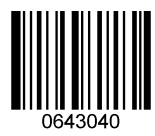

\*\* 【Transmit USPS Planet Check Digit】

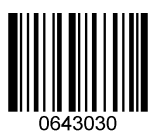

[Do Not Transmit USPS Planet Check Digit]

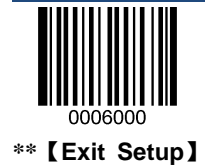

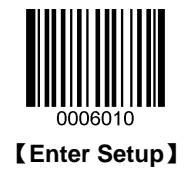

**KIX Post** 

**Restore Factory Defaults** 

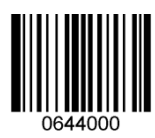

\*\* [Restore the Factory Defaults of KIX Post]

Enable/Disable KIX Post

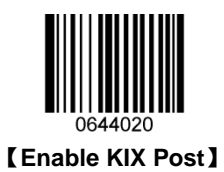

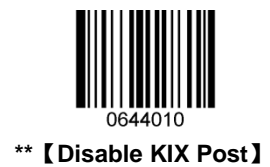

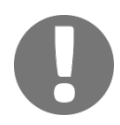

If the scanner fails to identify KIX Post bar codes, you may first try this solution by scanning the **Enter Setup** bar code and then **Enable KIX Post** bar code.

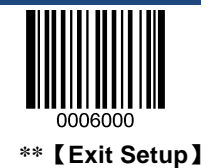

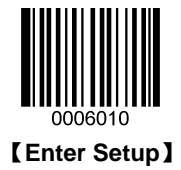

### **Australian Postal**

**Restore Factory Defaults** 

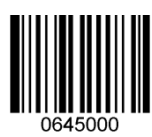

\*\* 【Restore the Factory Defaults of Australian Postal】

**Enable/Disable Australian Postal** 

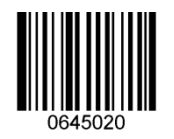

[Enable Australian Postal]

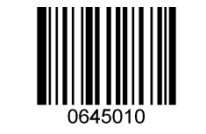

\*\* 【Disable Australian Postal】

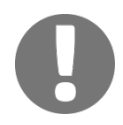

If the scanner fails to identify Australian Postal bar codes, you may first try this solution by scanning the **Enter Setup** bar code and then **Enable Australian Postal** bar code.

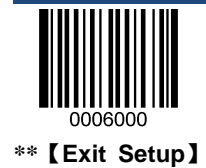

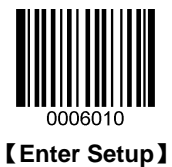

# Chapter 4 Data Formatting

### Introduction

A 1D bar code could contain di gits, letters, s ymbols, et c. A 2D bar code could contain more data, s uch as C hinese characters and other multi-byte characters. However, in real applications, they do not and should not have all information we need, such as bar code type, data acquisition time and delimiter, in order to keep the bar codes short and flexible.

Prefix and suffix are how to fulfill the needs mentioned above. They can be added, removed and modified while the original bar code data remains intact.

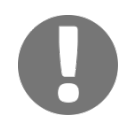

Bar code processing procedure:

- 1. Extract bar code data
- 2. Append prefix/suffix
- 3. Pack data
- 4. Append terminating character and transmit data

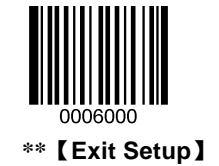

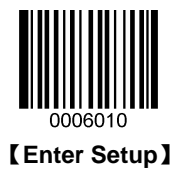

### **General Settings**

### Enable/Disable All Prefix/Suffix

Disable All Prefix/Suffix: Transmit bar code data with no prefix/suffix.

**Enable All Prefix/Suffix:** Allow to append Code ID prefix, AIM ID prefix, custom prefix/suffix and terminating character to the bar code data before the transmission.

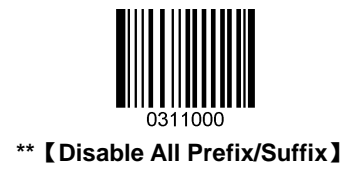

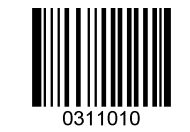

[Enable All Prefix/Suffix]

## **Prefix Sequence**

2 prefix sequence options:

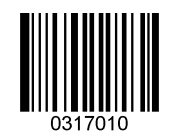

\*\* 【Code ID+ Custom +AIM ID】

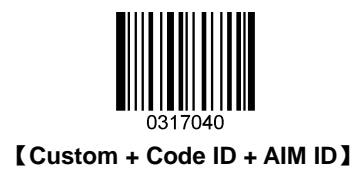

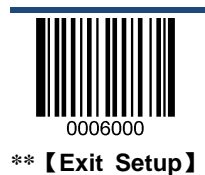

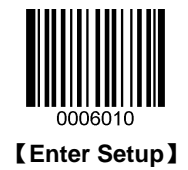

### **Custom Prefix**

### **Enable/Disable Custom Prefix**

If custom prefix is enabled, you are allowed to append to the data a user-defined prefix that cannot exceed 10 characters. For example, if the custom prefix is "AB" and the bar code data is "123", the Host will receive "AB123".

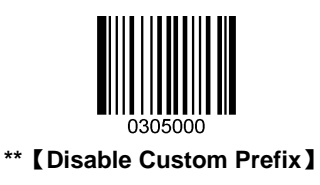

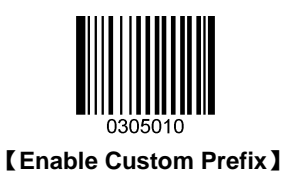

### **Set Custom Prefix**

To set a custom prefix, scan the **Set Custom Prefix** bar code and then the numeric bar codes corresponding to the hexadecimal value of a desired prefix. To save the settings, scan the **Save** bar code.

Note: A custom prefix cannot exceed 10 characters.

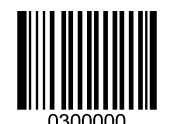

#### [Set Custom Prefix]

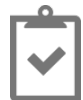

To set the custom prefix to "CODE" (0x43/0x4F/0x44/0x45):

- 1. Scan the Enter Setup bar code.
- 2. Scan the Set Custom Prefix bar code.
- Scan the numeric bar codes "4", "3", "4", "4", "4", "4", "4" and "5". (See the "Digit Bar Codes" section in Appendix)
- 4. Scan the Save bar code. (See the "Save/Cancel Bar Codes" section in Appendix)
- 5. Scan the Enable Custom Prefix bar code.
- 6. Scan the **Exit Setup** bar code.

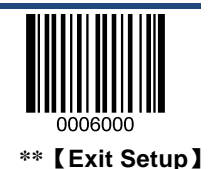

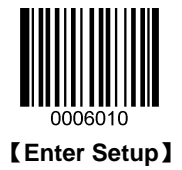

## **AIM ID Prefix**

AIM (Automatic Identification Manufacturers) ID defines symbology identifier. If AIM ID prefix is enabled, the scanner will add the symbology identifier before the scanned data after decoding.

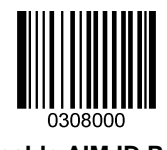

\*\* 【Disable AIM ID Prefix】

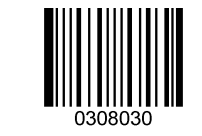

[Enable AIM ID Prefix]

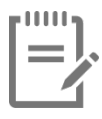

AIM ID is not user programmable.

## **Code ID Prefix**

Code ID can also be used to identify bar code type. Unlike AIM ID, Code ID is user programmable. Code ID can only consist of one or two English letters.

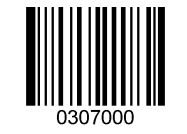

\*\* [Disable Code ID Prefix]

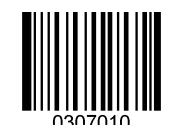

[Enable Code ID Prefix]

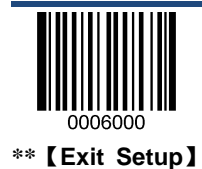

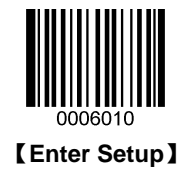

**Restore All Default Code IDs** 

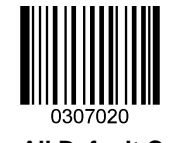

#### [Restore All Default Code IDs]

### **Modify Code ID**

See the examples below to learn how to modify a Code ID and restore the default Code IDs of all symbologies.

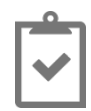

To set PDF417 Code ID to "p" (0x70):

- 1. Scan the Enter Setup bar code.
- 2. Scan the Modify PDF417 Code ID bar code.
- 3. Scan the numeric bar codes "7" and "0". (See the "Digit Bar Codes" section in Appendix)
- 4. Scan the Save bar code. (See the "Save/Cancel Bar Codes" section in Appendix)
- 5. Scan the **Exit Setup** bar code.

#### To restore the default Code IDs of all symbologies:

- 1. Scan the Enter Setup bar code.
- 2. Scan the Restore All Default Code IDs bar code.
- 3. Scan the Exit Setup bar code.

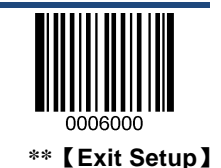

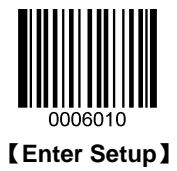

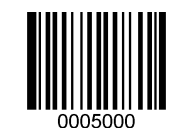

[Modify PDF417 Code ID]

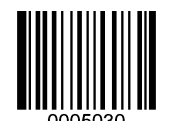

[Modify Data Matrix Code ID]

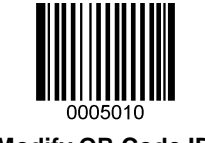

[Modify QR Code ID]

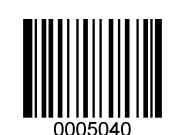

[Modify Maxicode Code ID]

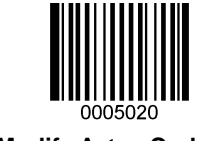

[Modify Aztec Code ID]

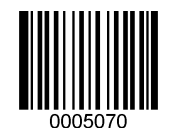

[Modify Chinese Sensible Code ID]

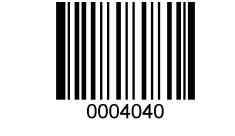

[Modify EAN-8 Code ID]

[Modify EAN-13 Code ID]

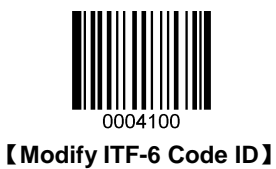

[ Modify Code 39 Code ID ]

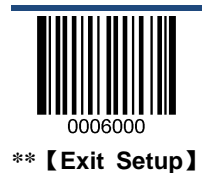

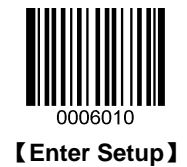

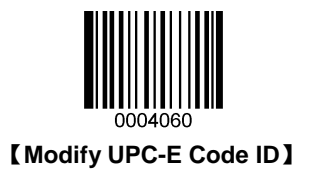

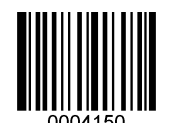

[Modify Codabar Code ID]

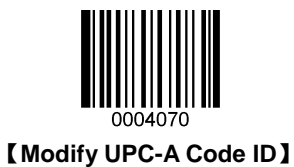

0004170

[Modify Code 93 Code ID]

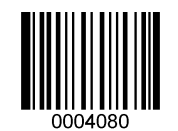

[Modify Interleaved 2 of 5 Code ID]

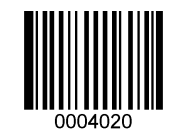

[Modify Code 128 Code ID]

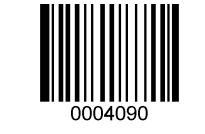

[Modify ITF-14 Code ID]

[Modify UCC/EAN-128 Code ID]

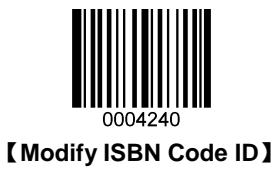

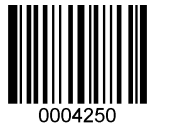

[Modify Industrial 25 Code ID]

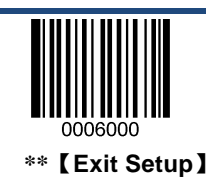

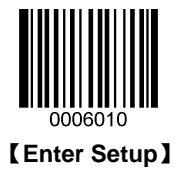

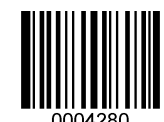

[Modify Code 11 Code ID]

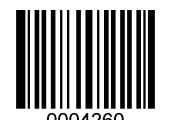

[Modify Standard 25 Code ID]

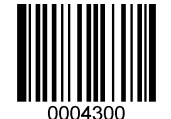

[Modify EAN•UCC Composite Code ID]

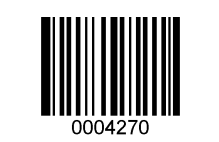

[Modify Plessey Code ID]

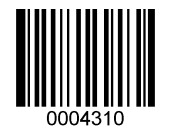

[Modify GS1 Databar Code ID]

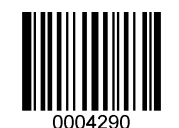

[Modify MSI-Plessey Code ID]

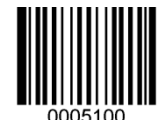

[Modify Micro PDF417 Code ID]

[Modify USPS Postnet Code ID]

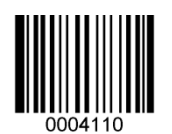

[Modify Matrix 2 of 5 Code ID]

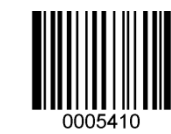

[Modify USPS Intelligent Mail Code ID]

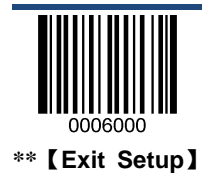

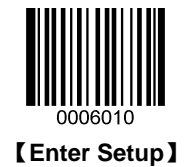

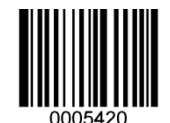

[Modify Royal Mail Code ID]

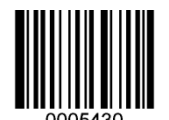

[Modify USPS Planet Code ID]

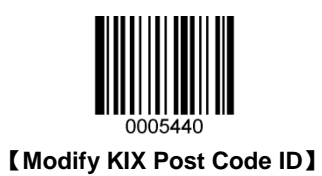

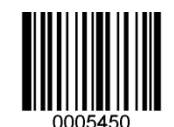

[Modify Australian Postal Code ID]

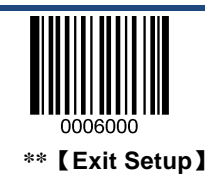
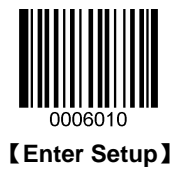

## **Custom Suffix**

#### **Enable/Disable Custom Suffix**

If custom suffix is enabled, you are allowed to append to the data a user-defined suffix that cannot exceed 10 characters. For example, if the custom suffix is "AB" and the bar code data is "123", the Host will receive "123AB".

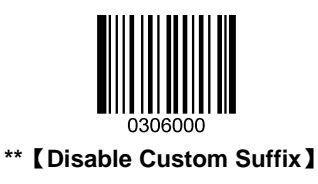

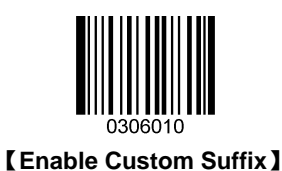

#### Set Custom Suffix

To set a custom suffix, scan the **Set Custom Suffix** bar code and then the numeric bar codes corresponding to the hexadecimal value of a desired suffix. To save the settings, scan the **Save** bar code.

Note: A custom suffix cannot exceed 10 characters.

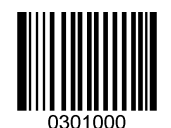

#### [Set Custom Suffix]

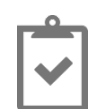

To set the custom suffix to "CODE" (0x43/0x4F/0x44/0x45):

- 1. Scan the Enter Setup bar code.
- 2. Scan the Set Custom Suffix bar code.
- 3. Scan the numeric bar codes "4", "3", "4", "F", "4", "4", "4" and "5". (See the "**Digit Bar Codes**" section in **Appendix**)
- 4. Scan the Save bar code. (See the "Save/Cancel Bar Codes" section in Appendix)
- 5. Scan the Enable Custom Suffix bar code.
- 6. Scan the **Exit Setup** bar code.

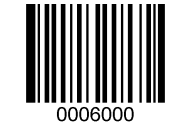

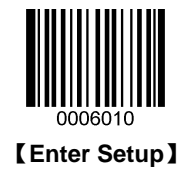

## **Terminating Character Suffix**

#### **Enable/Disable Terminating Character Suffix**

A terminating character, such as carriage return (CR) and carriage return/line feed pair (CRLF), can only be used to mark the end of data, which means nothing can be added after it.

A terminating character suffix cannot be formatted or packed as a custom suffix does.

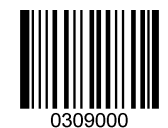

\*\* [Disable Terminating Character Suffix]

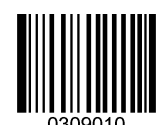

[Enable Terminating Character Suffix]

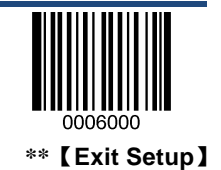

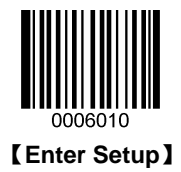

#### Set Terminating Character Suffix

To set a terminating character suffix, scan the **Set Terminating Character Suffix** bar code and then the numeric bar codes corresponding to the hexadecimal value of a desired terminating character. To save the settings, scan the **Save** bar code.

Note: A terminating character suffix cannot exceed 2 characters.

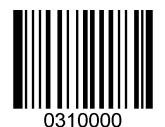

[Set Terminating Character Suffix]

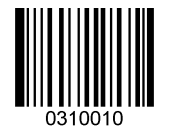

[Terminating Character 0x0D]

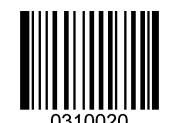

[Terminating Character 0x0D,0x0A]

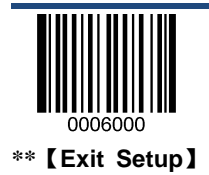

# Appendix

#### **Digit Bar Codes**

After scanning numeric bar code(s), you need to scan the **Save** bar code to save the data.

0~9

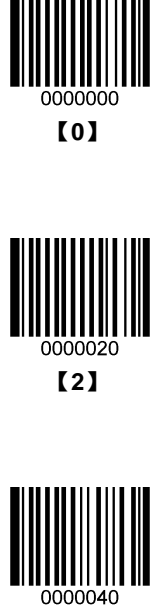

【4】

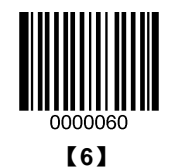

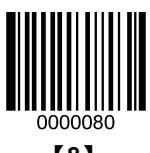

[8]

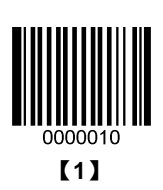

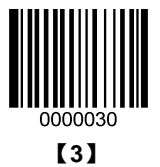

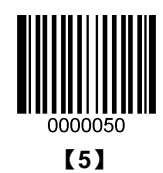

0000070

【7】

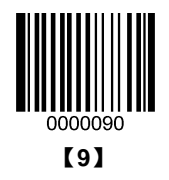

A~F

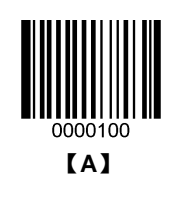

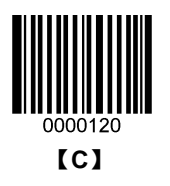

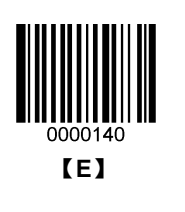

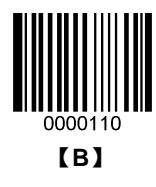

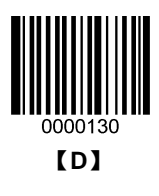

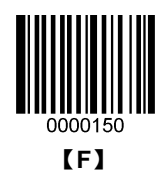

#### **Save/Cancel Bar Codes**

After reading numeric bar code(s), you need to scan the **Save** bar code to save the data. If you scan the wrong digit(s), you can either scan the **Cancel** bar code and then start the configuration all over again, or scan the **Delete the Last Digit** bar code and then the correct digit, or scan the **Delete All digits** bar code and then the digits you want.

For instance, after reading the Maximum Length bar code and numeric bar codes "1", "2" and "3", you scan:

- ♦ Delete the Last Digit: The last digit "3" will be removed.
- ♦ Delete All Digits: All digits "123" will be removed.
- Cancel: The m aximum length c onfiguration w ill be c anceled. A nd t he scanner still remains ready t o r ead programming bar code.

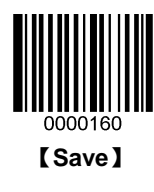

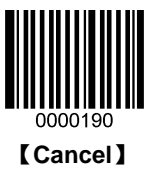

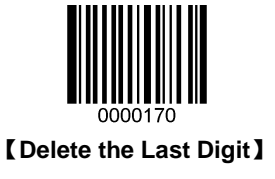

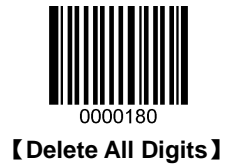

### **ASCII Table**

| Hex | Dec | Char                           |
|-----|-----|--------------------------------|
| 00  | 0   | NUL (Null char.)               |
| 01  | 1   | SOH (Start of Header)          |
| 02  | 2   | STX (Start of Text)            |
| 03  | 3   | ETX (End of Text)              |
| 04  | 4   | EOT (End of Transmission)      |
| 05  | 5   | ENQ (Enquiry)                  |
| 06  | 6   | ACK (Acknowledgment)           |
| 07  | 7   | BEL (Bell)                     |
| 08  | 8   | BS (Backspace)                 |
| 09  | 9   | HT (Horizontal Tab)            |
| 0a  | 10  | LF (Line Feed)                 |
| Ob  | 11  | VT (Vertical Tab)              |
| Ос  | 12  | FF (Form Feed)                 |
| 0d  | 13  | CR (Carriage Return)           |
| 0e  | 14  | SO (Shift Out)                 |
| Of  | 15  | SI (Shift In)                  |
| 10  | 16  | DLE (Data Link Escape)         |
| 11  | 17  | DC1 (XON)(Device Control 1)    |
| 12  | 18  | DC2 (Device Control 2)         |
| 13  | 19  | DC3 (XOFF)(Device Control 3)   |
| 14  | 20  | DC4 (Device Control 4)         |
| 15  | 21  | NAK (Negative Acknowledgement) |
| 16  | 22  | SYN (Synchronous Idle)         |

| Hex | Dec | Char                            |
|-----|-----|---------------------------------|
| 17  | 23  | ETB (End of Trans. Block)       |
| 18  | 24  | CAN (Cancel)                    |
| 19  | 25  | EM (End of Medium)              |
| 1a  | 26  | SUB (Substitute)                |
| 1b  | 27  | ESC (Escape)                    |
| 1c  | 28  | FS (File Separator)             |
| 1d  | 29  | GS (Group Separator)            |
| 1e  | 30  | RS (Request to Send)            |
| 1f  | 31  | US (Unit Separator)             |
| 20  | 32  | SP (Space)                      |
| 21  | 33  | ! (Exclamation Mark)            |
| 22  | 34  | " (Double Quote)                |
| 23  | 35  | # (Number Sign)                 |
| 24  | 36  | \$ (Dollar Sign)                |
| 25  | 37  | % (Percent)                     |
| 26  | 38  | & (Ampersand)                   |
| 27  | 39  | ` (Single Quote)                |
| 28  | 40  | ( (Right / Closing Parenthesis) |
| 29  | 41  | ) (Right / Closing Parenthesis) |
| 2a  | 42  | * (Asterisk)                    |
| 2b  | 43  | + (Plus)                        |
| 2c  | 44  | , (Comma)                       |
| 2d  | 45  | - (Minus / Dash)                |
| 2e  | 46  | . (Dot)                         |
| 2f  | 47  | / (Forward Slash)               |

| Hex | Dec | Char              |
|-----|-----|-------------------|
| 30  | 48  | 0                 |
| 31  | 49  | 1                 |
| 32  | 50  | 2                 |
| 33  | 51  | 3                 |
| 34  | 52  | 4                 |
| 35  | 53  | 5                 |
| 36  | 54  | 6                 |
| 37  | 55  | 7                 |
| 38  | 56  | 8                 |
| 39  | 57  | 9                 |
| 3а  | 58  | : (Colon)         |
| 3b  | 59  | ; (Semi-colon)    |
| 3с  | 60  | < (Less Than)     |
| 3d  | 61  | = (Equal Sign)    |
| Зе  | 62  | > (Greater Than)  |
| 3f  | 63  | ? (Question Mark) |
| 40  | 64  | @ (AT Symbol)     |
| 41  | 65  | A                 |
| 42  | 66  | В                 |
| 43  | 67  | С                 |
| 44  | 68  | D                 |
| 45  | 69  | E                 |
| 46  | 70  | F                 |
| 47  | 71  | G                 |
| 48  | 72  | Н                 |

| Dec | Char                                                                                                    |
|-----|----------------------------------------------------------------------------------------------------|
| 73  | 1                                                                                                    |
| 74  | J                                                                                                    |
| 75  | К                                                                                                    |
| 76  | L                                                                                                    |
| 77  | Μ                                                                                                    |
| 78  | Ν                                                                                                    |
| 79  | 0                                                                                                    |
| 80  | Р                                                                                                    |
| 81  | Q                                                                                                    |
| 82  | R                                                                                                    |
| 83  | S                                                                                                    |
| 84  | Т                                                                                                    |
| 85  | U                                                                                                    |
| 86  | V                                                                                                    |
| 87  | W                                                                                                    |
| 88  | x                                                                                                    |
| 89  | Y                                                                                                    |
| 90  | Z                                                                                                    |
| 91  | [ (Left / Opening Bracket)                                                                                                    |
| 92  | \ (Back Slash)                                                                                                    |
| 93  | ] (Right / Closing Bracket)                                                                                                    |
| 94  | <ul> <li>(Caret / Circumflex)</li> </ul>                                                                                                    |
| 95  | _ (Underscore)                                                                                                    |
| 96  | ' (Grave Accent)                                                                                                    |
| 97  | а                                                                                                    |
|     | Dec         73         74         75         76         77         78         79         80         81         82         83         84         85         86         87         88         90         91         92         93         94         95         97 |

| Hex | Dec | Char |
|-----|-----|------|
| 62  | 98  | b    |
| 63  | 99  | с    |
| 64  | 100 | d    |
| 65  | 101 | е    |
| 66  | 102 | f    |
| 67  | 103 | g    |
| 68  | 104 | h    |
| 69  | 105 | i    |
| 6a  | 106 | j    |
| 6b  | 107 | k    |
| 6c  | 108 | 1    |
| 6d  | 109 | m    |
| 6e  | 110 | n    |
| 6f  | 111 | 0    |
| 70  | 112 | р    |
| 71  | 113 | q    |
| 72  | 114 | r    |
| 73  | 115 | s    |
| 74  | 116 | t    |
| 75  | 117 | u    |
| 76  | 118 | v    |
| 77  | 119 | w    |
| 78  | 120 | x    |
| 79  | 121 | у    |
| 7a  | 122 | z    |

| Hex | Dec | Char                    |
|-----|-----|-------------------------|
| 7b  | 123 | { (Left/ Opening Brace) |
| 7c  | 124 | (Vertical Bar)          |
| 7d  | 125 | } (Right/Closing Brace) |
| 7e  | 126 | ~ (Tilde)               |
| 7f  | 127 | DEL (Delete)            |